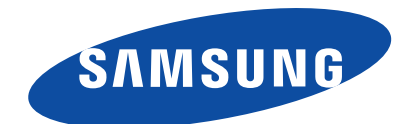

# WASHING MACHINE DRUM TYPE

Basic Model : WF326LAS (FRONTIER1-PJT) Model Name : WF337AAW WF337AAL WF337AAG WF337AAR (FRONTIER2-PJT) WF328AAW WF328AAG WF328AAR (FRONTIER3-PJT) Model Code : WF337AAW/X\*\* WF328AAW/X\*\*

# SERVICE Manual

## WASHING MACHINE

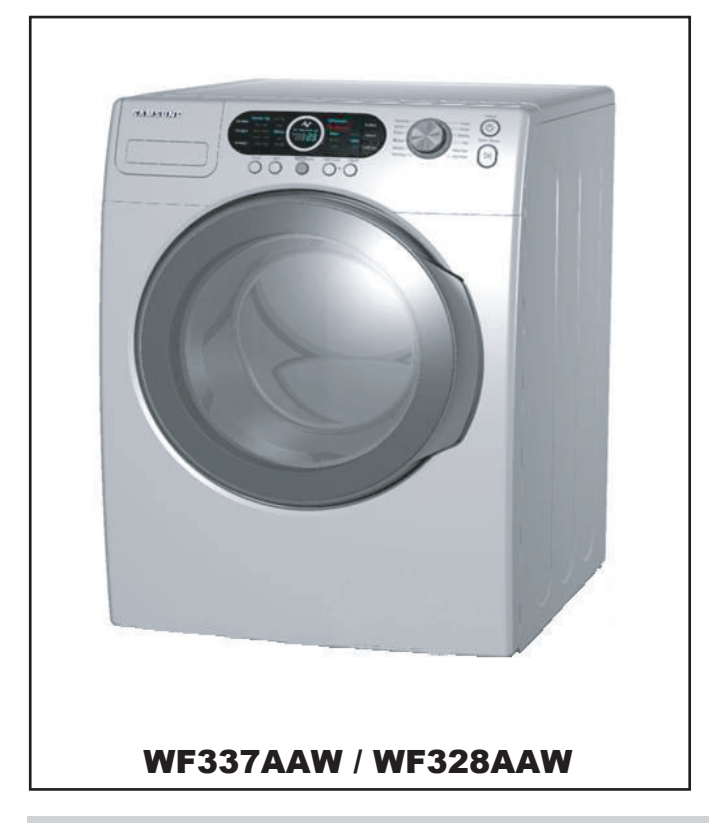

# THE FEATURE OF PRODUCT

- 1. SilverCare Sanitization
- 2. Extra Large Capacity
- 3. High Efficiency Energy & Water Saving
- 4. Direct Drive Inverter Motor
- 5. Woolmark Certified

Refer to the service manual in the GSPN (see the rear cover) for the more information.

# CONTENTS

| 1. PRECAUTIONS                     |     |
|------------------------------------|-----|
| 1-1. Safety Precautions            |     |
| 1-2. Precautions upon Installation |     |
| 2. PRODUCT SPECIFICATIONS          |     |
| 2-1. FEATURES                      | 2-1 |
| 2-2 SPECIFICATIONS OF PRODUCT      | 2-2 |

| 2-2. SPECIFICATIONS OF PRODUCT                 | 2-2 |
|------------------------------------------------|-----|
| 2-3. OVERVIEW OF THE WASHING MACHINE           | 2-3 |
| 2-4. THE COMPARATIVE SPECIFICATIONS OF PRODUCT | 2-4 |
| 2-5. OPTION SPECIFICATIONS                     | 2-5 |

## **3. OPERATING INSTRUCTIONS**

| 3-1. OPTION SPECIFICATIONS | I |
|----------------------------|---|
| 3-2. PROGRAMME CHART       | 3 |
| 3-3. MAIN FUNCTIONS        | 1 |
| 3-4. TECHNICAL POINT       | 5 |

## 4. ALIGNMENT AND ADJUSTMENTS

| 4-1. GENERAL ERROR FUNCTION | 4-1 |
|-----------------------------|-----|
| 4-2. TEST MODE              | 4-2 |

## 5. ASSEMBLY AND DISASSEMBLY

| 5-1. TOOLS FOR DISASSEMBLY AND ASSEMBLY | 5-1 |
|-----------------------------------------|-----|
| 5-2. DISASSEMBLY                        | 5-2 |

## 6. TROUBLE SHOOTING

| -1. TROUBLE DIAGNOSIS                    | 5-1 |
|------------------------------------------|-----|
| -2. PROBLEM CHECKING AND METHOD OF PCB6- | ·10 |

## 7. EXPLODED VIEWS AND PARTS LIST

| 7-1. THE CONTROL PARTS         | 7-2 |
|--------------------------------|-----|
| 7-2. THE DOOR PARTS            | 7-6 |
| 7-3. THE TUB PARTS             |     |
| 7-4. THE FRAME PARTS           |     |
| 7-5. PARTS LIST (SA/SC others) |     |

## CONTENTS

## 8. BLOCK DIAGRAM 9. WIRING DIAGRAM **10. PCB DIAGRAM** 10-2. CONNECTOR & RELAY TERMINALS DESCRIPTION (MAIN PBA) ...... 11-2 10-3. CONNECTOR & RELAY TERMINALS DESCRIPTION (SUB PBA) 10-4. SUB PCB LAYOUT (THE PRINCIPLE PART) ...... 11-4 **11. SCHEMATIC DIAGRAMS 12. CIRCUIT DESCRIPTIONS 13. REFERENCE INFORMATION**

## 1. PRECAUTIONS

## 1-1. Safety Precautions

#### 1. Do not allow the customer to repair the product.

It may cause personal injury or product damage when the unit is serviced by unqualified personnel.

- 2. Disconnect power to the appliance before servicing.
- Be aware of the possibilities of an electric shock.

#### 3. Do not use multi-plug.

Power outlet may be overloaded causing the socket to overheat.

#### 4. Check for any damage on power plug or power outlet.

Provide the second second seco

#### 5. Make sure the product is properly grouded.

☞ May cause electric shock.

#### 6. Do not clean the product with water.

May cause electric shock / fire or shorten product life.

#### 7. The wiring harness should be free from moisture and connected properly during serving.

☞ It should be proof against any external force.

#### 8. Remove any dust or dirt in the product, wiring section and connections during servicing.

Protect against possibilities of fire due to tracking etc.

#### 9. Check for any water trace on electrical parts, harness, etc.

Replace the parts and/or wipe dry with work towel.

#### 10.Check the assembled status of the parts after servicing.

Product is assembled in the same status as before servicing.

#### 11.Be sure not to pull on the power cord but to unplug it by holding the plug.

Beware of possibility of electric shock or fire when the power cord is damaged.

#### 12. Unplug the power plug from the outlet when the washing machine is not used.

Beware of possibility of electric shock or fire while Electrical Storm.

# 13.Do not use or put flammable materials (including gasoline, alcohol, thinner etc) around the washing machine.

Flammable materials may spark an explosion or fire.

#### 14.Do not put a water containing bowl or wet laundry on the washing machine.

It may cause an electric shock or fire, or shorten the product life if water penetrates into the washing machine.

## 15.Do not install the washing machine in a place where it is exposed to snow, Rain, or Moisture.

It may cause an electric shock or fire and shorten the product life.

#### 16.Do not press control buttons with pointed objects such as pins, needles, etc.

It may cause an electric shock or other problems.

#### 17.Check the washing machine is leveled horizontally on the floor and is installed properly.

☞ Vibration may shorten the product life.

#### 18.Make sure to use connectors when connecting wires.

If wires are connected without connectors, it may cause a tracking fire.

# 19. When the washing machine is to be laid down for servicing, put a pad on the floor and lay the product on its side slowly.

If the wash machine is laid on its front, internal components may be damaged by the tub. Be sure to use 2 or more people to lay down the unit on is side for servicing.

## How to Remove Shipping Bolts

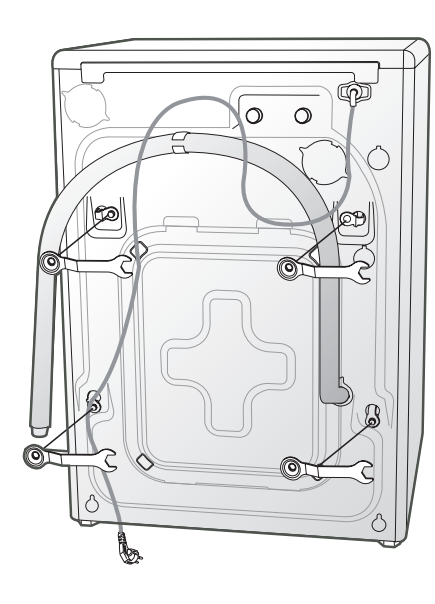

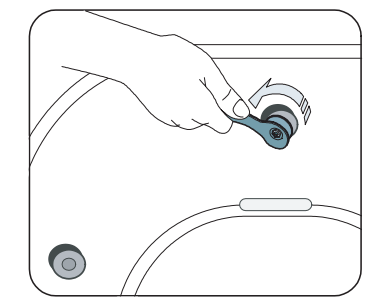

1. Remove the screws by using the supplied spanner.

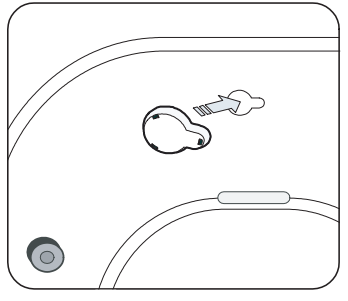

3. Fill the holes with the supplied plastic caps.

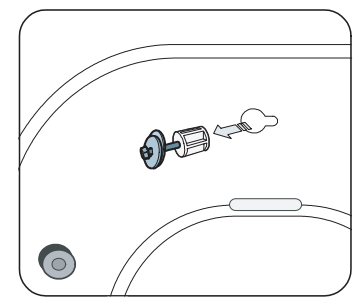

2. Remove the shipping bolts from the back of the unit.

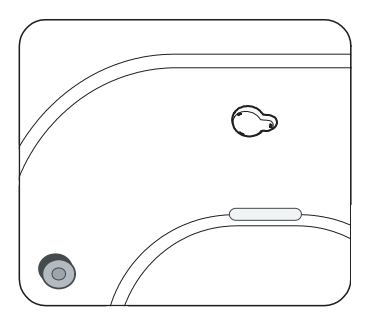

4. Keep the shipping bolts and screws for future use.

## Precautions before Installation

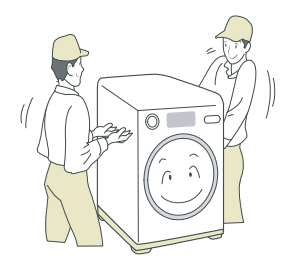

The unit is quite heavy. So, make sure to have 2 or more personnel move it.

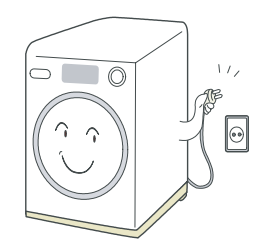

Install the unit at a place with a wall outlet easily accessible.

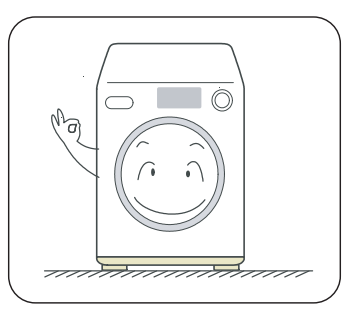

Make sure that the unit stands on a firm and leveled floor.

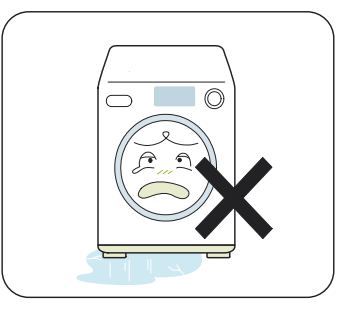

Keep the unit away from places in which it is freezing, especially in winter.

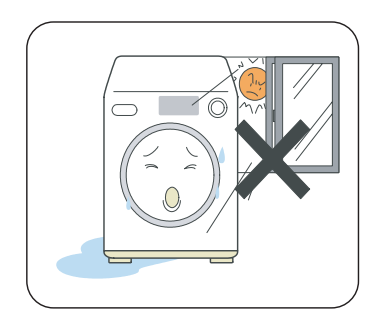

Keep it away from direct sunlight or high humidity, and install it in a place with good ventilation.

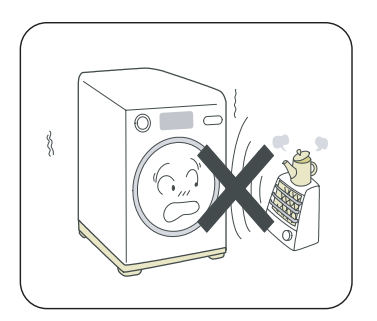

Keep the unit away from heat appliances such as a heater.

- Grounding
- Make sure to ground the unit to prevent electric leakage or shock.

## With a grounded receptacle

► It does not need an additional grounding.

## Water Drainage

- Hook the drain hose over the Wash Basin or Laundry Tub or plug the end of the drain hose into the Standpipe
- Hook the drain hose over the Wash Basin or Laundry Tub or plug the end of the drain hose into the Standpipe.
  The outlet end of the drain hose must be at least
- 60-90cm (23-36") above the base of the machine.
- ► Seal the drain pipe connections
- If not, it may cause water leakage.
- Prevent water from siphoning away
- If the end of the drain hose is put in water, it could siphon away water during washing.

So, make sure that the end of the drain hose is not put in water.

Note: Caution must always be exercised to avoid collapsing or damaging the drain hose.

For best performance the drain hose should not be restricted in any way, through elbows, couplings or excessive lengths.

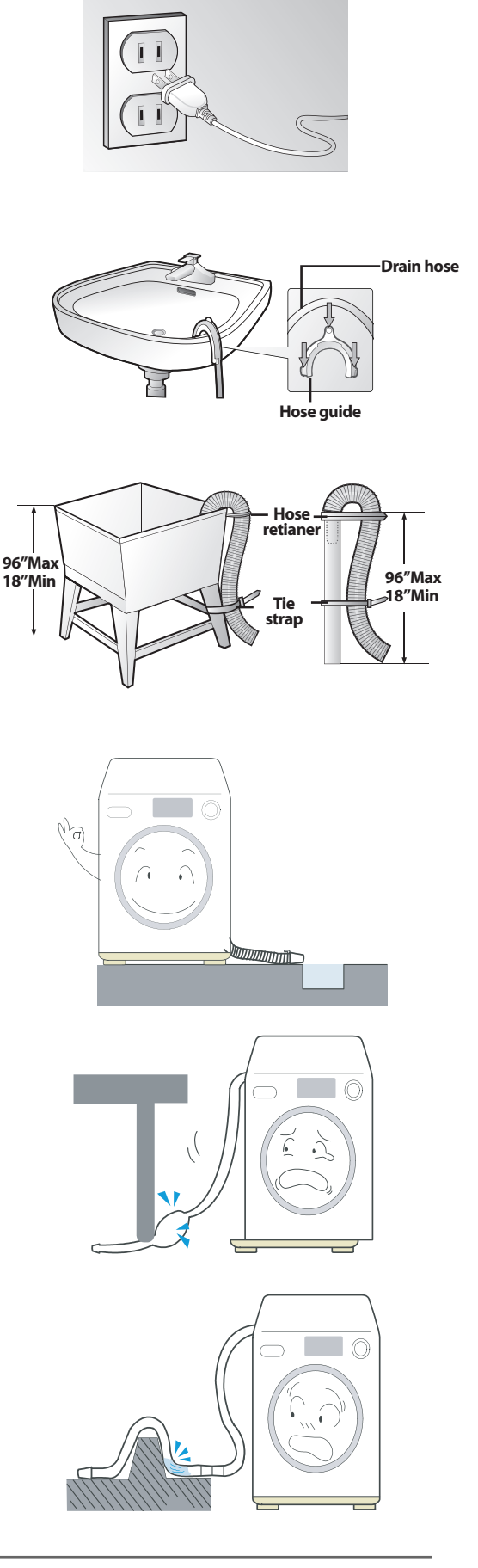

## How to Level the Unit

- 1.Select an installation place.
  - Install the unit with 10cm (4") or more clearance from its surrounding walls.

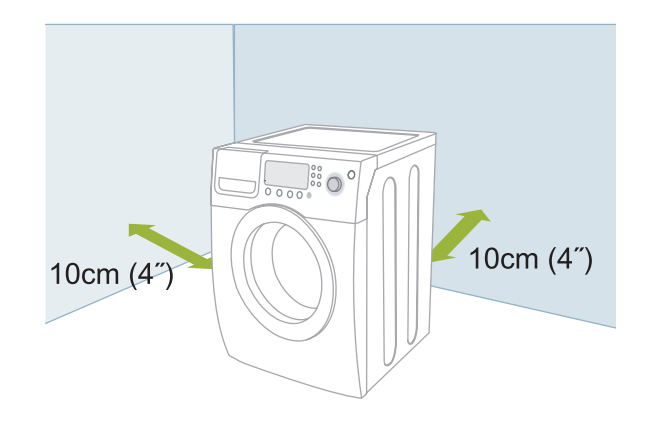

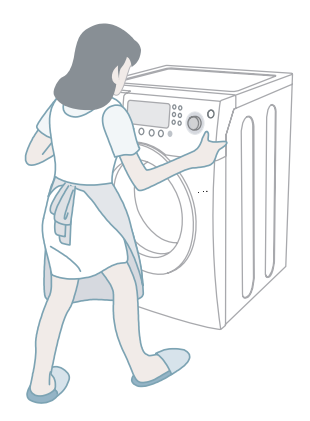

## 2.Check if the unit is leveled.

 If the unit wabbles, adjust the leveling legs.

## 3.Adjust the leveling legs.

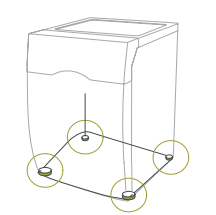

The 4 leveling legs should touch the floor all together.

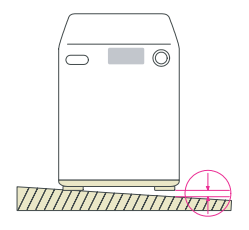

## When the unit is not leveled

- ► Lift up the unit a little bit and adjust the shortest.
- Turn the leveling bolt counter clockwise as shown in the picture above (The leveling leg gets longer.)

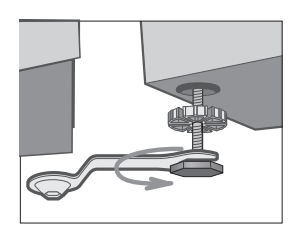

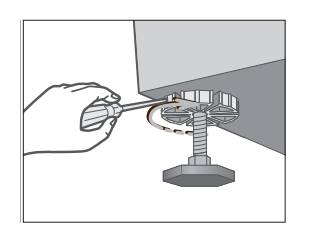

Slide your Washer into position.

 Level your Washer by turning the leveling legs in or out as necessary by hand or wrench included with your Washer.
 When your Washer is level, tighten the nuts using the wrench or (-)driver.

**NOTE**: Your Washer must be leveled on all four sides. A carpenter's level should be used on all four corners of your Washer. It's a good idea after the first dozen washes to recheck your Washer's levelness.

## 2. PRODUCT SPECIFICATIONS

## 2-1. FEATURES

#### 1. SilverCare<sup>™</sup> Sanitization

The winning combination! Samsung's silver nano technology combines the sanitizing effect of silver with state-of-theart science for the ultimate in clean. Two plates of 99.9% pure silver are converted into silver ions through electrolysis. They penetrate deep into the wash water to kill bacteria and fungi. Even in cold, bleach-less water, the silver particles kill 99.9% of odor causing bacteria for a "super clean" wash. So washing in cold water is energy efficient and better for your clothes.

#### 2. Extra Large Capacity

Even bulky garments and blankets get super clean. The large 3.79 cu.ft. capacity leaves enough room for a more thorough, cleaner wash.

#### 3. High Efficiency Energy & Water Saving

Washing with Samsung's SilverCare<sup>™</sup>, even in cold water, sanitizes the laundry thereby saving 92% of the energy normally used with hot water sanitization.

#### 4. Direct Drive Inverter Motor

The power to handle anything! Our direct-drive inverter motor delivers power right to the washer tub from a variable speed, reversible motor. A beltless direct-drive motor generates a higher spin speed of 1,300rpms for more effective, quiet operation. The washer also has fewer moving parts, meaning fewer repairs.

#### 5. Woolmark Certified

The machine wash wool cycle on the Samsung SilverCare<sup>™</sup> machines has been tested and passed the required Woolmark Company specification for machine washable wool products. Fabrics should be washed according to the instructions on the garment label as specified by Woolmark and Samsung.

#### 6. Pedestal with Storage Drawers (Model No : WE357A7W/S/R/L/G)

An optional 15" pedestal is available to raise the washer for easier loading and unloading. It also offers a built-in storage drawer that can hold a 100 oz. bottle of detergent

#### 7. Stacking (Model No : SK-3A1/XAA)

Samsung washers and dryers can be stacked to maximize usable space. An optional stacking kit is available for purchase from your Samsung retailer.

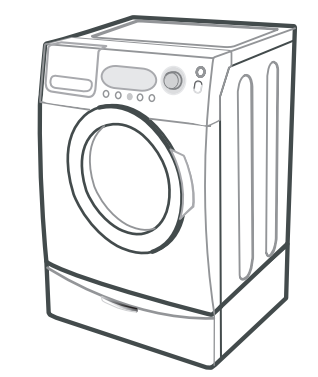

<Pedestal with Storage Drawers>

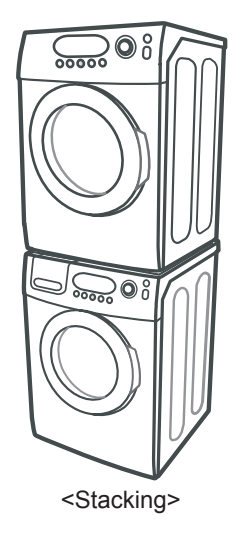

## 2-2. SPECIFICATIONS OF PRODUCT

| ТҮРЕ              |                     | FRON        | NT LOADING WASHER                  |              |
|-------------------|---------------------|-------------|------------------------------------|--------------|
|                   | Div                 | Inches (cm) | Div                                | Inches (cm)  |
| DIMENSION         | A. Height-Overall   | 38 (96.5)   | C. Depth With Door Open 90°        | 51.18″ (130) |
|                   | B. Width            | 27 (68.6)   | D. Depth                           | 31.1″ (79)   |
| WATER PRESSURE    |                     |             | 50kPa ~ 800kPa (7.25psi ~ 116 psi) |              |
| WEIGHT            |                     |             | 93kg (205 lb)                      |              |
| CAPACITY          |                     |             | 3.8 Cu.ft (IEC)                    |              |
|                   | WASHING             |             | 120V                               | 226W         |
|                   | WASHING AND HEATING |             | 120V                               | 997W         |
| POWER CONSUMPTION | SPIN                |             | 120V                               | 379W         |
|                   | DRAIN               |             | 120V                               | 41W          |
|                   | WF337               |             | 1300rpm                            |              |
| SPIN REVOLUTION   | WF328               |             | 1200rpm                            |              |

## 2-3. OVERVIEW OF THE WASHING MACHINE

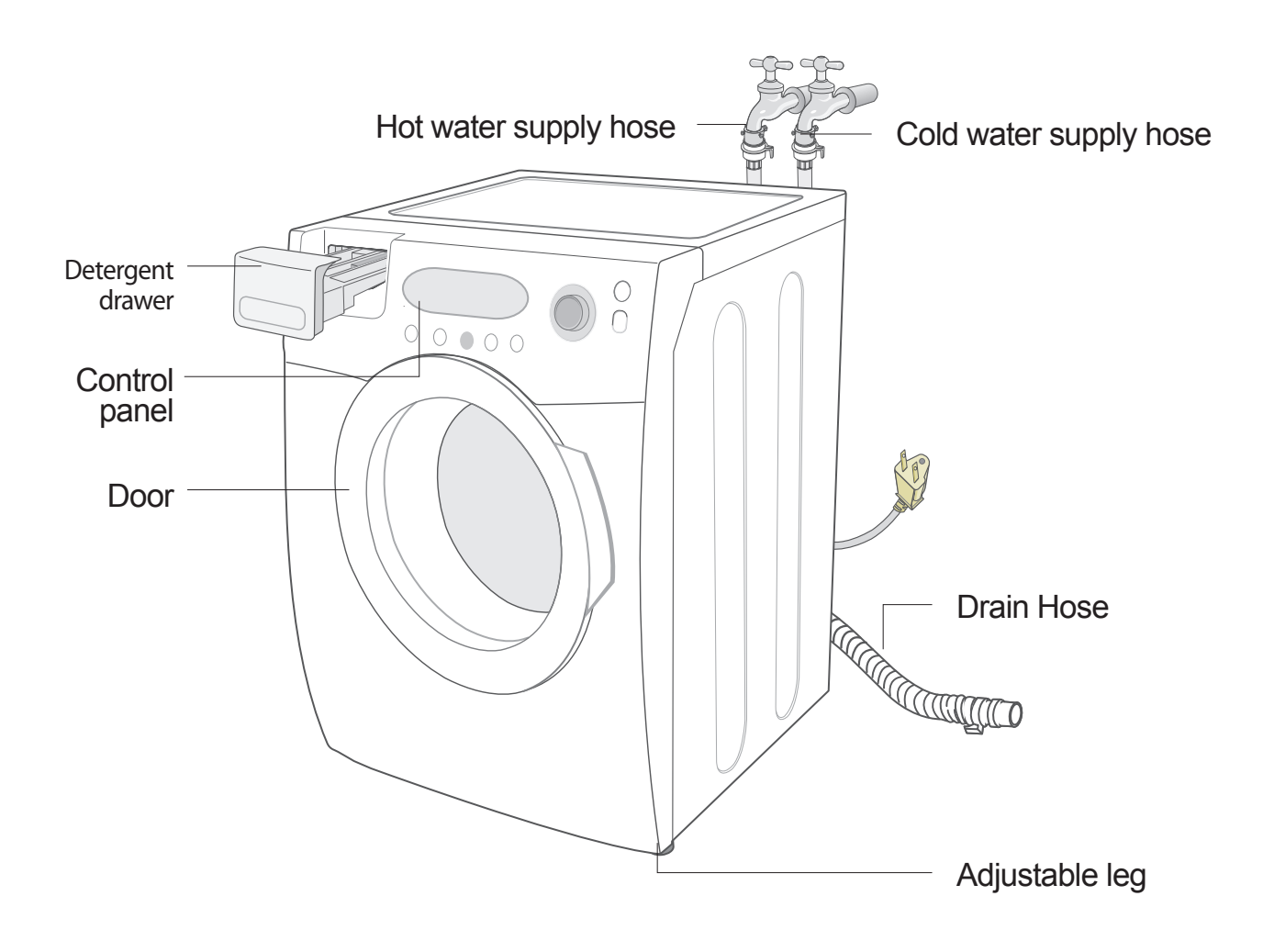

## 2-4. THE COMPARATIVE SPECIFICATIONS OF PRODUCT

| ltem                                        | Samsung<br>(WF337AA*)<br>(WF328AA*) | Whirlpool<br>(GHW9250M) | LG<br>(WM2432HW) | Bosch<br>(WFMC6400) |
|---------------------------------------------|-------------------------------------|-------------------------|------------------|---------------------|
| Capacity (Cu.ft)                            | 3.8 (IEC)                           | 3.8 (IEC)               | 3.72 (IEC)       | 2.93 (DOE)          |
| Volume of Spinner (ℓ)                       | 93.4                                | 90                      | 91               | 83                  |
| Motor                                       | Direct Drive                        | 3-Phase                 | Direct Drive     | 3-Phase             |
| User Interface                              | LED                                 | LED                     | LED              | LCD (red)           |
| Cycle Time                                  | 51                                  | 52                      | 59               | 66                  |
| Wash Performance                            | 1.01                                | 1.00                    | 0.99             | 1.02                |
| Water Consumption/Cycle                     | 48 Liter                            | 56 Liter                | 49 Liter         | 61 Liter            |
| Energy Consumption<br>(W/O Heater Wh/Cycle) | 128                                 | 105                     | 114              | 189                 |
| RPM                                         | 1300 (WF337AAW)<br>1200 (WF328AAW)  | 1100                    | 1200             | 1200                |
| Noise                                       | 57 dB                               | 59 dB                   | 66 dB            | 62 dB               |

## **2-5. OPTION SPECIFICATIONS**

| Item           | Item Name     | Code No.                               | Remark |
|----------------|---------------|----------------------------------------|--------|
| 0              | BOLT-SPANER   | DC60-40146A                            |        |
| A A<br>A A A A | CAP-FIXER     | DC61-10688A (4EA)<br>DC61-10688B (2EA) |        |
|                | HOSE-WATER(H) | DC62-00075A                            |        |
|                | HOSE-WATER(C) | DC62-00075B                            |        |
|                | SEAL-WATER    | DC62-40178A                            |        |
|                | MANUAL-BOOK   | DC68-02440A                            |        |

## 4. ALIGNMENT AND ADJUSTMENTS

## 4-1. GENERAL ERROR FUNCTION

| NO | LED<br>Display | Diagnostic<br>Code | Description                                                                                                    | Corrective Action                                                                                                    |  |
|----|----------------|--------------------|----------------------------------------------------------------------------------------------------|----------------------------------------------------------------------------------------------------|--|
| 1  | nd             | 1                  | The water level fails to drop below the Reset Water Level within 15 minutes.                                                                                                    | Go to " Will Not Drain" Troubleshooting Section.                                                                      |  |
| 2  | LO             | 2                  | Door fails to unlock after 3 attempts.                                                                                                    | Go to " Will Not Unlock" Troubleshooting Section.                                                                     |  |
| 3  | nF             | 3                  | When the filling continues for more than 16 minutes or there is no change of water level for 3 minutes                                                                                                    | Go to "No Water Fill" Troubleshooting Section.                                                                        |  |
| 4  | FL             | 4                  | Door fails to lock after 3 attempts.                                                                                                    | Go to "Will Not Lock" Troubleshooting Section.                                                                        |  |
| 5  | LE             | 8                  | Water Level Sensor Trouble.<br>(When the input signal from the water level sensor is out of<br>range, the unit will send out beeping sounds and halts the<br>cycle.)                                                                                                    | Go to "No Water Fill" Troubleshooting Section.                                                                        |  |
| 6  | OE             | E                  | A fault is detected in the water level sensor.<br>Data (frequency) shows the water level is at or above the<br>overflow water level. (When this condition is detected, the<br>machine will automatically starts draining water until the water<br>level falls below the overflow water level) | First check to see that all of water valves are<br>not stuck. If water valves are OK, check water<br>level sensor.    |  |
| 7  | dc             | 10                 | Unbalance or cabinet bump is detected during final spin,<br>which prevents the drum from spinning over 400 rpm. (Never<br>exceeds 400 RPM due to unbalanced load)                                                                                                    | Go to "Wet Clothes" Troubleshooting Section.                                                                          |  |
| 8  | -              | 11                 | EEPROM Fault. (Program settings are being reset.)                                                                                                    | Go to "EEPROM Clear Mode" If display<br>shows "FAiL",Replace Machine Control<br>Board.                                |  |
| 9  | E2             | 15                 | Jammed Key.(When key input signals are coming out for more than 30 seconds, it is regarded as a jam.)                                                                                                    | Check all of keys. If A key is sensed to be pressed, all keys will do not respond.                                    |  |
| 10 | dL             | 18                 | Door is detected as open when the motor is operating.                                                                                                    | Check for loose wire connections.<br>Go to "Quick Test Mode" and then do Door<br>lock/Unlock Test and Motor Test.     |  |
| 11 | dS             | 22                 | Door is detected as open while it is trying to lock the door.                                                                                                    | Go to "Quick Test Mode" and then do Door<br>Lock/Unlock Test                                                          |  |
| 12 | bE             | 25                 | Motor hall sensor signals come out without motor operation.                                                                                                    | Replace Machine Control Board.                                                                                        |  |
| 13 | tE             | 29                 | Abnormal high/low temperature or resistance (Thermal sensor or PBA) resistance.                                                                                                    | Go to " Board Input Test" and check Water<br>Temperature. Check loose or pinched wires.<br>Replace PCB or thermistor. |  |
| 14 | E3             | 2E                 | MICOM is attempting to drive the motor but is not getting any<br>response signals from the hall sensor. Visual check shows<br>motor is not running. (Locked, Defective Hall Sensor or<br>Overload)                                                                                            | Evaluate wire harness for loose or unhooked connections. Go to " Quick Test Mode" and test Motor.                     |  |
| 15 | Sr             | 34                 | System Relay (Main Relay) Failure. (PCB does not notice the relay operation when there should be.)                                                                                                    | Replace PCB.                                                                                                    |  |
| 16 | Hr             | 36                 | Heater Relay Failure (No Heater Relay Check Signal)                                                                                                    | Replace PCB                                                                                                    |  |
| 17 | 3E             | 3E                 | Over-current is detected. Motor won't turn.<br>(IPM detects over-current.)                                                                                                    | Evaluate wire harness for loose or unhooked<br>connections.<br>Go to " Quick Test Mode" to test Motor.                |  |
| 18 | 2E             | 91                 | Voltage for motor control bus is over specified limit.                                                                                                    | Replace PCB                                                                                                    |  |
| 19 | 2E             | 92                 | Voltage for motor control bus is under specified limit.                                                                                                    | Replace PCB                                                                                                    |  |
| 20 | 7E             | 7E                 | Silver Care Kit (Silver Care PCB) Failure.                                                                                                    | Check Silver Care PCB ,Main PCB & Wire-<br>harness                                                                    |  |
| 21 | PF             | -                  | It occurs when there is power failure during the washing.("PF" is not an error. It is to inform the user of power failure.)                                                                                                    | -                                                                                                    |  |
| 22 | SUdS           | -                  | Suds is detected during the washing session. ("SUdS" is not<br>an error. If the washer is in suds period, "SUdS" will light up<br>instead of remaining time.)                                                                                                    | Guide a user to reduce amount of detergent usage.                                                                     |  |

## 4-2. TEST MODE

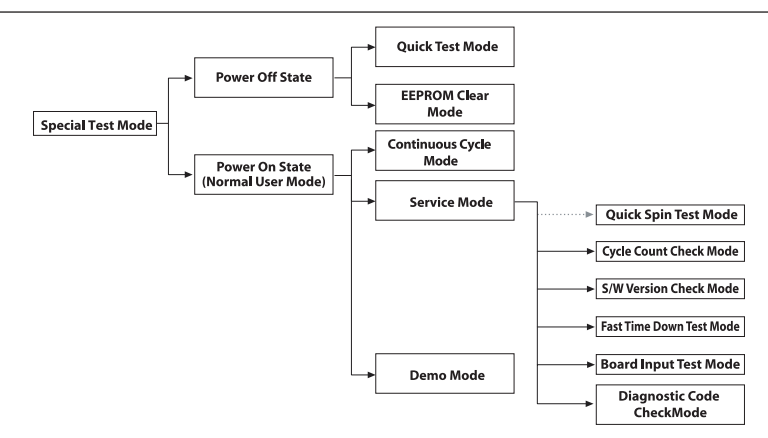

#### Test Mode:

Each Test Mode for the Frontier 2 Washer is as follows in the coming pages. The test modes indicated by the red arrows are modes unable to get an access once the washing cycle has started due to safety resons.

#### 4-2-1. Quick Test Mode

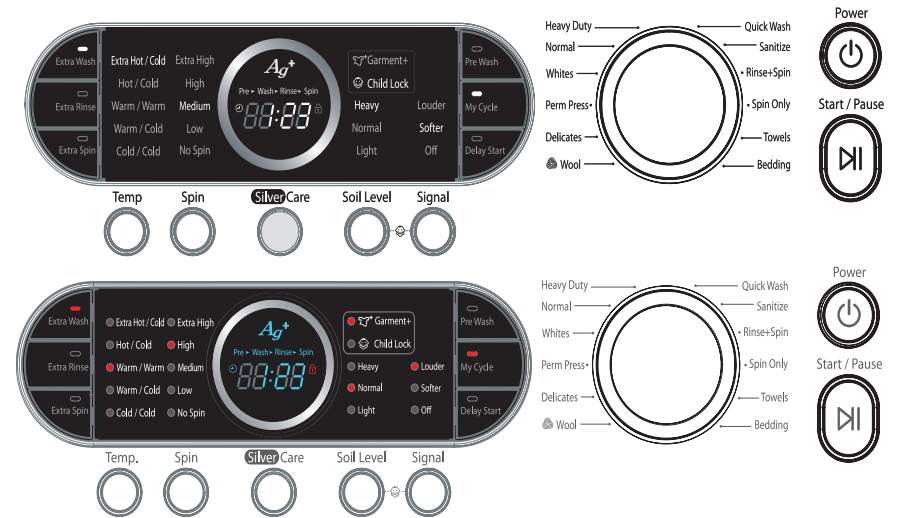

Definition of Quick Test Mode:

- Check operation of all LED's (Verify faulty LED).
- Check model and software version.
- Check different operating modes (e.g. water valve, motor, door, drain pump, etc.).

How to Enter:

- Plug in and turn on the unit.
- Press Spin Key, Silver Care and Power Key at the same time.

Quick Test Mode:

- 1. All LED's light up and it sends out Beep Sound when it enters into the Quick Test Mode. (Including 7-Segment)
- 2. Displays software version for a sec. (Ex. If S/W Version is 23, 7-Segment will display F223)
- 3. After displaying the software version, 7-Segment will display the following information for each model. - F1 : WF337AAW, WF337AAG, WF337AAL, WF337AAR
  - EEEE : Model option Error (Need to replace PCB Assy.)
- 4. When model information is being displayed, press the following keys to test various components.
  - Temp Key : Water Valve Test Spin Key : Motor Test

  - Silver Care : Door Lock/Unlock Test
  - Soil Level : Drain Pump Test.
- Ouick Test Mode All LEDs On for 1 sec (include 7-Segment) rsion display for 1 s (7-Segment) Model display (7-Segment) All Devices Test using keys Spin Key Soil Key Silver Care Temp Key

## 4-2-1. Quick Test Mode

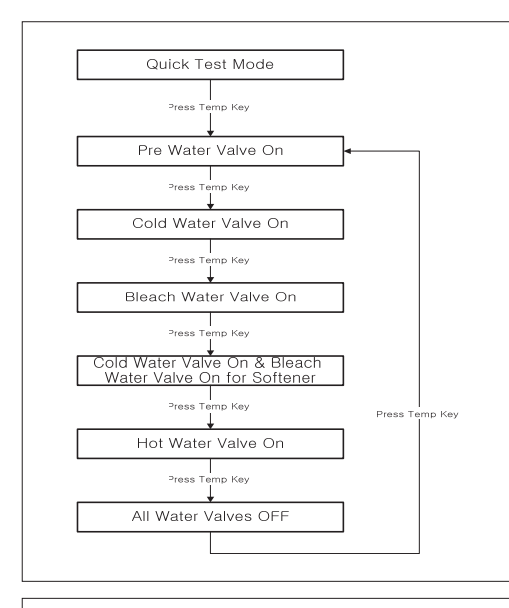

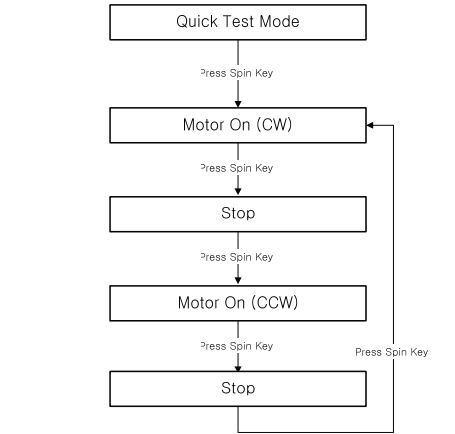

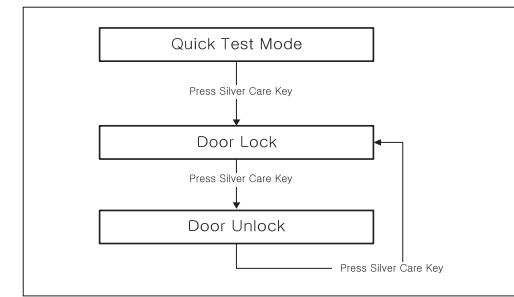

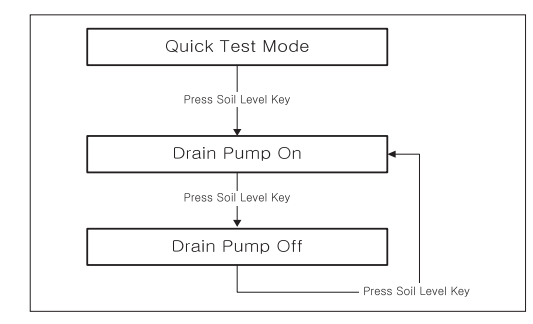

Water Valve Test:

- 1. To enter the Water Valve Test, press the Temp Key while model information is being displayed during the Quick Test Mode.
- 2. Each time the Temp Key is pressed, it will cycle through the operations on the left flow chart.
- 3. If the Temp Key is pressed during All Water Valve OFF, the machine will return to the beginning as shown in the flow chart.
- The door needs to be secured for the Water Valve to operate. Therefore, the door lock will be on during the water valve operation.
- If there is any problem with Water Valve, PCB Assy. or Wire Harness, the water valves could not operate. So, to make sure for the water valves to operate, check visually if water comes out with each Water Valve On mode.

#### Motor Test:

- 1. To enter the Motor Test, press the Spin Key while model information is being displayed during the Quick Test Mode.
- 2. Each time the Spin Key is pressed, it will cycle through the operations on the left flow chart.
- 4. The Door Lock will be on during the motor operation.
- If there is any problem with Motor, PCB Assy. or Wire Harness, related error codes will be displayed.

#### Door Lock/Unlock Test:

- 1. To check the Door Lock/Unlock operation, press the Silver Care Key while model information is being displayed during the Quick Test Mode.
- Each time the Silver Care Key is pressed, it will cycle through the Door Lock/ Unlock operations on the left flow chart.
- If the Silver Care Key is pressed during Door Lock and Water Valve, Motor or Drain Pump operation, all of the operations will stop. And, when the Silver Care Key is pressed again, the door will be released.
- If there is any problem with Door Switch, PCB Assy. or Wire Harness, related error codes will be displayed.

#### Drain Pump Test:

- 1. To check the Drain Pump operation, press the Soil Level Key while model information is being displayed during the Quick Test Mode.
- 2. Each time the Soil Level Key is pressed, it will cycle through the operations on the left flow chart.
- 3. The Drain Pump operation is independent.
- Therefore, it will operate regardless of Door Lock/Unlock.If there is any problem with Drain Pump, PCB Assy. or Wire Harness, the Drain Pump will not operate.
  - So, its operation needs a visual inspection.

## 4-2-2. EEPROM Clear Check

Definition of EEPROM Clear Mode:

- EEPROM initialization.
- All course/option settings are to be reset to default values after EEPROM initialization.
- When Service arises and it needs PCB replacement, EEPROM should be reset.

How to Enter:

- The unit needs to be on.
- Press Delay Start Key, Signal Key and Power Key at the same time.

(Same for all Frontier 2 models.)

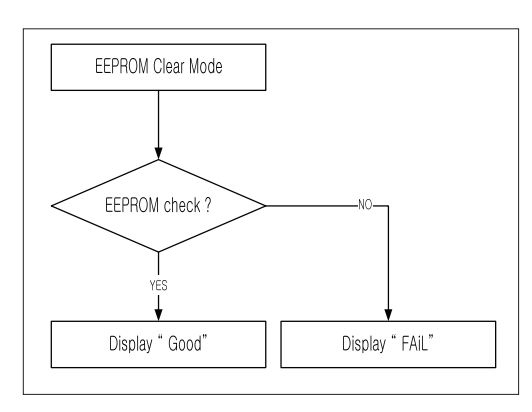

#### 4-2-3. Continuous Run Mode

Definition of Continuous Run Mode:

- Will continuously repeat the current cycle until the Continuous Run Mode is cancelled.

How to Enter:

- Press Delay Start Key and Extra Rinse Key together for 3 sec.

(Same for all Frontier 2 models.)

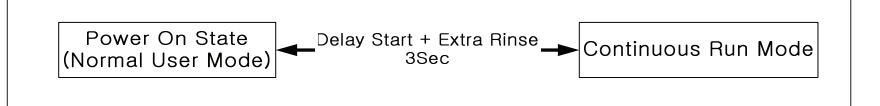

Continuous Run Mode:

- 1. Press Delay Start + Extra Rinse Key for 3 sec during Power On State (Normal User Mode).
- 2. Once in Continuous Run Mode, 7-Segment will blink "cc" and the remaining time in turns.
- 3. The Continuous Run Mode will repeat the previous cycle until continuous run mode is cancelled.
- During Continuous Run Mode, press Delay Start + Extra Rinse Key for 3 seconds to return to normal user mode. 7-segment will no longer display "cc", but only display the remaining time.
- 5. If you hold down the Signal and Extra Rinse keys for three (3) seconds in Continuous Cycle Mode, the washing machine enters Service Mode. However, Continuous Cycle Mode is still maintained. At this time, "CC" stops and changes its function to a speed display.
- 6. If you exit Service Mode after entering it from Continuous Mode, the washing machine returns to Continuous Mode.
- 7. If power is lost in Continuous Run Mode (that is, when the power plug is disconnected or the Power key is pressed turning the washing machine off), the mode is released when the washing machine is turned on again.

#### 4-2-4. Service Mode

Definition of Service Mode:

- Service Mode enables service technicians to verify the operation of the washing machine and do troubleshooting.
- Service Mode can be entered during all washing cycle without interrupting the cycle except some of test modes.
- Various tests can be done with Service Mode. So, troubleshooting can be done based on the resulting diagnostic codes. How to Enter:
- To enter the Service Mode, press the Signal and Extra Rinse Keys for 3 seconds or until the unit sends out beeping sounds.

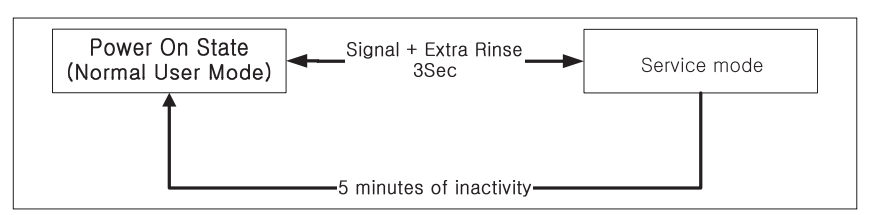

Service Mode:

- 1. The washer must be on to go into the Service Mode.
- 2. The motor speed will be displayed when started (It displays 0 when the motor does not spin).
- The present state of the machine will not be changed. (i.e., the current cycle in progress will not be interrupted and only the display will change)
- 4. All LED's will be turned off except the "Door Lock" LED. It will continue to display the condition of the door lock.
- To exit Service Mode, press Signal and Extra Rinse Keys for 3 second again, or Power Key. If no key is operated during Service Mode for 5 minutes, the machine will return to normal user mode.
- 6. Every test stops when you press the Start/Pause key. However, Service Mode is maintained.

#### 4-2-5. Quick Spin Test Mode

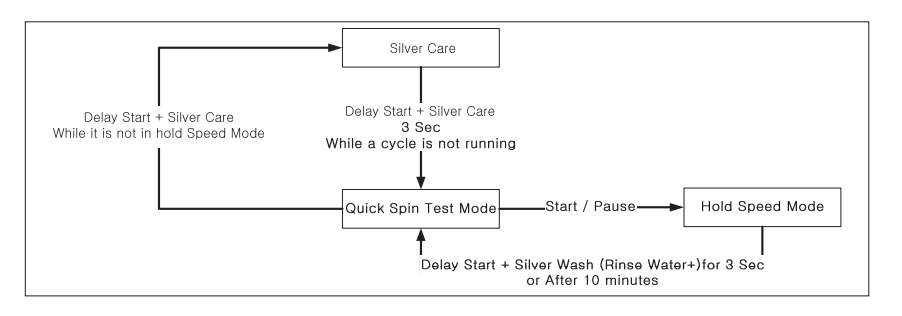

Definition of Quick Spin Test Mode:

- Quick Spin Test Mode is to do Spin Check. (High RPM)

How to Enter:

- During Service Mode, press the Delay Start and Silver Care Keys for 3 seconds to enter

Quick Spin Test Mode. (same for all Frontier 2 models.)

- Cannot enter once the washing cycle has started.

Quick Spin Test Mode:

As it enters into the Quick Spin Test Mode, it starts spinning and reaches to its maximum RPM. And then, it stays at its maximum speed for 2 minutes before it exits the Quick Spin Test Mode.

To hold Quick Spin Test Mode (entering Hold Speed Mode), press the Start/Pause button. If the Start/Pause button is pressed during Quick Spin Test Mode, it will stop accelerating and hold its spinning speed for 10 minutes before going back to Quick Spin Test Mode. Also, to cancel the hold and allow Quick Spin Test Mode to continue, press the Delay Start and Silver Wash Keys together for 3 seconds.

If you hold down the Delay Start and Silver Care keys for three (3) seconds when the washing machine is not in Hold Speed Mode, Quick Spin Mode is exited and Service Mode is restored.

#### 4-2-6. Cycle Count Check Mode

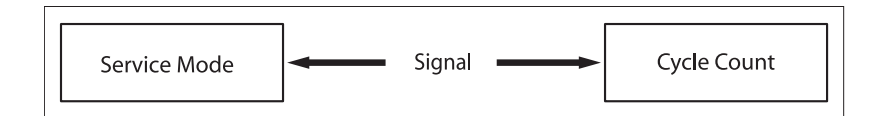

Definition of Cycle Count Check Mode:

- Cycle Count Check Mode is to tally up the number of washings.

How to Enter:

- To enter the Cycle Count Check Mode, press the Signal Key during Service Mode. (same for all Frontier 2 models.)

Cycle Count Check Mode:

- 1. Activate the Service Mode in advance.
- 2. When the Signal key is pressed, the total number of washings will light up and a signal LED will glow (Louder, Softer, Off LED).
- The maximum number of cycles will be 9999. The counter will roll over to 0 and start counting again after 9999.
- The counting will be carried out at the end of the normal cycle. (For normal and Continuous Run cycles, the count is carried out at the end of the cycles. The count is only carried out at the beginning for the Quick Spin cycle.)
- 5. To exit the Cycle Count Check Mode, press the "Signal" key again.

#### 4-2-7. S/W Version Check Mode

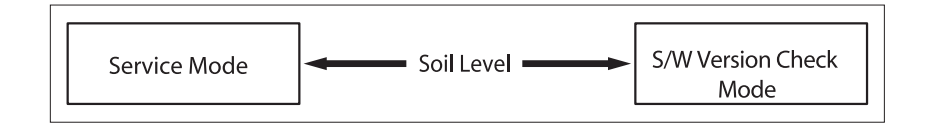

Definition of S/W Version Check Mode:

- S/W Version Check Mode is to bring up S/W Version information.

How to Enter:

- To enter the S/W Version Check Mode, press the Soil Level Key during Service Mode.

S/W Version Check Mode:

- 1. Activate the Service Mode in advance.
- Press the Soil Level Key to bring up its software Version EX) Generate F005 at Version 05 (F0 is Micom code, 05 is it's software version)
- 3. To exit the S/W Version Check Mode, press the Soil Level S/W once again. Then, it returns to the Service Mode with motor RPM illuminating.

## 4-2-8. Fast Time Down Test Mode

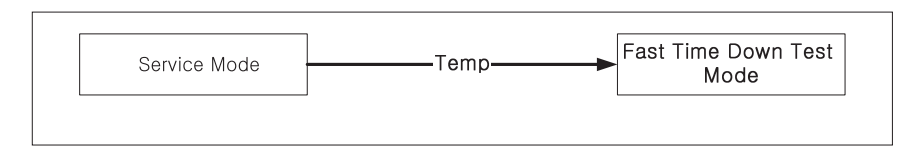

Definition of Fast Time Down Test Mode:

- Fast Time Down Test Mode is to forward the program to the next cycle stage.

How to Enter:

- To enter the Fast Time Down Test Mode, press the Temp key during Service Mode.

Fast Time Down Test Mode:

- 1. Activate the Service Mode in advance.
- 2. To forward the program to the next cycle stage, press the Temp key.

Each stage is located at key points of a complete cycle as follows: - End of Each Fill (Beginning of Wash or Rinse Tumble Session) - Beginning of Drain Session

- Beginning of Spin Session (Here, it checks the water level. So, if it is over the reset level, it carries out draining before the spinning.)
- Beginning of Fill Session
- Beginning of Bleach Fill
  Beginning of Fabric Softener Fill
- Every 3 minutes during Wash and Rinse Tumble Session

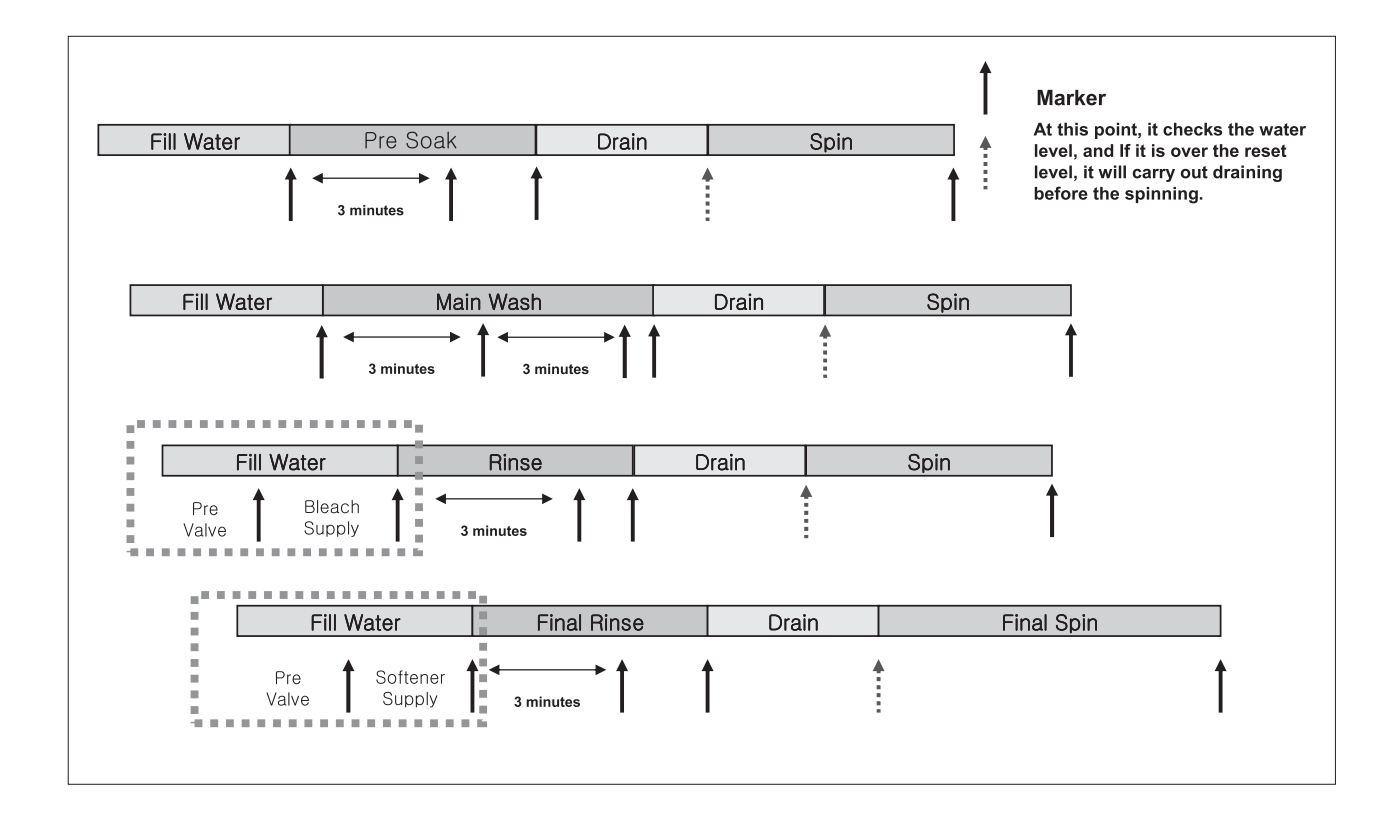

#### 4-2-9. Board Input Test Mode

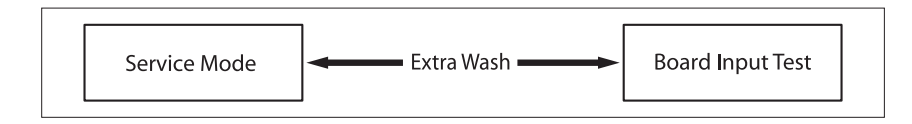

Definition of Board Input Test Mode:

- Board Input Test Mode is to display a specified input after a key press.

How to Enter:

- To enter the Board Input Test Mode, press the Extra Wash key during Service Mode. (same for all Frontier 2 models.)

Board Input Test Mode:

- 1. Activate the Service Mode first.
- 2. Press the Extra Wash key to start Board Input Test.
- 3. Water Temperature Display in Celsius Dial the Rotary Cycle Selector to "Heavy Duty" and press the Start/Pause dial.
- 4. Water Temperature Display in Fahrenheit Dial the Rotary Cycle Selector to "Normal" and press the Start/Pause dial.
- 5. Door Position (Open/Close) Display Dial the Rotary Cycle Selector to "Whites" and press the Start/Pause dial: "OP" will illuminate if open, "CL" if closed.
- Door Status (Lock/Unlock) Display Dial the Rotary Cycle Selector to "Perm Press" and press the Start/Pause dial: "UL" will illuminate if unlocked, "LO" if locked.
- 7. Water Level Display (Frequency) Dial the Rotary Cycle Selector to "Quick Wash" and press the Start/Pause dial: If it illuminates "2435", it indicates 24.35 kHz.
- AG Kit Status Dial the Rotary Cycle Selector to "Sanitize" and press the Start/Pause dial. Then, it will display the Ag Kit Status in 3 seconds: "--" if AG kit is operated properly. "7E" if AG kit is out of order (check wire harness & PCB)

## 4-2-10. Diagnostic Code Check Mode

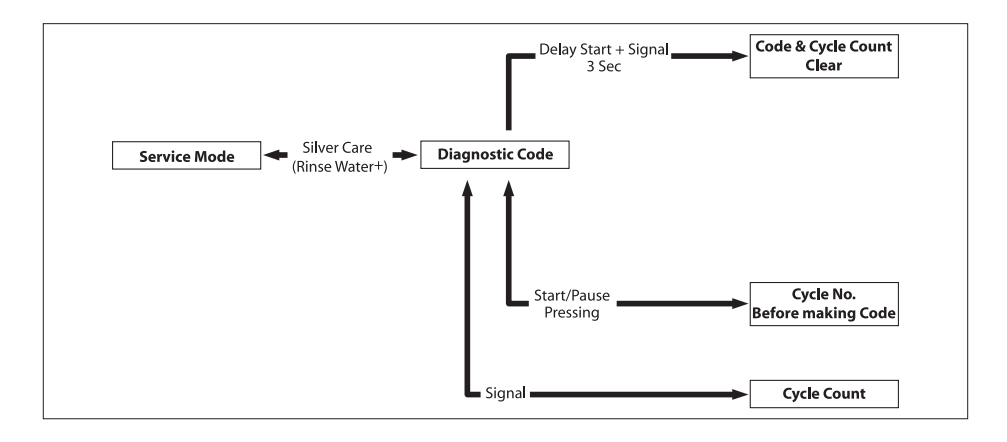

Definition of Diagnostic Code Check Mode:

- Diagnostic Code Check Mode is to bring up the stored diagnostic codes (reference codes for service technicians).

How to Enter:

- To enter the Diagnostic Code Check Mode with code "d" flashing, press the Silver Care (Rinse Water +) during Service Mode.

Board Input Test Mode:

- 1. Activate the Service Mode first.
- 2. Press the "Silver Care (Rinse Water +)" key to start Diagnostic Code Check Mode with Code "d" flashing.
- To cycle through the diagnostic codes (d1,d2,d3~d9), turn the Rotary Cycle Selector in one direction (either Clockwise or Counterclockwise).
- 4. Now, when turning the Rotary Selector Key in the same direction, it shows diagnostic codes from the latest (d1).
- When turning it in the opposite direction, it shows the diagnostic codes in the reverse order. Ex) When it stops at d5 and turns backward, it shows from d4 down to "d".

Refer to Diagnostic Code.

#### 4-2-11. Demo Mode

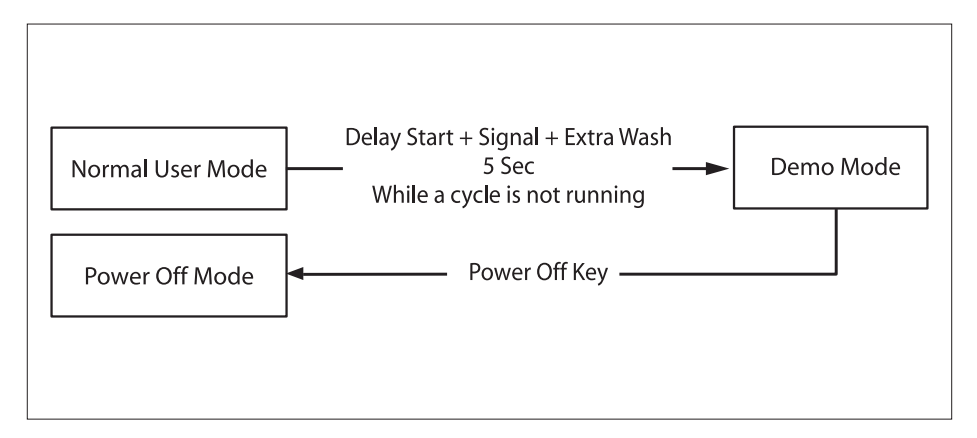

- Demo mode is entered when the Delay Start + Signal + Extra Wash buttons are held down for five (5) seconds simultaneously in the power on state.
- When entering Demo mode, the buzzer rings three (3) times and "- - -" is displayed on the 8888 segment display and all other LEDs arer turned off. (Initial Demo mode)
- Demo mode consists of WASH, SPIN and LED modes.
- If the Temp button is pressed during the initial Demo mode, "WASH" blinks on the 8888 segment display and the washing machine enters WASH mode.
- If the Start/Pause button is pressed in WASH mode, the door is locked (Door Lock) and the motor rotates left and right at 45 RPM in a 7 sec on and 3-sec off cycle.
- WASH mode continues up to five (5) minutes once started. After the five (5) minutes have elapsed, "- - -" is displayed on the 8888 segment display and the initial Demo mode is maintained.
- If the Start/Pause button is pressed during a WASH mode operation, "- - -" is displayed on the 8888 segment display and the initial Demo mode is maintained.
- If the Spin button is pressed in the initial Demo mode, "Spin" blinks on the 8888 segment display and the washing machine enters SPIN mode.
- If the Start/Pause button is pressed in the SPIN mode, the door is locked (Door Lock) and a spin is operated at 1280 RPM. When the speed reaches 0 RPM, the No Spin, Low, Medium, High, and Extra High LEDs are turned on.
- During a spin operation, the No Spin LED turns on when the speed is lower than 400 RPM. The Low LED turns on between 400 RPM and 600 RPM. The Medium LED turns on between 600 RPM and 950 RPM. The High LED turns on between 950 RPM and 11 00 RPM. The High LED turns on at higher than 11 00 RPM.
- SPIN mode continues up to four (4) minutes once started. After the four (4) minutes have elapsed, "- - " is displayed on the 8888 segment display and the initial Demo mode is maintained.
- If the Start/Pause button is pressed during a SPIN mode operation, "- - -" is displayed on the 8888 segment display and the initial Demo mode is maintained.
- If the Silver Care button is pressed during the initial Demo mode, "LED" is displayed on the 8888 segment display and the washing machine enters LED mode.
- If the Start/Pause button is pressed in LED mode, all LEDs are turned on. The LED mode continues up to thirty (30) seconds once started. After the thirty (30) seconds have elapsed, "- - - -" is displayed on the 8888 segment display and the initial Demo mode is entered.
- If the Start/Pause button is pressed during an LED mode operation, "- - -" is displayed on the 8888 segment display and the initial Demo mode is entered.

## 5. ASSEMBLY AND DISASSEMBLY

## 5-1. TOOLS FOR DISASSEMBLY AND ASSEMBLY

| NO. | TOOL                             |                      |                                                                                                    |
|-----|----------------------------------|----------------------|----------------------------------------------------------------------------------------------------|
| 1   | Box driver                       | 10mm<br>13mm<br>19mm | Heater (1)<br>Motor (1), Balance (5), 2 holes of each left and right of the<br>shock absorber 1 Pulley hole          |
| 2   | Open End wrench 10, 13,19mm      |                      | Replaceable for the box driver.<br>Since the bolt runs idle when the box driver is used, use the<br>box driver 17mm. |
| 3   | Vice pliers                      |                      | Tool to protect the idle and abrasion of the bolt for the box driver.                                                |
| 4   | Other(Driver, Nipper, Long nose) |                      | General tools for the after service.                                                                                 |
| 5   | JIG for the Tub                  |                      | 1 (Disassemble and Assemble)                                                                                         |

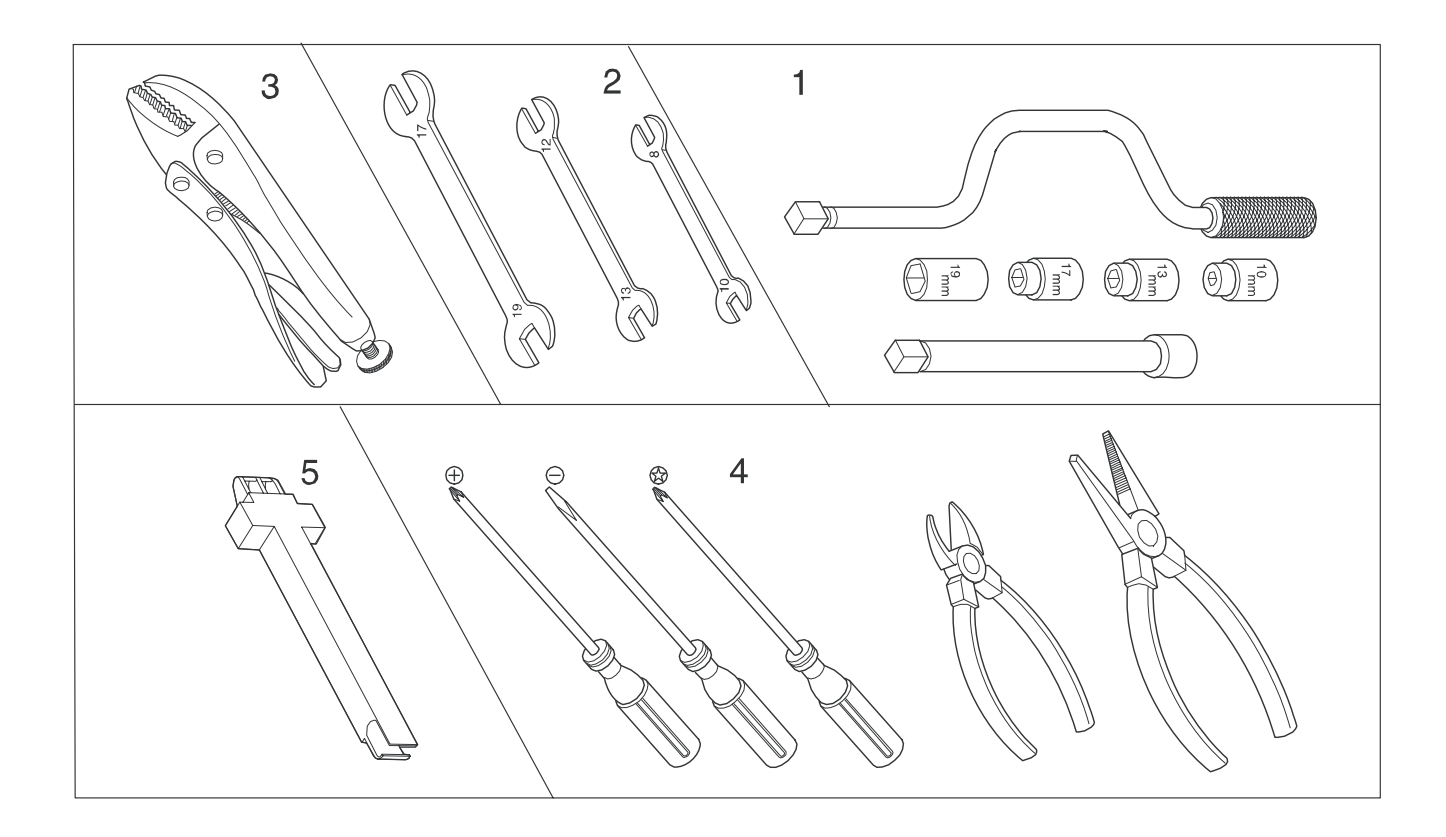

Warning! To avoid risk of electrical shock, personal injury or death, disconnect the power to the washing machine.

| Part Name             | Descriptive Picture | How To Do                                                                                                    |
|-----------------------|---------------------|----------------------------------------------------------------------------------------------------|
| Top Cover             |                     | <ol> <li>Unplug the unit.</li> <li>Remove screws(2ea) at the back.</li> <li>Slide Top Cover back and lift it up.</li> </ol>                                                        |
| Panel Control         |                     | <ol> <li>Unplug the unit.</li> <li>Remove Top Cover</li> <li>Remove the screw(4ea)</li> </ol>                                                                                      |
| Water Level<br>Sensor |                     | <ol> <li>Unplug the unit.</li> <li>Remove Top Cover.</li> <li>Remove the screw(1ea).</li> <li>Disconnect the wire harness.</li> <li>Take out Pressure Hose.</li> </ol>             |
| Ag Kit                |                     | <ol> <li>Unplug the unit.</li> <li>Remove Top Cover.</li> <li>Remove screws(2ea) from the rail.</li> <li>Disconnect the wire harness.</li> <li>Remove clamps and hoses.</li> </ol> |

| Part Name   | Descriptive Picture | How To Do                                                                                                    |
|-------------|---------------------|----------------------------------------------------------------------------------------------------|
| Ag PCB      |                     | <ol> <li>Unplug the unit.</li> <li>Remove Top Cover.</li> <li>Flip open the PCB cover.</li> <li>Disconnect the wire harness.</li> <li>Remove screws (2ea) on the frame.</li> </ol>                                                          |
| EMI Filter  |                     | <ol> <li>Unplug the unit.</li> <li>Remove Top Cover.</li> <li>Remove the earth screw.</li> <li>Remove the acorn nut (13mm) and disconnect the wire harness.</li> </ol>                                                                      |
| Water Valve |                     | <ol> <li>Unplug the unit.</li> <li>Remove Top Cover.</li> <li>Remove two screws for each Single Hot<br/>and 3-Combo Cold Valve.</li> <li>Remove clamps and hoses.</li> </ol>                                                                |
| Dispenser   |                     | <ol> <li>Unplug the unit.</li> <li>Remove Top Cover.</li> <li>Remove Dispenser Drawer.</li> <li>Remove screws(3ea) on the top.</li> <li>Plug out all the connectors.</li> <li>Unscrew(6ea) PCB and separate it from<br/>Console.</li> </ol> |

| Part Name   | Descriptive Picture | How To Do                                                                                                    |
|-------------|---------------------|----------------------------------------------------------------------------------------------------|
| Console     |                     | <ol> <li>Unplug the unit.</li> <li>Remove Top Cover.</li> <li>Remove Dispenser Drawer.</li> <li>Remove screws(4ea) on the top.</li> <li>Plug out all the connectors.</li> <li>Unscrew(6ea) PCB and separate<br/>it from Console.</li> </ol>                                                           |
| Door        |                     | <ol> <li>Unplug the unit.</li> <li>Remove screws(2ea) and takeout Door Assy<br/>from Front Panel.</li> <li>Remove screws along the<br/>perimeter of Glass Retainer.</li> <li>Remove Glass Retainer.</li> <li>Remove Door Glass.</li> <li>Remove Hinge.</li> <li>Remove Outer Window Panel.</li> </ol> |
|             |                     | <ol> <li>Unplug the unit.</li> <li>Remove Top Cover, Dispenser, Console and<br/>Door.</li> <li>Snap up the boot at 6 o'clock and pull out<br/>the clamp spring.</li> <li>Pull the boot from the lip formed into the front<br/>opening.</li> </ol>                                                     |
| Front Panel |                     | 5. Remove screws(2ea) on the bottom.<br>6. Remove screws(4ea) on the top.                                                                                                    |

| Part Name   | Descriptive Picture | How To Do                                                                                                    |
|-------------|---------------------|----------------------------------------------------------------------------------------------------|
| Front Panel |                     | 7. Plug out the connectors to Door Lock.                                                                                                    |
|             |                     | 8. Lift out Front Panel.                                                                                                    |
| Boot        |                     | <ol> <li>Unplug the unit.</li> <li>Knock the unit down to Front Panel<br/>(included).</li> <li>Unscrew the boot clamp at 12<br/>o'clock.</li> <li>Pull out the boot.</li> </ol> |

| Part Name  | Descriptive Picture | How To Do                                                                                                    |
|------------|---------------------|----------------------------------------------------------------------------------------------------|
| Heater     |                     | <ol> <li>Unplug the unit.</li> <li>Knock the unit down to Front Panel (included).</li> <li>Remove the wire connectors.</li> <li>Remove the nut (10mm) in the center and take out Heater.</li> </ol>                                                                                                    |
| Motor      |                     | <ol> <li>Unplug the unit.</li> <li>After removing screws(2ea) on Back Cover, take out Back Cover by sliding it up.</li> <li>Rotate Motor Cover to locate a slot in Stator.<br/>Insert a Phillips screwdriver into the slot to lock Stator.</li> <li>Remove the nut (19mm).</li> <li>Grab Motor Cover at 3 and 9 o'clock and pull it out.</li> <li>Remove the bolts (6ea, 10mm) securing Stator Coil to Tub.</li> <li>Remove the wire connectors.</li> </ol>                             |
| Drain Pump |                     | <ol> <li>Unplug the unit.</li> <li>Remove Back Cover.</li> <li>Remove the wire connector.</li> <li>Remove Clamp and Drain Hose.</li> <li>Remove Clamp and Pump Hose.</li> <li>Remove the bolts (3ea, 13mm) securing Drain<br/>Pump to Cabinet Bottom.</li> <li>Remove the screw securing<br/>Drain Pump to the support bracket.</li> <li>Twist Drain Pump clockwise to<br/>remove.</li> <li>* Make sure to put an empty container under<br/>Drain Pump to hold water inside.</li> </ol> |

## **6. TROUBLE SHOOTING**

## **6-1. TROUBLE DIAGNOSIS**

## Caution for the Repair and Replacement

Please follow below instruction for the trouble diagnosis and parts replacement.

1) To reduce component damage due to static electricity, always observe anti static procedures.

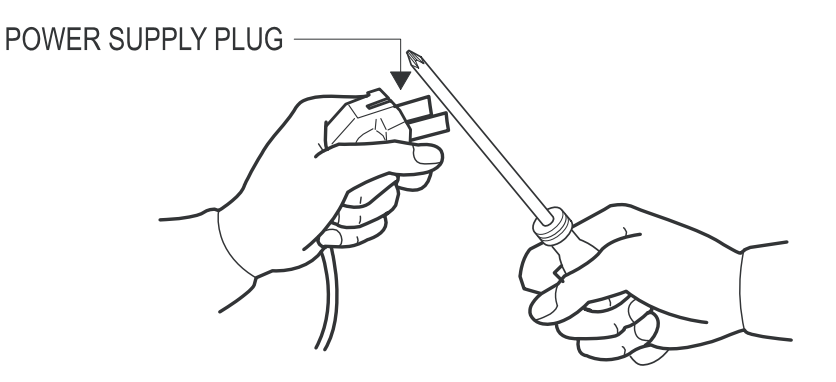

- 2) Since AC220~240V is applied to the triac T1 and T2 on P.C.B, the electric shock may occur by touching and be careful of the HIGH VOLTAGE Hazzard.
- 3) Do not replace the Main PCB ASSY until you have reviewed all the technical information from the following pages.

#### WARNING

To avoid risk of electrical shock, personal injury or death, disconnect power to unit before servicing, unless testing requires power.

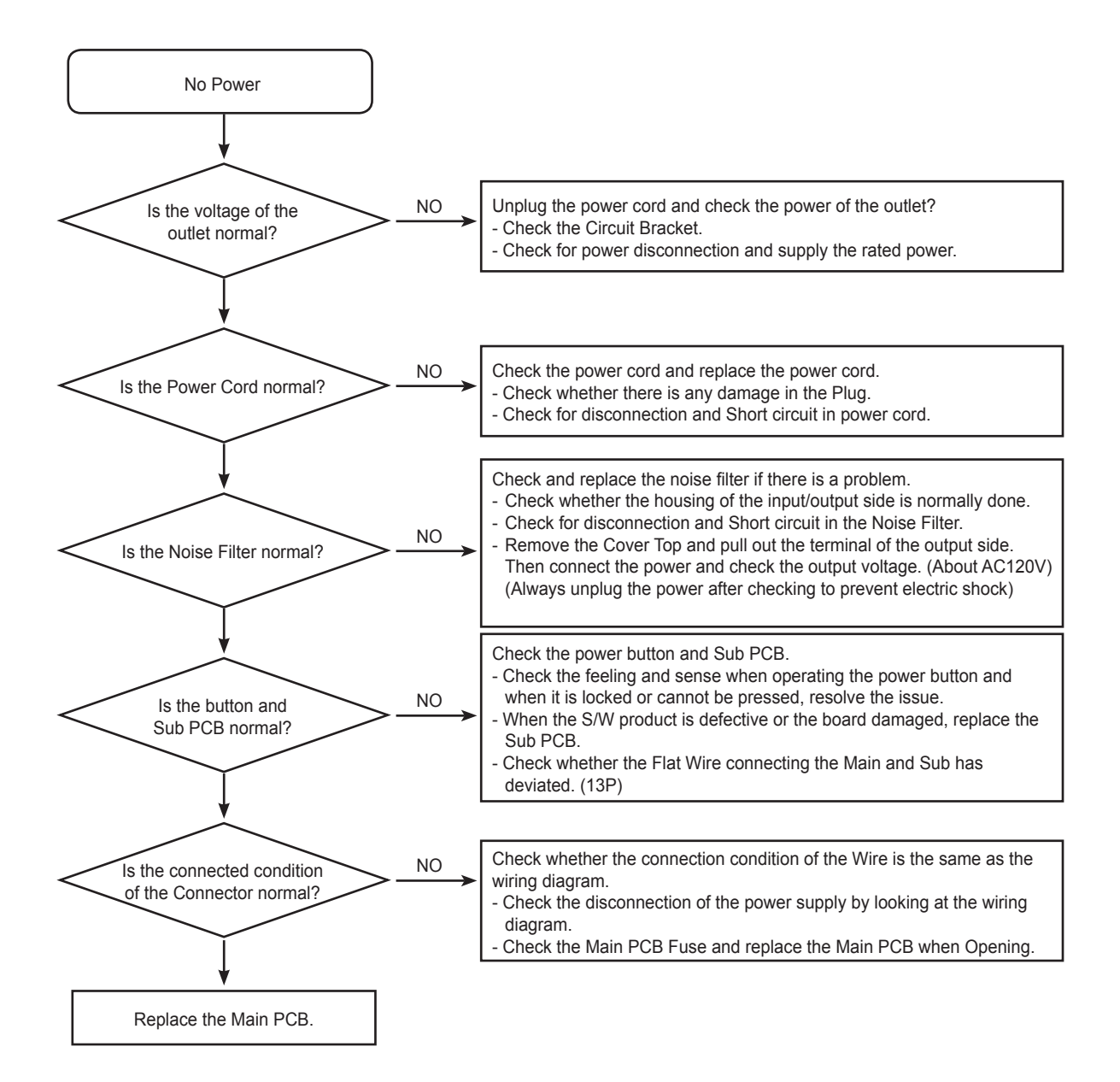

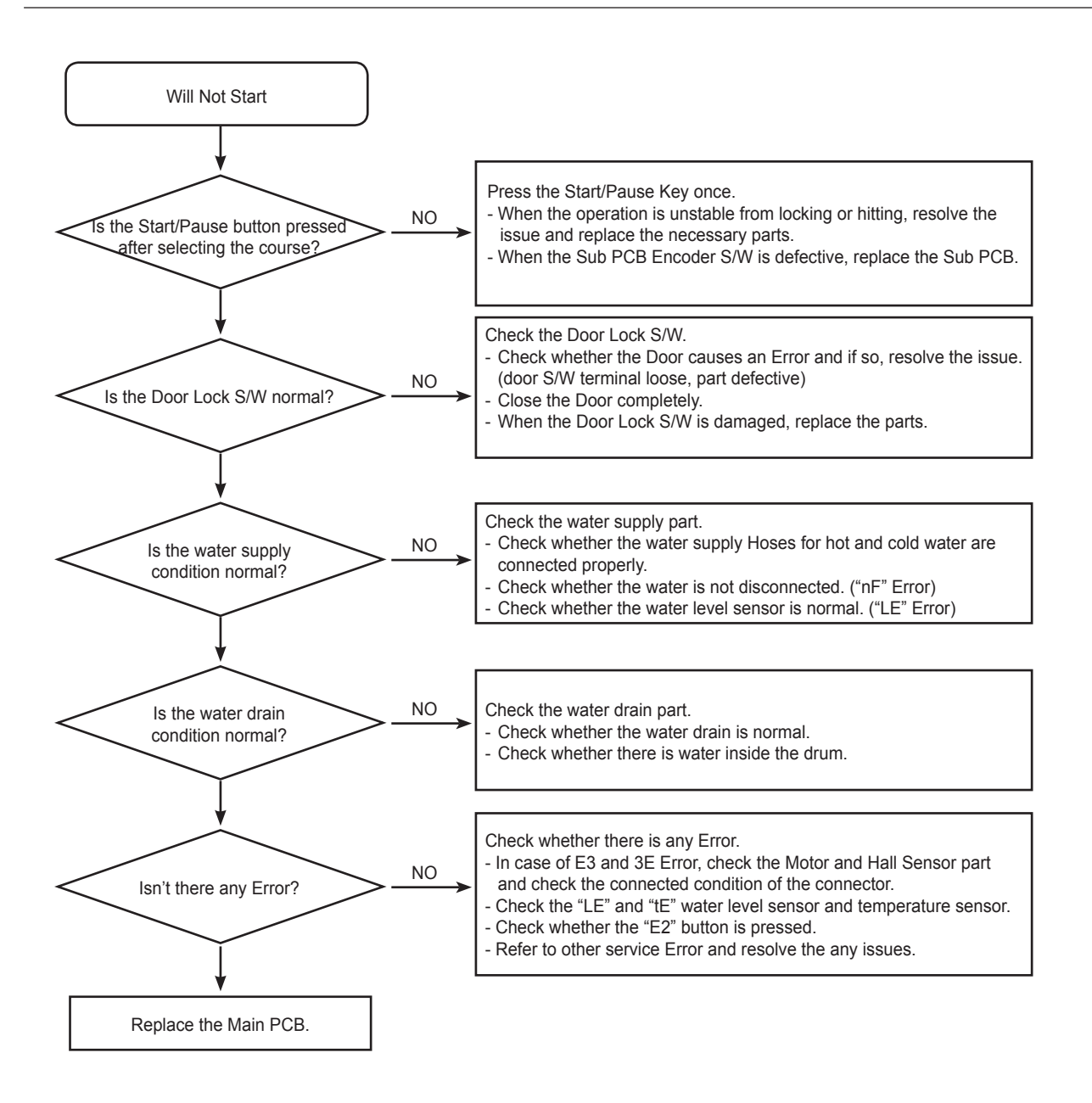

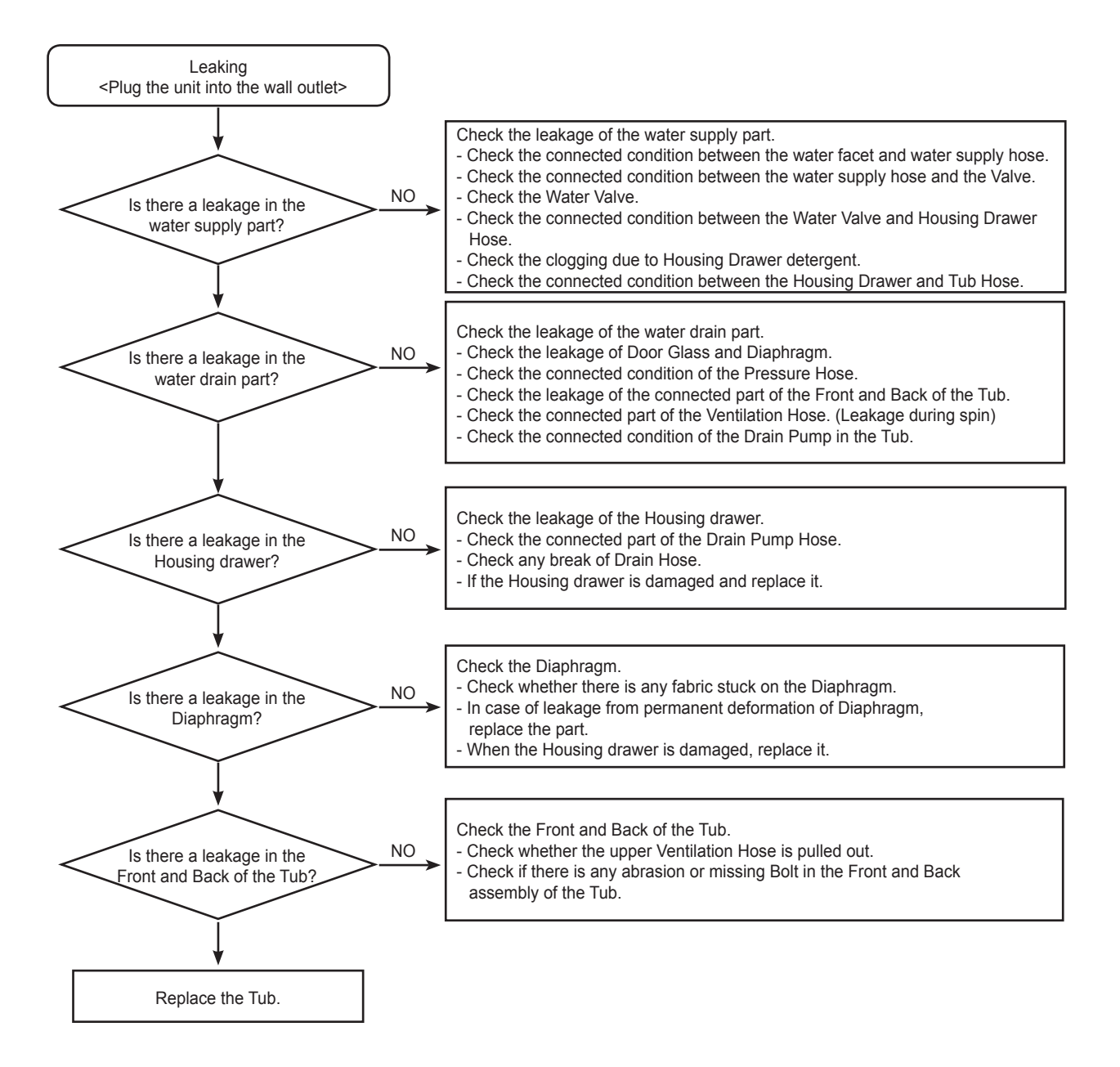

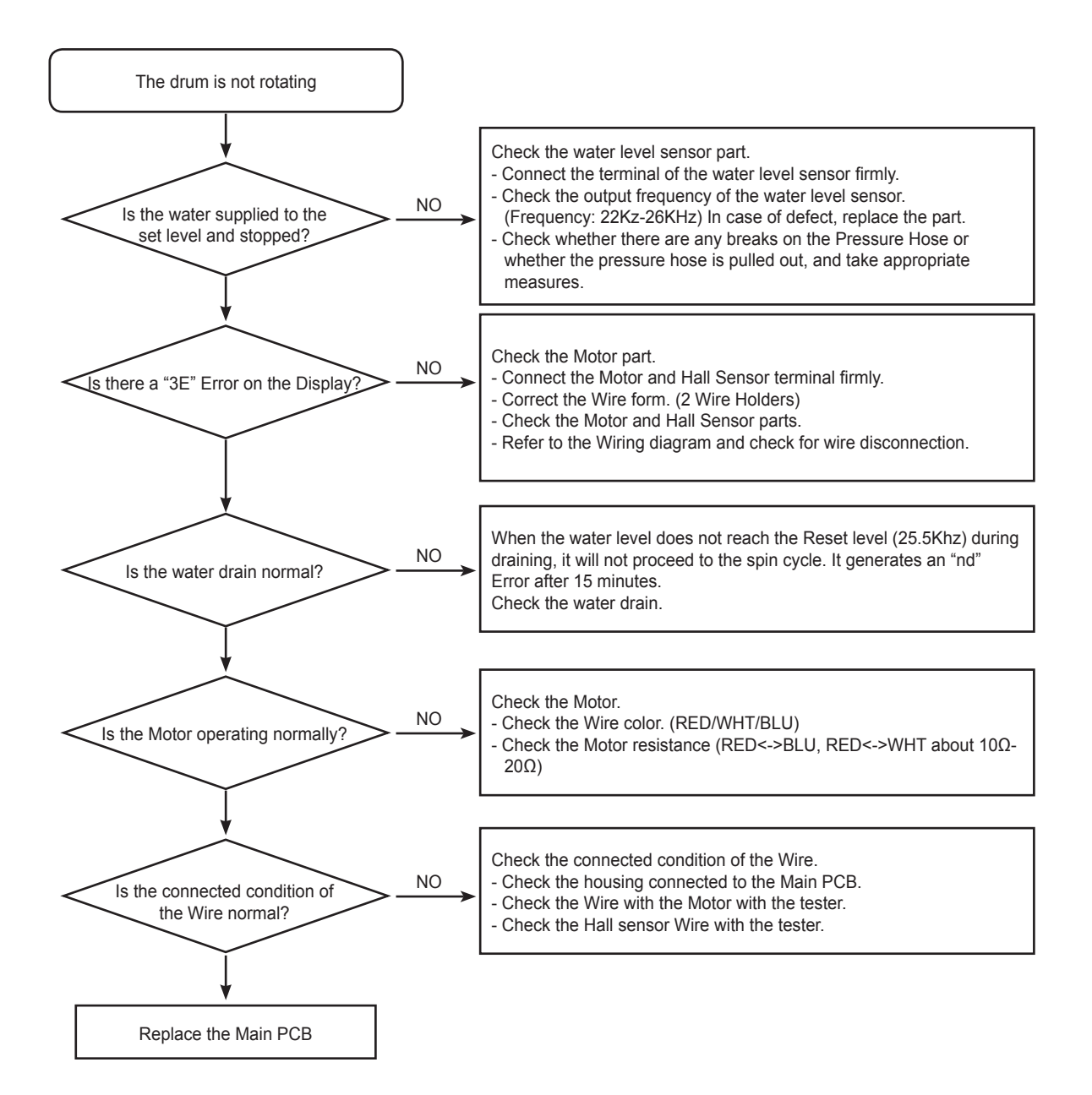

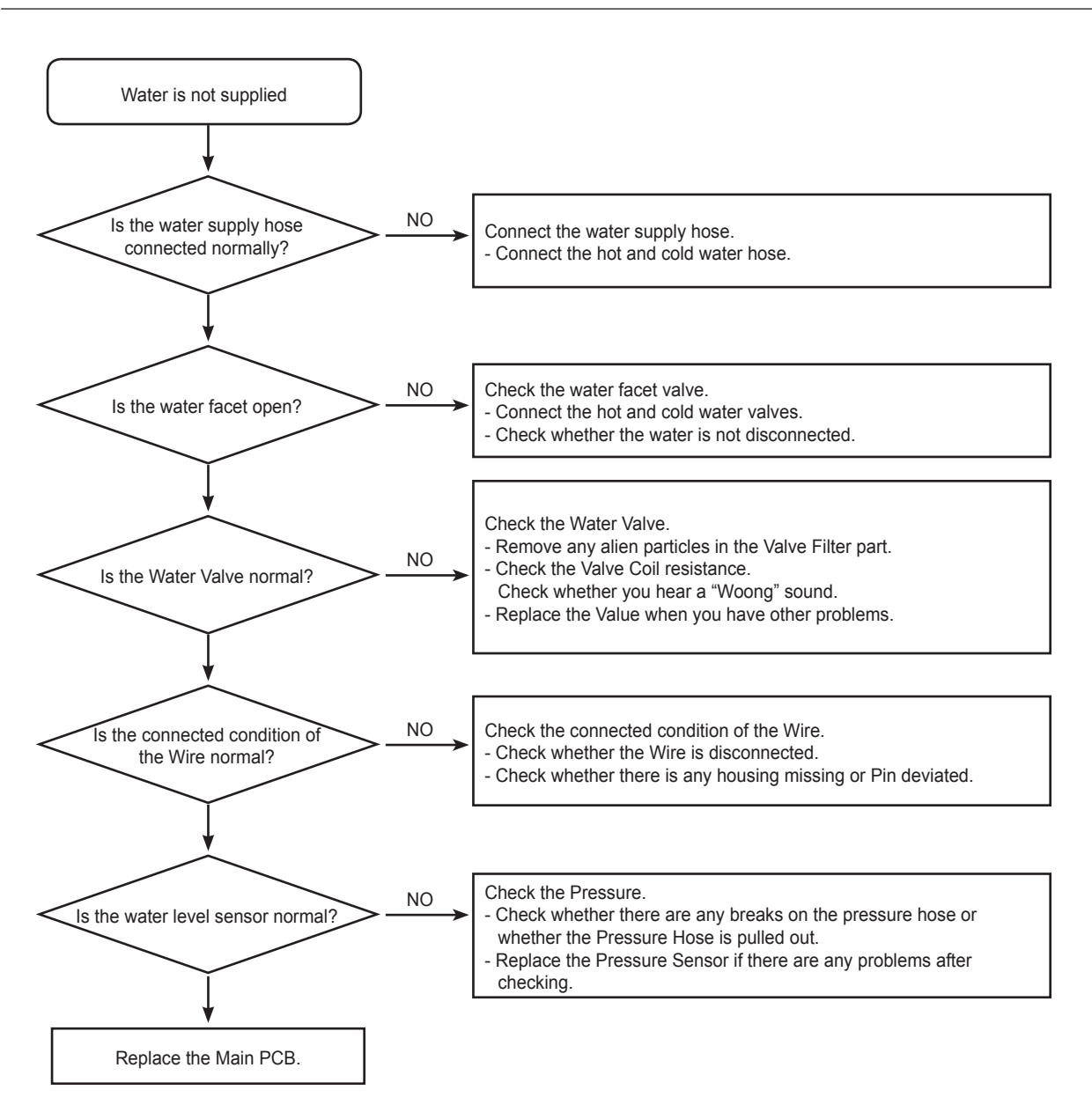

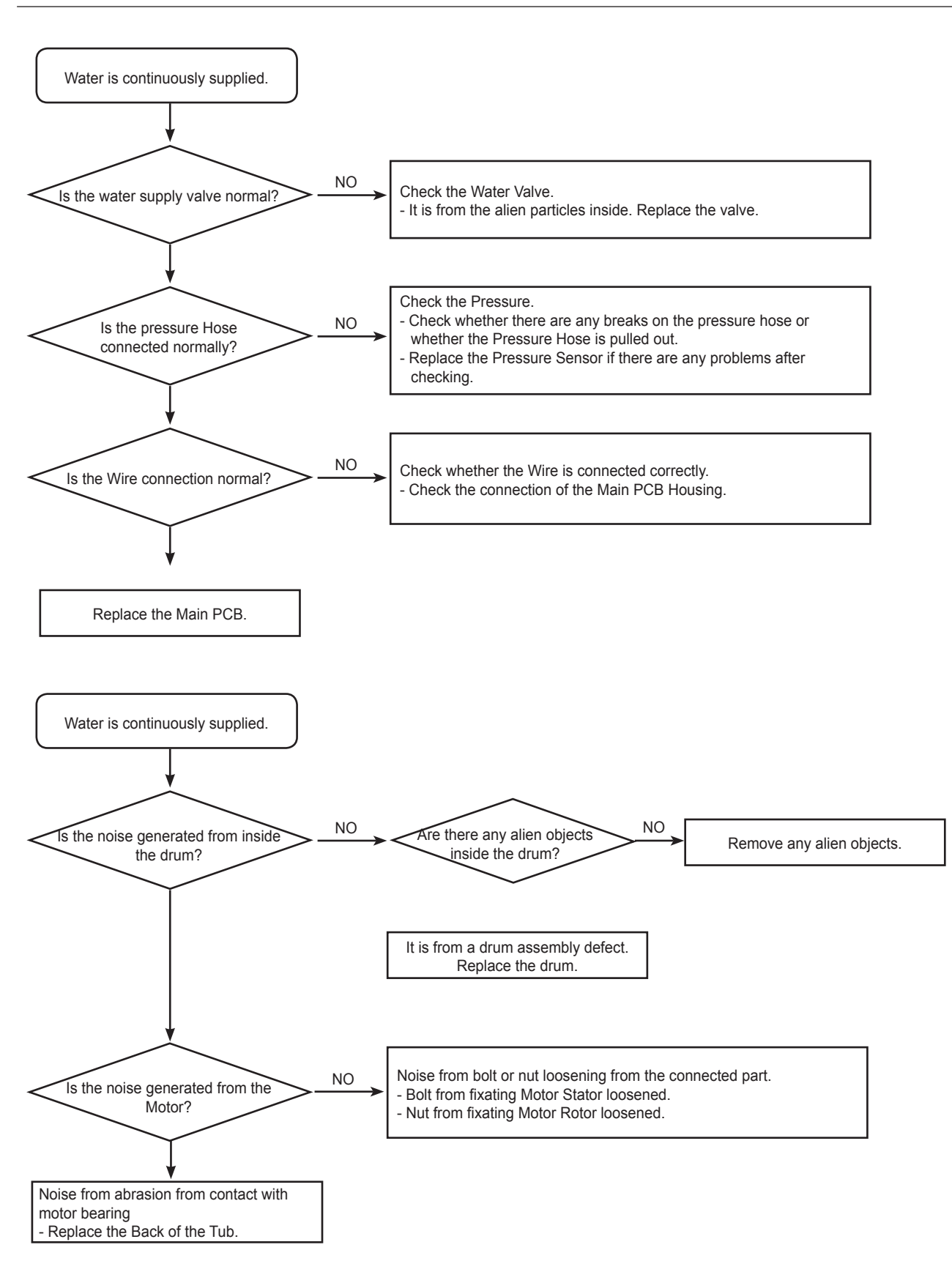

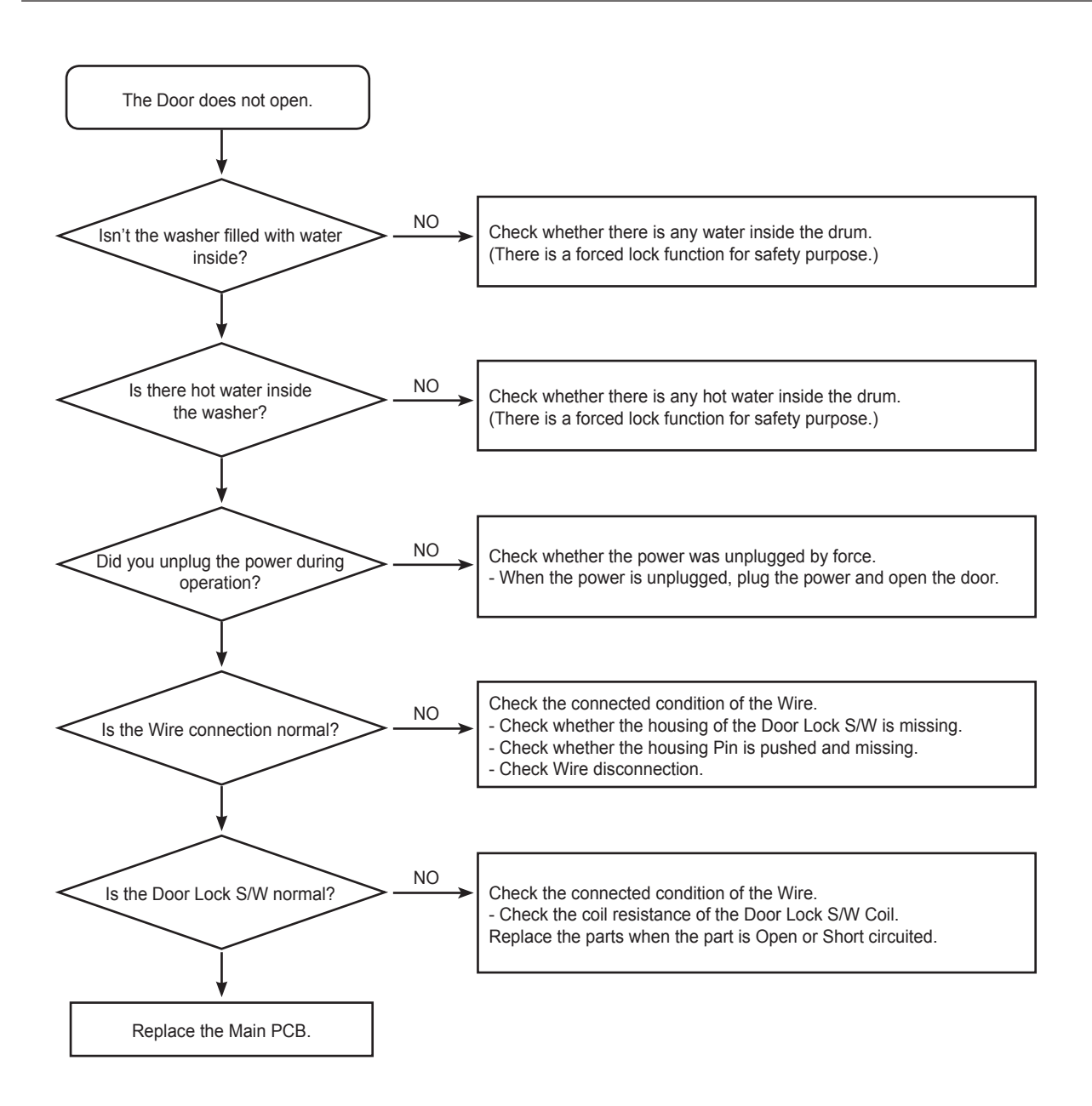

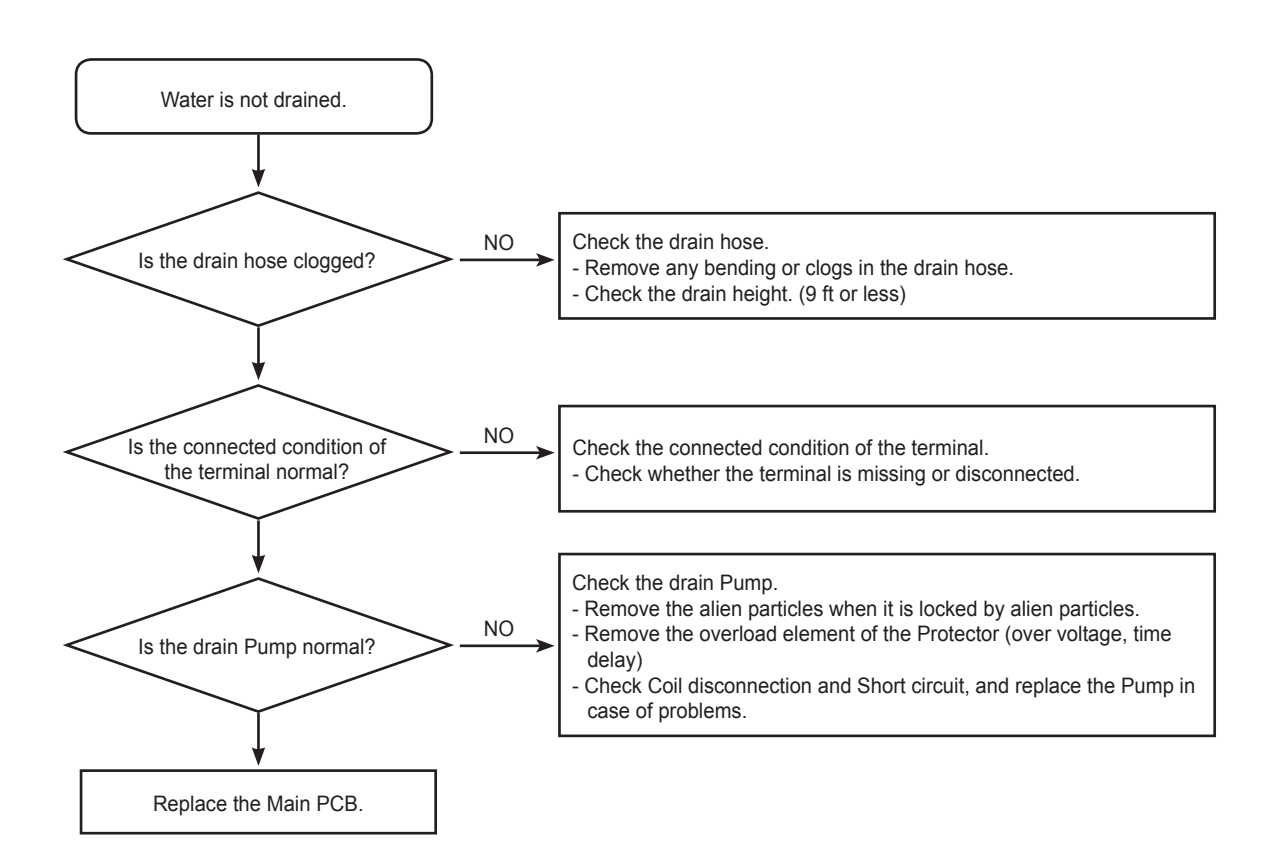

## 6-2. PROBLEM CHECKING AND METHOD OF PCB

-If you plug in the power cord and turn Power S/W on, memorized data is displayed. If any data is not displayed, check the followings.

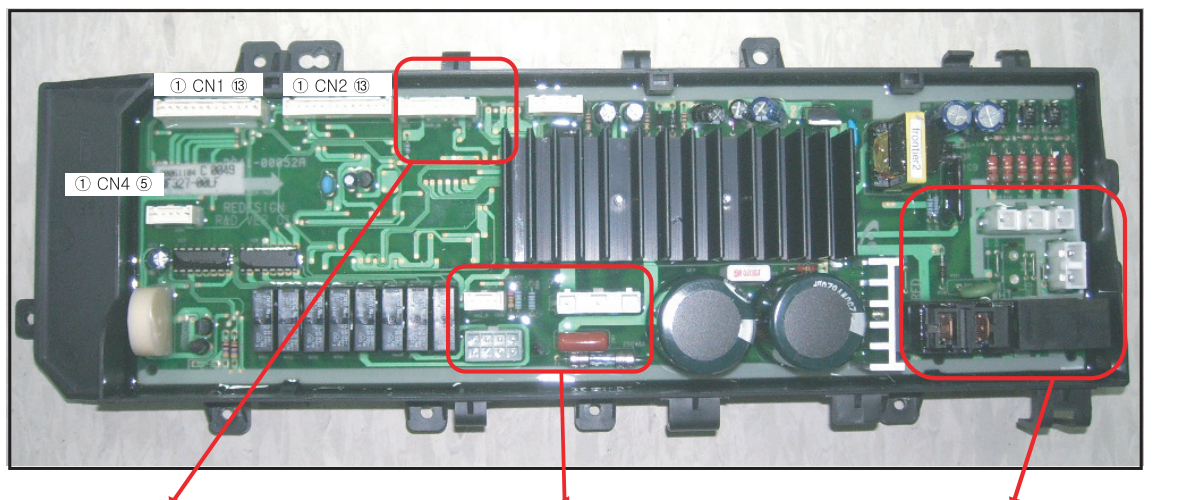

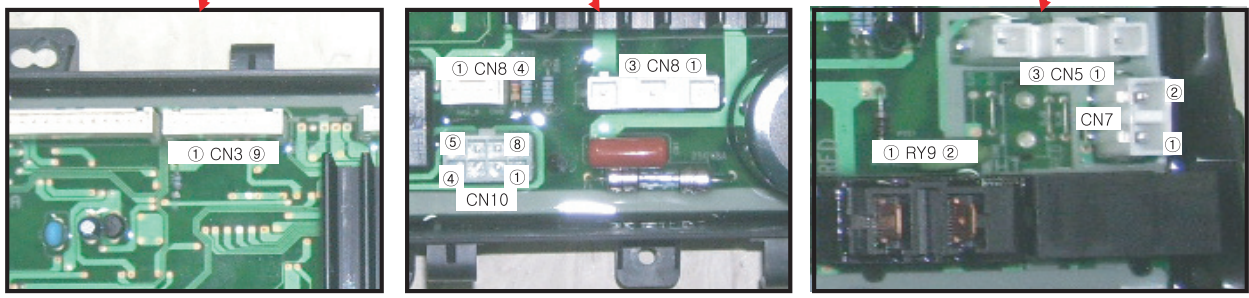

#### **Thermistor Check**

Check Voltage at Pin #6 and #3 of CN3 Tester Check = DC2.5V If it reads 5V, check if its connector is engaged properly.

#### **Door Switch Check**

Check Voltage at Pin #6 and #4 of CN3 When Door Open = DC5V When Door Close = DC0V

#### Water Sensor Check

Check Voltage and Frequency at Pin #6 and #7 of CN3 Reset water level = DC2.5V, 25.8KHz Check Voltage and Frequency at Pin #6 and #8 of CN3 Reset water level = DC2.5V, 25.8KHz

#### Sump Sensor Check

Check Voltage at Pin #4 and #2 of CN8 Tester Check = DC0V or 3.75V Check Voltage at Pin #4 and #3 of CN8 Tester Check = DC0V or 3.75V

#### **Motor Check**

Resistance at Pin #1 and #2 of CN9 =11.6 $\Omega$ Resistance at Pin #1 and #3 of CN9 =11.6 $\Omega$ Resistance at Pin #2 and #3 of CN9 =11.6 $\Omega$ 

## Door Lock Check

Check Voltage at Pin #1 of CN5 and Pin #7 of CN10 When Door Lock = AC120V Check Voltage at Pin #1 of CN5 and Pin #2 of CN7 When Door Lock = AC120V

#### **Door Unlock Check**

Check Voltage at Pin #1 of CN5 and Pin #8 of CN10 When Door Unlock = AC120V

#### **Drain Motor Check**

Check Voltage at Pin #1 of CN5 and Pin #6 of CN10 When Drain Pump operates = AC120V

#### Water Valve Check

Check Voltage at Pin #1 of CN5 and Pin #1,2,3,4 of CN10 When each Valve operates = AC120V

#### **AC Power Check**

Check Voltage at Pin #1 and #3 of CN5 Check Voltage at Pin #1 of CN5 and Pin #1 of CN6 Tester Check = AC120V

#### **Heater Relay Check**

Check Voltage at Pin #1 of CN5 and Pin #2 of RY9 When Heater Relay operates = AC120V

## 7-1. THE CONTROL PARTS

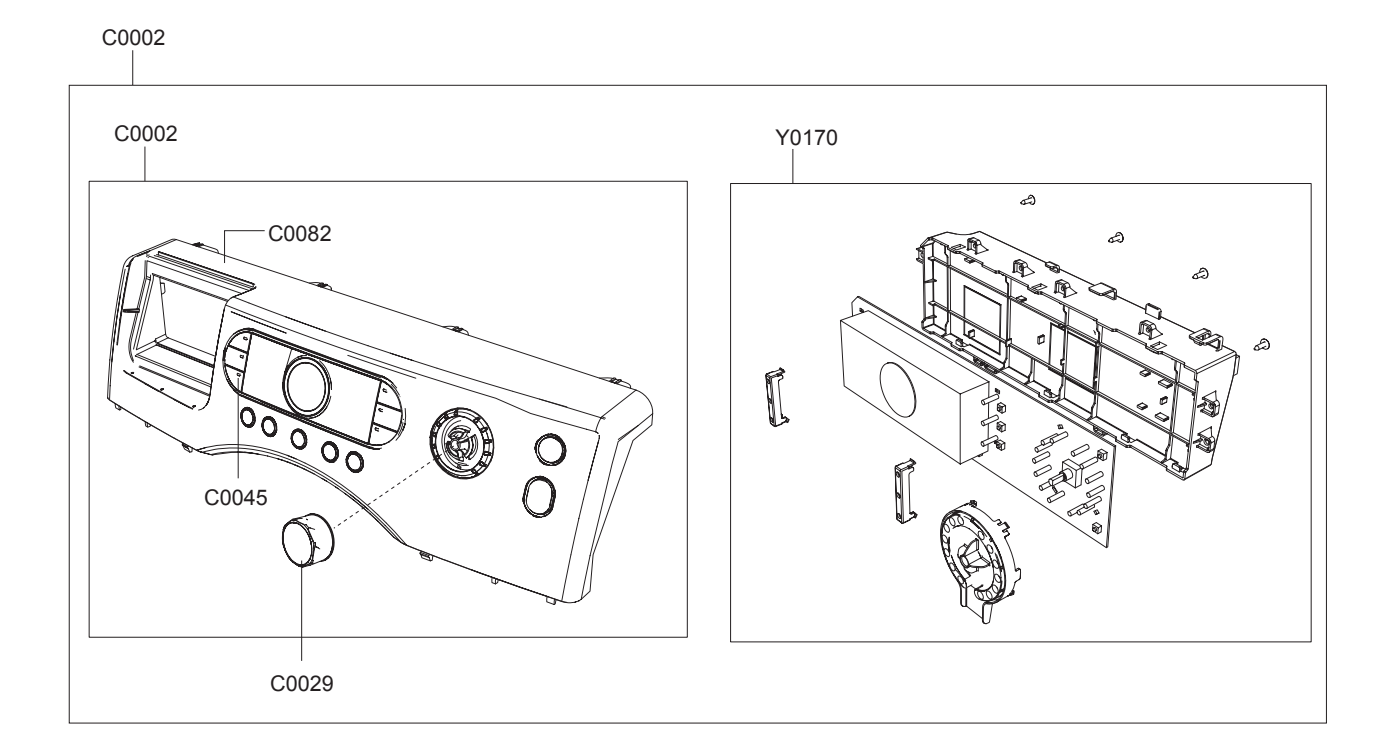

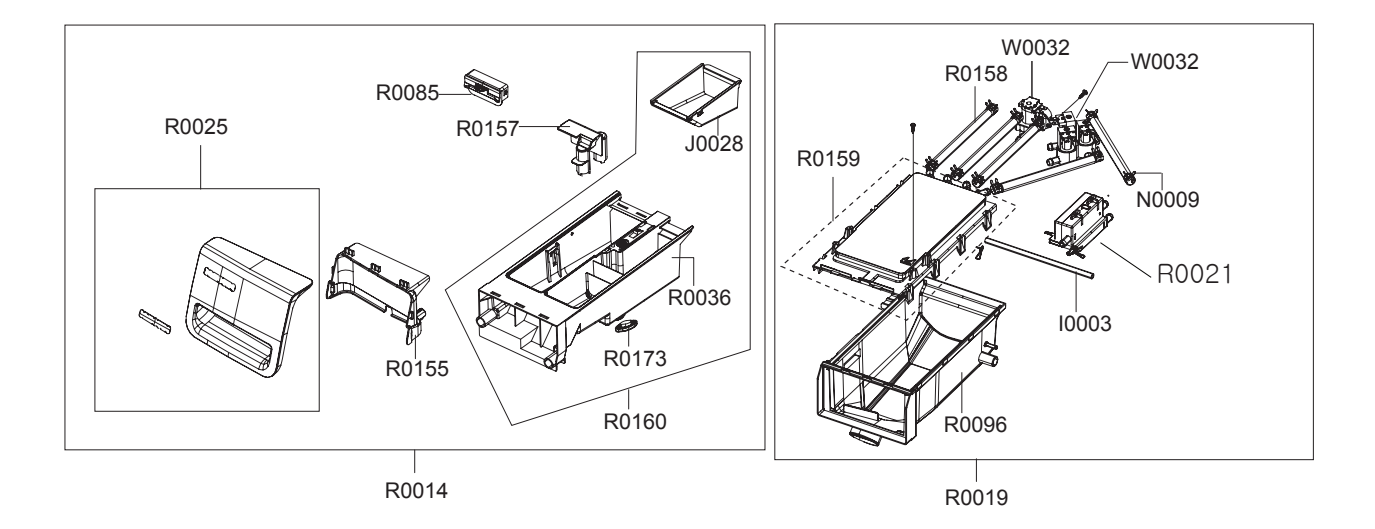

7-2

# ► MODEL CODE: WF328AAW/XAA

Service Bom (SA: SERVICE AVAILABLE, SNA: SERVICE NOT AVAILABLE)

| Location.No | CODE-NO       | DESCRIPTION           | SPECIFICATION                  | Un | Q'TY | SA/SNA |
|-------------|---------------|-----------------------|--------------------------------|----|------|--------|
| C0002       | DC97-12597M   | ASSY-PANEL CONTROL    | WF318ANW/XAA,FRONTIER          | PC | 1    | SNA    |
| C0002       | DC97-12607L   | ASSY-S.PANEL CONTROL  | WF318ANW/XAA,FRONTI            | PC | 1    | SA     |
| C0029       | DC97-12954C   | ASSY-KNOB ENCODER     | WF337AAW/XAA,NEW               | PC | 1    | SA     |
| C0045       | DC64-01381A   | BUTTON-PUSH(O)        | WF337AAW,ABS,-,-,BLK,-         | PC | 1    | SA     |
| C0082       | DC64-01360A   | PANEL-CONTROL         | WF337AAW,ABS,-,-,-,-,WHT,W     | PC | 1    | SNA    |
| 10003       | DC67-00089F   | HOSE-WATER            | WF326LAW,EPDM,ID5,OD9,T2,L190  | PC | 1    | SA     |
| J0028       | DC61-01267A   | CASE-PRE WASH         | WINGS-PJT,PP(TB53),-,-,-,W     | PC | 1    | SC     |
| N0009       | DC65-00008A   | CLAMPER HOSE          | SEW-DR605,SK5,-,-,YEL,ID14.    | PC | 10   | SA     |
| R0014       | DC97-12610A   | ASSY-DRAWER           | WF327LAW,FRONTIER II           | PC | 1    | SA     |
| R0019       | DC97-07125M   | ASSY-HOUSING DRAWER   | WF337AAW,MAIN/HOT/BL           | PC | 1    | SA     |
| R0025       | DC97-12611A   | ASSY-PANEL DRAWER     | WF327LAW,FRONTIER II           | PC | 1    | SA     |
| R0036       | DC61-01170A   | BODY-DRAWER           | GW-PJT,PP(TB-53),-,-,-,-,WHT   | PC | 1    | SNA    |
| R0085       | DC61-01171A   | GUIDE-LIQUID          | GW-PJT,ABS,-,-,-,WHT,-         | PC | 1    | SA     |
| R0096       | DC61-01167D   | HOUSING-DRAWER(L)     | WF337AAW,PP(TB-53),-,-         | PC | 1    | SA     |
| R0155       | DC64-01356A   | HANDLE-DRAWER         | FRONTIER II,ABS,-,-,-,-,-,     | PC | 1    | SNA    |
| R0157       | DC67-00121B   | CAP-RINSE             | MAH9700,PP(TB53),-,-,-,MUNSELL | PC | 1    | SA     |
| R0158       | DC67-00051B   | HOSE-DRAWER           | Q1636GW/XEU,EPDM,ID9.0,OD14.   | М  | 1.48 | SA     |
| R0159       | DC97-08800A   | ASSY-S.HOUSING DRAWER | MAH9700AWW,-                   | PC | 1    | SA     |
| R0160       | DC97-08774A   | ASSY-S.DRAWER         | MAH9700AWW,-                   | PC | 1    | SA     |
| R0173       | DC63-00516A   | COVER-DETERGENT       | GW-PJT,PP(TB-53),-,-,-,-       | PC | 1    | SNA    |
| W0032       | DC62-00142G   | VALVE-WATER           | V-0119,NYLON #6,123x55x55,1~   | PC | 1    | SA     |
| W0032       | DC62-30314K   | VALVE-WATER           | V-0117,NYLON #6,83x45,1~8(10   | PC | 1    | SA     |
| Y0170       | MFS-WF318A-T0 | ASSY-PCB PARTS        | FRONTIER3 PJT                  | PC | 1    | SA     |

## 7-2. THE DOOR PARTS

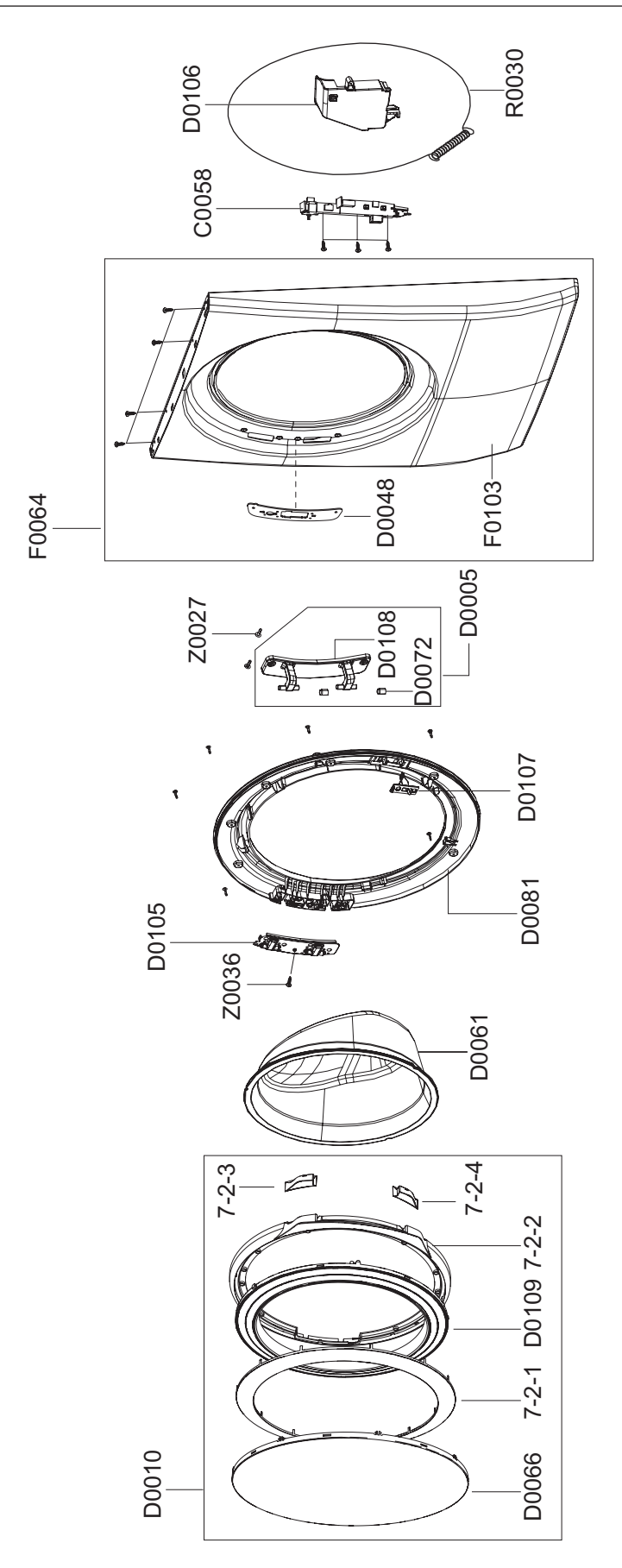

## ► MODEL CODE: WF328AAW/XAA

| JEIVICE DUIII (JA. SERVICE AVAILADLE, JINA. SERVICE INVI AVAILADLE | Service Bom | (SA: SERVICE AVAILABLE, SNA: SERV | VICE NOT AVAILABLE |
|--------------------------------------------------------------------|-------------|-----------------------------------|--------------------|
|--------------------------------------------------------------------|-------------|-----------------------------------|--------------------|

| Location.No | CODE-NO     | DESCRIPTION         | SPECIFICATION                 | Un | Q'TY | SA/SNA |
|-------------|-------------|---------------------|-------------------------------|----|------|--------|
| C0058       | DC64-00519B | DOOR-LOCK S/W       | GW-PJT,PP-GF,-,-,-,BLK,1      | PC | 1    | SA     |
| D0005       | DC97-10718A | ASSY-HINGE DOOR     | FRONTIER-PJT,SINGLE           | PC | 1    | SA     |
| D0010       | DC97-12609E | ASSY-COVER DOOR     | DV328AEW,DRYER/WHT            | PC | 1    | SNA    |
| D0048       | DC61-01222A | BRACKET-HINGE       | 27-DRYER,HGI,T2.0,-,-,-       | PC | 1    | SA     |
| D0061       | DC64-00504B | DOOR-GLASS          | SEW-HW125,SODALIME,-,-,-,-,-, | PC | 1    | SC     |
| D0066       | DC64-01354A | DOOR-SAFETY         | WF337AAW,PET,T2.5,-,-,-,SILK  | PC | 1    | SNA    |
| D0072       | DC61-00891A | GUIDE-HINGE         | HAUZEN(DOM),POM,-,-,-,WHT,HI  | PC | 4    | SA     |
| D0081       | DC61-01520A | HOLDER-GLASS        | WF326LAW,PP(TB53),T2.8,-,-,   | PC | 1    | SA     |
| D0105       | DC61-01576A | SUPPORT-HINGE       | FRONTIER-PJT,STS430,T1.2,-    | PC | 1    | SA     |
| D0106       | DC63-00693A | COVER-DOOR SWITCH   | FRONTIER,PP(V0),-,-,-,        | PC | 1    | SA     |
| D0107       | DC66-00326A | LEVER-DOOR          | TS85-PJT,POM,-,W24,L54,-,WHT, | PC | 1    | SA     |
| D0108       | DC61-01532A | HINGE-DOOR          | WF326LAW,ZNDC,T3.8,-,-,-,FR   | PC | 1    | SA     |
| D0109       | DC63-00789A | COVER-DOOR(I)       | WF337AAW,ABS,-,-,-,-,FT2      | PC | 1    | SA     |
| F0064       | DC97-10340A | ASSY-FRAME FRONT    | WF316LAW,NEAT-WHT/FRONT       | PC | 1    | SA     |
| F0103       | DC61-01518A | FRAME-FRONT         | WF326LAW,SECC,-,-,WHT,T0.8,W  | PC | 1    | SNA    |
| R0030       | DC97-04973B | ASSY-WIRE DIAPHRAGM | SEW-HFR1637AR,STS304          | PC | 1    | SNA    |
| Z0027       | 6001-001773 | SCREW-MACHINE       | TH,+,-,M5,L12,PASS,STS430,    | PC | 2    | SA     |
| Z0036       | 6001-001668 | SCREW-MACHINE       | TH,+,M5,L16,PASS,STS430,FP    | PC | 1    | SA     |
| 7-2-1       | DC64-01366B | DECORATION-DOOR     | DV337AEW,STS430,-,-,-,-,      | PC | 1    | SNA    |
| 7-2-2       | DC63-00773C | COVER-DOOR(O)       | DV328AEW,ABS,-,-,-,-,WHT      | PC | 1    | SNA    |
| 7-2-3       | DC63-00781A | COVER-HANDLE(U)     | WF337AAW,ABS,-,-,-,-,G        | PC | 1    | SNA    |
| 7-2-4       | DC63-00780A | COVER-HANDLE(L)     | WF337AAW,ABS,-,-,-,-,G        | PC | 1    | SNA    |

## 7-3. THE TUB PARTS

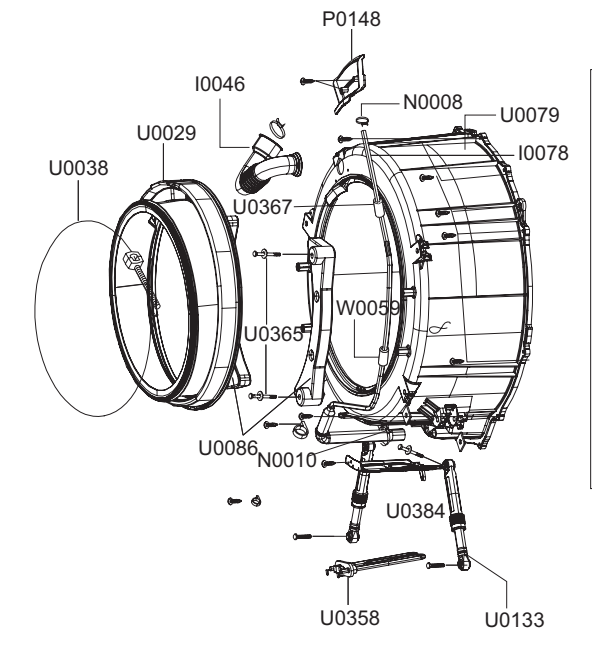

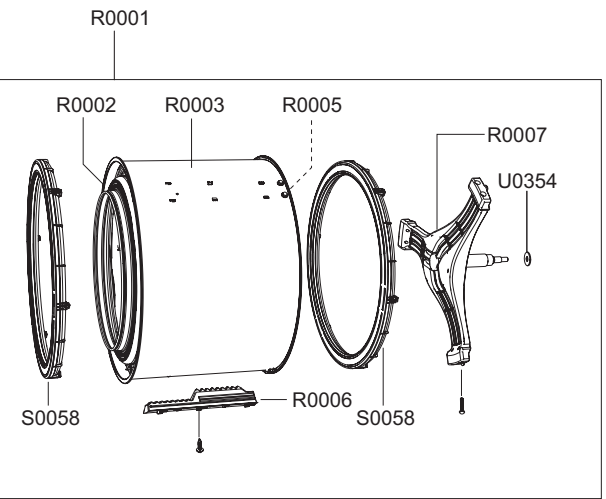

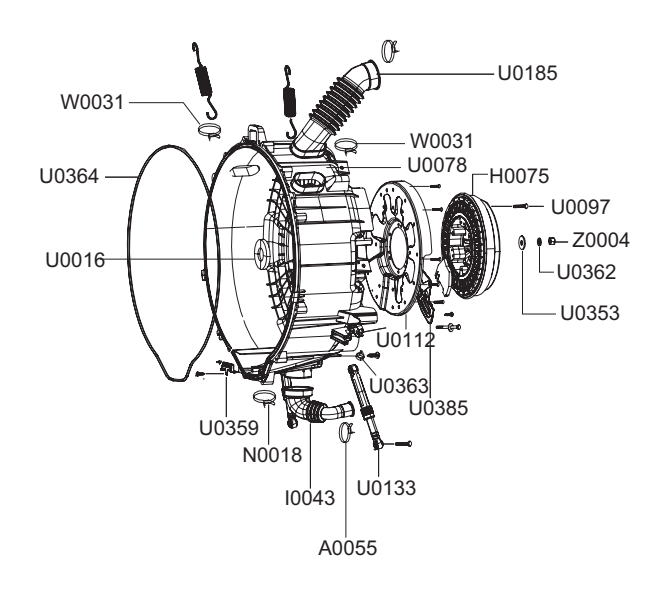

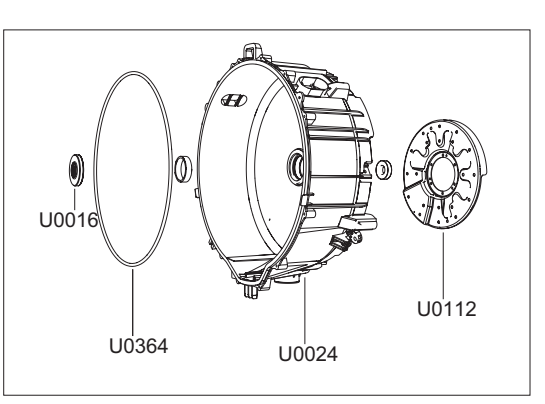

## ► MODEL CODE: WF328AAW/XAA

Service Bom (SA: SERVICE AVAILABLE, SNA: SERVICE NOT AVAILABLE)

| Location.No | CODE-NO     | DESCRIPTION                | SPECIFICATION                  | Un | Q'TY | SA/SNA |
|-------------|-------------|----------------------------|--------------------------------|----|------|--------|
| A0055       | DC61-00219D | CLIP-HOSE                  | SK-5,SW-50A1S,ID33 OD35,MFZNT, | PC | 1    | SNA    |
| A0055       | DC61-00219E | CLIP-HOSE                  | ID34,SK-5,OD37.2,ZPC2,-        | PC | 1    | SNA    |
| H0075       | DC31-00049A | MOTOR BLDC-DRUM            | POM1300,0~1200,-,DC310V,       | PC | 1    | SA     |
| 10043       | DC67-00126A | HOSE-DRAIN                 | GW-PJT,EPDM,OD 68,-,T2.0,-,BL  | PC | 1    | SA     |
| 10046       | DC67-00265A | HOSE-DRAWER TUB            | MACH,EPDM,-,-,-,-,BLK,-        | PC | 1    | SA     |
| 10078       | DC67-00124A | HOSE-PRESSURE              | GW-PJT,EPDM,-,-,-,BLK,-        | PC | 1    | SA     |
| N0008       | DC61-70029C | SPRING-CLIP                | SEW-HW125,HSWR67,CD1.2,ID8.5   | PC | 1    | SA     |
| N0010       | DC65-00009A | CLAMPER HOSE               | TS85-PJT,HSWR,-,-,YEL,OD24/    | PC | 1    | SA     |
| N0018       | DC65-00014A | CLAMPER HOSE               | GW-PJT,HSWR,-,ID82,ZPC2,HOS    | PC | 1    | SA     |
| R0021       | DC97-14728A | ASSY GUIDE-WATER           | FRONTIER II,PP,-,-,-,-         | PC | 1    | SA     |
| R0001       | DC97-12604B | ASSY-DRUM                  | SEW-HFR179ATS,FRONTIER2MC-PJT  | PC | 1    | SA     |
| R0002       | DC66-00451A | DRUM-FRONT                 | ZEUS-PJT,STS430,-,OD582,ID400  | PC | 1    | SNA    |
| R0003       | DC66-00485A | DRUM-WRAPPER               | WF337AAR/XAA,STS430,-,OD561    | PC | 1    | SNA    |
| R0005       | DC66-00452A | DRUM-BACK                  | ZEUS-PJT,STS430,-,OD582,ID581, | PC | 1    | SNA    |
| R0006       | DC66-00453A | DRUM-LIFTER                | ZEUS-PJT,PP(TI42),-,-,L314.2   | PC | 3    | SA     |
| R0007       | DC97-12528A | ASSY-FLANGE SHAFT          | FRONTIER II,-                  | PC | 1    | SNA    |
| S0058       | DC97-12135A | ASSY-BALANCER              | ZEUS-PJT,-                     | PC | 2    | SNA    |
| U0016       | DC62-00156A | SEAL-OIL                   | TS85-PJT,NBR(SD45.5),BLK,-,-,- | PC | 1    | SA     |
| U0024       | DC61-01450A | TUB-BACK                   | GW-PJT,FRPP(GF15%),PI 602,PI 6 | PC | 1    | SNA    |
| U0029       | DC64-00802A | DOOR-DIAPHRAGM             | GW-PJT,EPDM,T1.5,-,-,-GR       | PC | 1    | SA     |
| U0038       | DC97-04981D | ASSY-CLAMP DIAPHGRAM       | WINGS-PJT,HSWR/ZPC4            | PC | 1    | SA     |
| U0078       | DC97-11526A | ASSY-SEMI TUB BACK         | WF326LAS,HEATER/VENT-          | PC | 1    | SNA    |
| U0079       | DC97-08650F | ASSY-SEMI TUB FRONT        | WF337AAW,15%/HEATER/           | PC | 1    | SA     |
| U0086       | DC67-00139A | WEIGHT-BALANCER(F)         | GW-PJT,GC,-,-,-,RED,F          | PC | 2    | SA     |
| U0097       | 6011-001548 | BOLT-ETC                   | M7.5,L30,ZPC(YEL),SWRCH18A,HEX | PC | 20   | SA     |
| U0112       | DC61-01338B | BRACKET-HOUSING<br>BEARING | DR130,SBHG1-A(GI               | PC | 1    | SA     |
| U0133       | DC66-00470A | DAMPER-SHOCK               | FRONTIER II,STEEL+PP+RUBBER    | PC | 2    | SA     |
| U0133       | DC66-00470A | DAMPER-SHOCK               | FRONTIER II,STEEL+PP+RUBBER    | PC | 2    | SA     |
| U0185       | DC67-00155A | HOSE-O.F(I)                | WINGS-PJT,EPDM,-,-,T2.0,-,BL   | PC | 1    | SA     |
| U0320       | 6011-001556 | BOLT-HEX                   | M4,L60,ZPC3(WHT),SM10C,-       | PC | 1    | SNA    |
| U0353       | DC60-60044A | WASHER-PLAIN               | -,ID10.5,OD30,T3,-,STS304      | PC | 1    | SA     |
| U0353       | DC60-60044A | WASHER-PLAIN               | -,ID10.5,OD30,T3,-,STS304      | PC | 2    | SA     |
| U0353       | DC60-60044A | WASHER-PLAIN               | -,ID10.5,OD30,T3,-,STS304      | PC | 2    | SA     |
| U0354       | 6031-001523 | WASHER-WAVE                | SK5,-,ID35,OD45,T0.6,ZPC2,-    | PC | 1    | SA     |
| U0358       | DC47-00006G | HEATER                     | -,GW-PJT,STS316L,900W,7.18~7.8 | PC | 1    | SA     |
| U0359       | DC61-01482A | BRACKET-HEATER             | GW-PJT,STS430/304,T0.5,W9      | PC | 1    | SA     |
| U0362       | DC60-60049A | WASHER-SPRING              | -,ID10.5,OD18,T2.5,-,SIR       | PC | 1    | SA     |
| U0363       | DC65-20008C | CABLE CLAMP                | DA-8N,NYLON#66,-,-,NTR,ID13.   | PC | 1    | SA     |
| U0363       | DC65-20008C | CABLE CLAMP                | DA-8N,NYLON#66,-,-,NTR,ID13.   | PC | 2    | SA     |
| U0364       | DC69-00804A | PACKING-TUB                | GW-PJT,EPDM-FORM,-,PI8,W624,   | PC | 1    | SA     |
| U0365       | DC97-02412A | ASSY-BOLT                  | SWF-P12,MOTOR, M8*L62          | PC | 4    | SA     |

# ► MODEL CODE: WF328AAW/XAA

| Location.No | CODE-NO     | DESCRIPTION     | SPECIFICATION                  | Un | Q'TY | SA/SNA |
|-------------|-------------|-----------------|--------------------------------|----|------|--------|
| U0367       | DC63-10003E | SPONGE-HOSE AIR | GW-PJT,HB22-GREY,-,T130,       | PC | 1    | SA     |
| U0384       | DC61-01414A | BRACKET-TUB(F)  | WINGS-PJT,SBHG1-A,T0.4,-,      | PC | 1    | SA     |
| U0385       | DC61-01431B | BRACKET-TUB(B)  | WINGS-PJT,SBHG1-A,T0.4,-,      | PC | 1    | SA     |
| W0031       | DC72-00001D | BAND-RING       | WINGS-PJT,HSWR,T2.4,-,-,YEL,ID | PC | 1    | SA     |
| W0031       | DC72-00055A | BAND-RING       | 27" Washer,HSWR,#2/ M4x35,-,-, | PC | 1    | SA     |
| W0059       | DC63-10002D | SPONGE-HARNESS  | -,PU-FOAM,-,T10,W100,L80,      | PC | 4    | SA     |
| Z0004       | DC60-50148B | NUT-HEX         | SM20C(NYLON),M12,-,-,ZPC3(YEL) | PC | 1    | SA     |

Service Bom (SA: SERVICE AVAILABLE, SNA: SERVICE NOT AVAILABLE)

## 7-4. THE FRAME PARTS

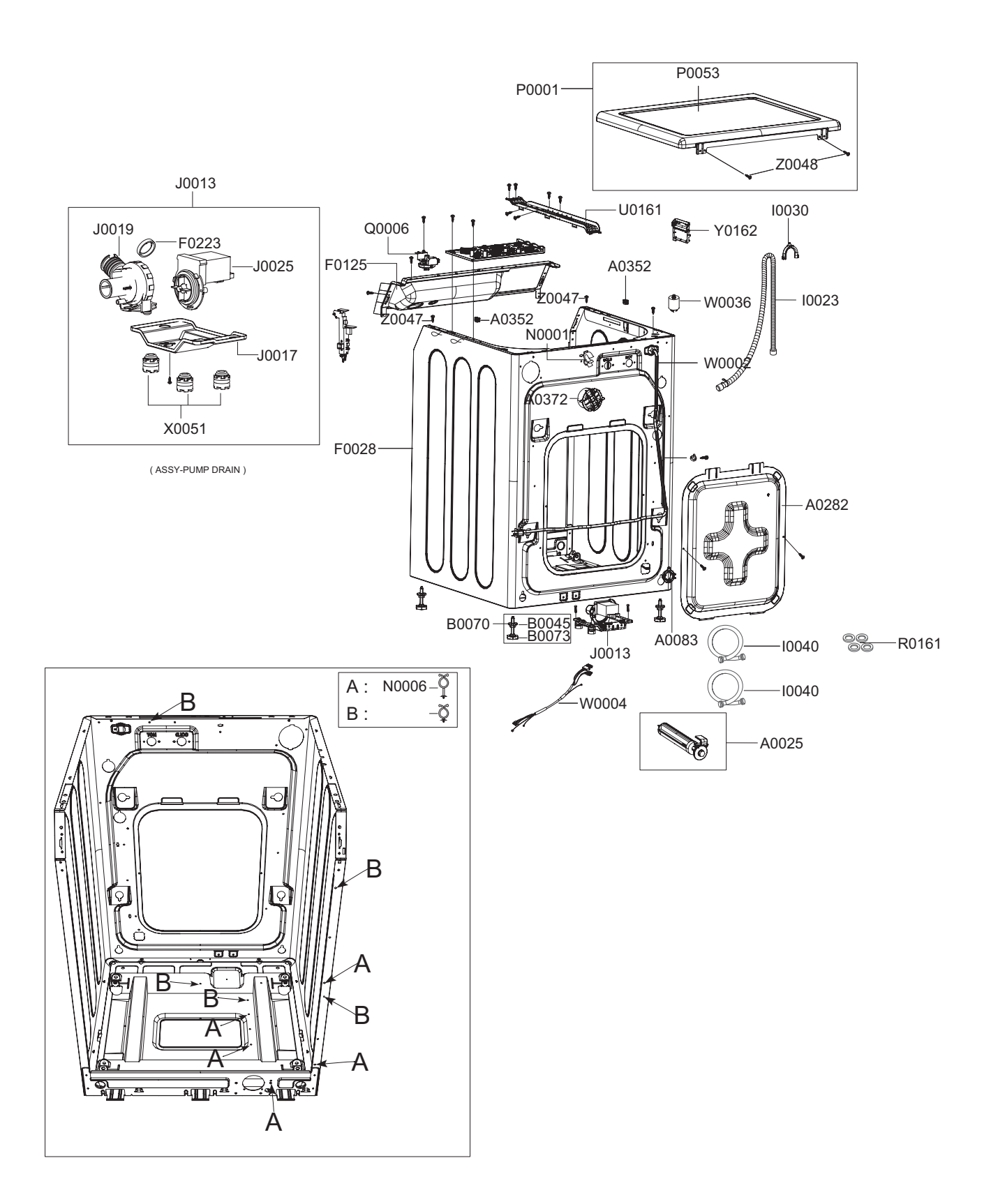

## ► MODEL CODE: WF328AAW/XAA

Service Bom (SA: SERVICE AVAILABLE, SNA: SERVICE NOT AVAILABLE)

| Location.No | CODE-NO       | DESCRIPTION          | SPECIFICATION                  | Un | Q'TY | SA/SNA |
|-------------|---------------|----------------------|--------------------------------|----|------|--------|
| A0025       | DC97-07448B   | ASSY-FIXER TUB       | WF337AAW,YELLOW                | PC | 4    | SA     |
| A0083       | DC61-00274A   | GUIDE-HOSE           | P/PV/M,PP,-,-,-,WHT,FRAME/DRA  | PC | 1    | SA     |
| A0282       | DC63-00522A   | COVER-BACK           | GW-PJT,GI,T0.4,W426,L507,-,-,  | PC | 1    | SA     |
| A0352       | DC61-01548A   | GUIDE-SPRING         | GW-PJT,POM,-,-,-,NTR,-         | PC | 2    | SA     |
| A0372       | DC97-08740D   | ASSY-CAP O.F         | WF337AAW,FRONTIER2             | PC | 1    | SA     |
| B0045       | DC61-01652A   | LEG-RING             | K4-PJT,Nylon66+GF30,NON,SIL,L1 | PC | 1    | SNA    |
| B0070       | DC97-12560A   | ASSY-LEG             | WF206LNW,MARS-PJT              | PC | 4    | SA     |
| B0073       | DC61-01747A   | LEG-RUBBER           | MARS,BUTYL+SWRCH10A,-,GRY+YEL  | PC | 1    | SA     |
| F0028       | DC97-06995J   | ASSY-FRAME           | WF327LAW,FRONTIER II           | PC | 1    | SNA    |
| F0125       | DC61-01166A   | FRAME-PLATE(U)       | GW-PJT,EGI,-,-,-,T1.6,-,-      | PC | 1    | SA     |
| F0223       | DC62-00202A   | VALVE-CHECK          | WINGS,EPDM,PO30,1~10BAR,BLK,   | PC | 1    | SA     |
| 10023       | DC97-12534B   | ASSY-HOSE DRAIN(I)   | WF337AAW,L1920/BLOW-S          | PC | 1    | SA     |
| 10030       | DC62-10278A   | HOSE-HANGER          | -,PP(JS20),-,-,-,NTR,-         | PC | 1    | SA     |
| 10040       | DC62-00075A   | HOSE-WATER(H)        | -,NBR+NYLON,ID10.2,OD16.5,     | PC | 1    | SA     |
| 10040       | DC62-00075B   | HOSE-WATER(C)        | -,NBR+NYLON,ID10.2,OD16.5,     | PC | 1    | SC     |
| J0013       | DC96-01414A   | ASSY-PUMP DRAIN      | WF337AAW,FRONTIER II           | PC | 1    | SA     |
| J0017       | DC61-01853A   | BRACKET-PUMP         | WF337AAW,SGCC(GI),T1.2,-,-,    | PC | 1    | SA     |
| J0019       | DC61-01871A   | CASE-PUMP            | WF337AAW,PP(5113MF6),-,-,-,WHT | PC | 1    | SNA    |
| J0025       | DC31-00054A   | PUMP-DRAIN           | -,120V,60Hz,40mm,80W/3600RPM   | PC | 1    | SNA    |
| N0001       | DC61-00133A   | CLAMPER HOSE         | P1291,PP(BJ-730),ID24.5,OD2    | PC | 1    | SNA    |
| N0006       | DC61-40081A   | HOLDER-WIRE          | DAWH-2NC,NYLON66,-,-,-,NTR     | PC | 4    | SA     |
| N0006       | DC61-40081A   | HOLDER-WIRE          | DAWH-2NC,NYLON66,-,-,-,NTR     | PC | 4    | SA     |
| P0001       | DC97-08634S   | ASSY-COVER TOP       | WF327LAW,FRONTIER II           | PC | 1    | SA     |
| P0053       | DC63-00523G   | COVER-TOP            | WF206LNW,SECC(EGI),T0.8,-,-,-, | PC | 1    | SNA    |
| Q0006       | DC97-03716C   | ASSY-SENSOR PRESSURE | SEW-3HW123,DN-S14T/            | PC | 1    | SA     |
| R0161       | DC62-40178A   | SEAL-WATER           | -,NR,BLK,-,-,-,ID12XOD25XT3    | PC | 4    | SA     |
| U0161       | DC61-01200B   | GUIDE-WIRE           | WF206LNW,SGCC(GI),T0.8,-,-,-,  | PC | 1    | SA     |
| W0002       | DC96-00757A   | ASSY POWER CORD      | GW-PJT,GW,UL/CSA,3/16AWG       | PC | 1    | SA     |
| W0004       | DC96-01043E   | ASSY-M.WIRE HARNESS  | FRONTIER 2,AG KIT/NO           | PC | 1    | SA     |
| W0036       | DC29-00013A   | FILTER-EMI           | LFT-215G,WINGS_PJT,250VAC,15A  | PC | 1    | SA     |
| X0051       | DC99-00815A   | ASSY-CUSHION PUMP    | WF206LNW,MARS-PJT              | PC | 3    | SA     |
| Y0162       | MES-AG3MOD-S2 | ASSY PCB PARTS(S)    | MES-AG3MOD-S2                  | PC | 1    | SA     |
| Z0047       | 6009-001458   | SCREW-SPECIAL        | CH,+,-,M4,L10,ZPC3(BLK),SW     | PC | 2    | SA     |
| Z0048       | 6009-001476   | SCREW-HEX            | HEX,+,-,M5,L10,ZPC3(BLK),SWRCH | PC | 2    | SA     |

## 8. BLOCK DIAGRAM

## 8-1. BLOCK DIAGRAM

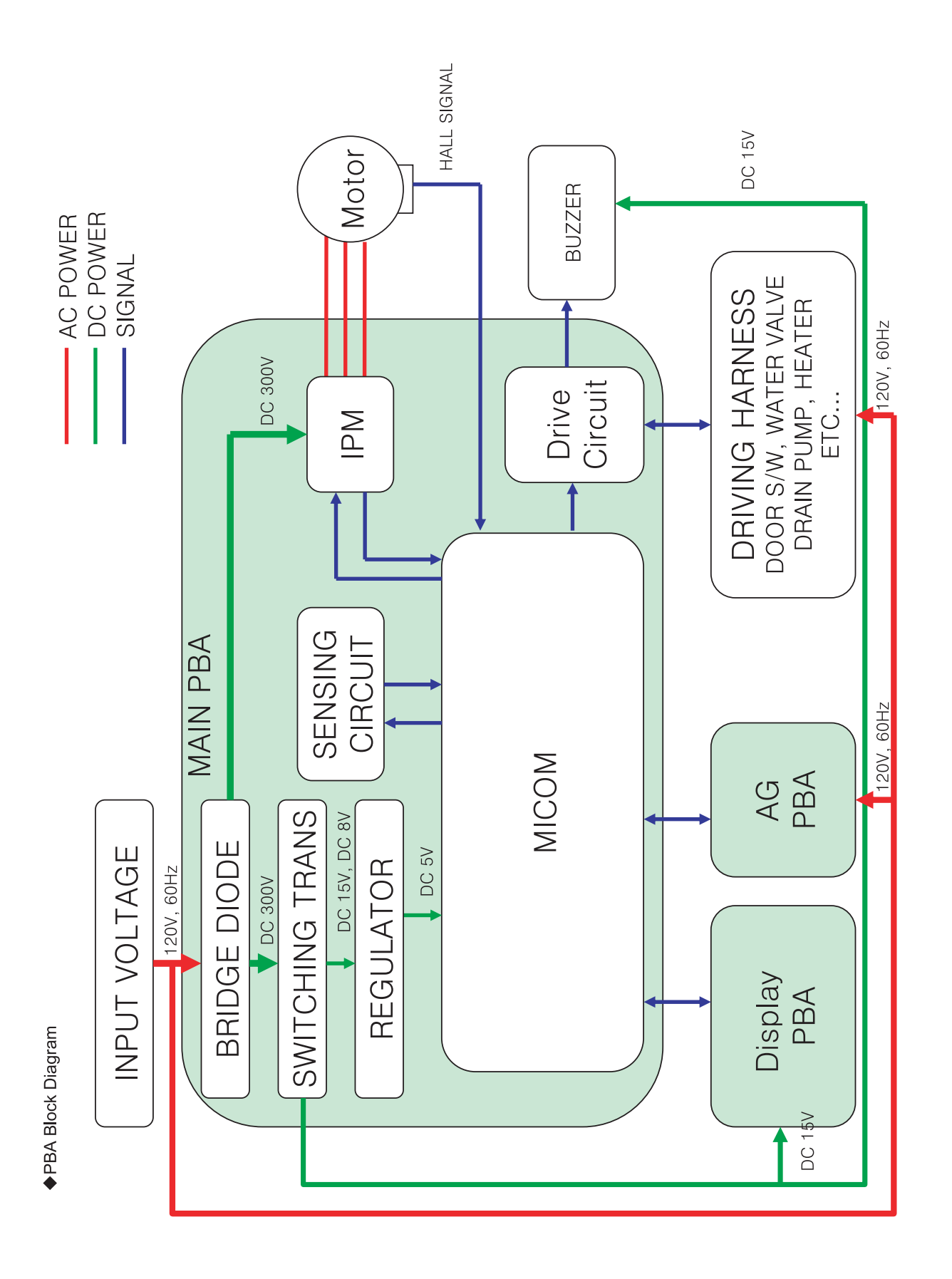

## **10. PCB DIAGRAM**

## 10-1. MAIN PCB LAYOUT

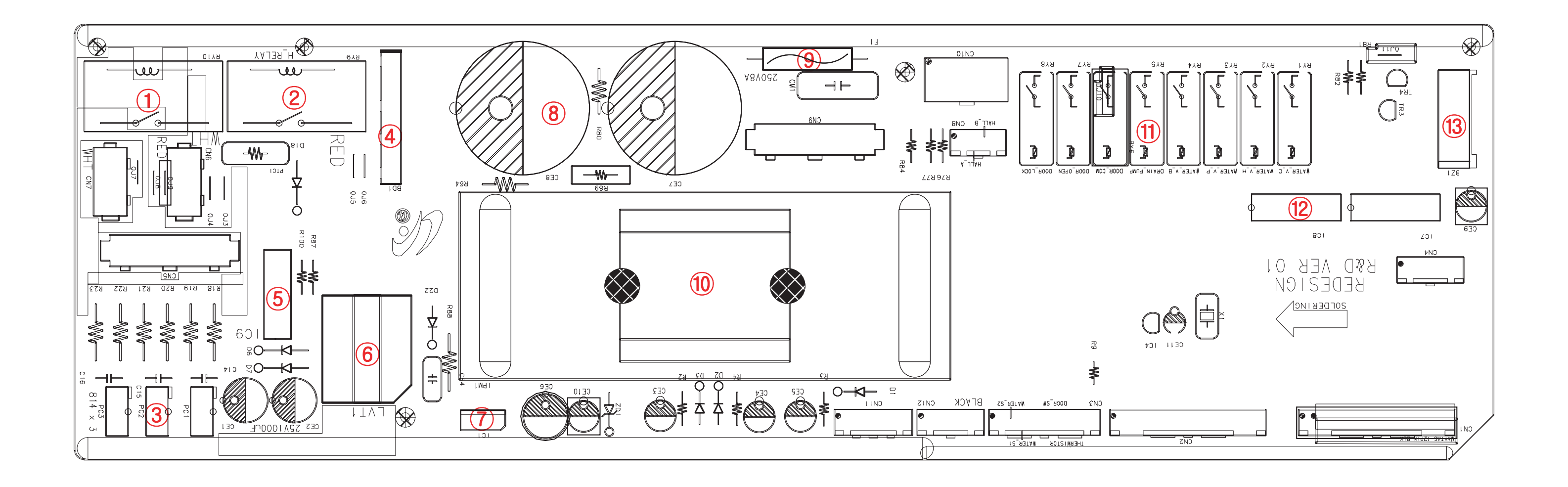

| ltem | Part No. | Description                                                                                            |
|------|----------|----------------------------------------------------------------------------------------------------|
| 1    | Ry10     | Main Power Relay                                                                                       |
| 2    | Ry9      | Heater Relay                                                                                           |
| 3    | PC1~3    | <ul> <li>✓ Check for the Frequency</li> <li>✓ Make the Zerocross</li> <li>✓ Door Lock Check</li> </ul> |
| 4    | BD1      | It Work to Change the AC to the DC                                                                     |
| 5    | IC9      | Making a stable DC                                                                                     |
| 6    | LVT1     | Chopping the DC Link                                                                                   |
| 7    | IC1      | Regulation for the 5V                                                                                  |

| ltem | Part No. | Description                                                                               |
|------|----------|-------------------------------------------------------------------------------------------|
| 8    | CE7, 8   | Charge the DC LINK (300V)                                                                 |
| 9    | Fuse1    | Limit the Over-Current                                                                    |
| 10   | IPM1     | Control to Motor                                                                          |
| 11   | Ry1~8    | Turn On/Off the Load (Valve etc.)                                                         |
| 12   | IC7, 8   | <ul> <li>✓ Drive the Relay</li> <li>✓ Supply the Current to the Acting Current</li> </ul> |
| 13   | BZ1      | Making a Sound                                                                            |

## **10-2. CONNECTOR & RELAY TERMINALS DESCRIPTION (MAIN PBA)** CN10 1. Connects to Main Valve 2. Connects to Hot Valve 3. Connects to Pre Valve 4. Connects to Bleach Valve CN8 5. NC CN9 Relay 9 6. Connects to Drain Pump 7. Connects to Door Lock Switch 1. Connects to Hall Sensor (Vcc) 1. Connects to Motor (U Phase) 2. Connects to Hall Sensor (Signal B) 1. Connects to Washing Heater (For the Close) 2. Connects to Motor (V Phase) 3. Connects to Hall Sensor (Signal A) 2. Connects to EMI Filter 8. Connects to Door Lock Switch 3. Connects to Motor (W Phase) 4. Connects to Hall Sensor (Ground) (Remove the Noise/AC2) (For the Open) CN7 - -1. Connects to AG Kit (Supply for the power) 2. Connects to Door Lock Switch (For the Safety) CN5 1. Connects to EMI Filter (Remove the Noise/AC1) 2. NC 3. Connects to Relay 9 CN3 CN2

- 1. NC 2. NC
- 3. Connects to Water Temperature Sensor
- 4. Connects to Door Lock switch (Door Open/Close Sensor)
- 5. Connects to Ground
- 6. Connects to Ground
- 7. Connects to Water Level Sensor (Signal A)
- 8. Connects to Door Lock Switch (Signal B)
- 9. Connects to Ground

- 1. Connects to Sub PBA (Seq0)
- 2. Connects to Sub PBA (Rotary Switch A)
- 3. Connects to Sub PBA (Rotary Switch B) 4. Connects to Sub PBA (Key2)
- 5. Connects to Sub PBA (Key3)
- 6~13. Connects to Sub PBA
  - (Digit Signal 0~7 / In Regular Sequence)

- CN1

10-2

# CN4

- 1. Connects to AG PBA (I H)
- 2. Connects to AG PBA (PWM)
- 3. Connects to AG PBA (AG A)
- 4. Connects to AG PBA (AG B)
- 5. Connects to AG PBA (Ground)

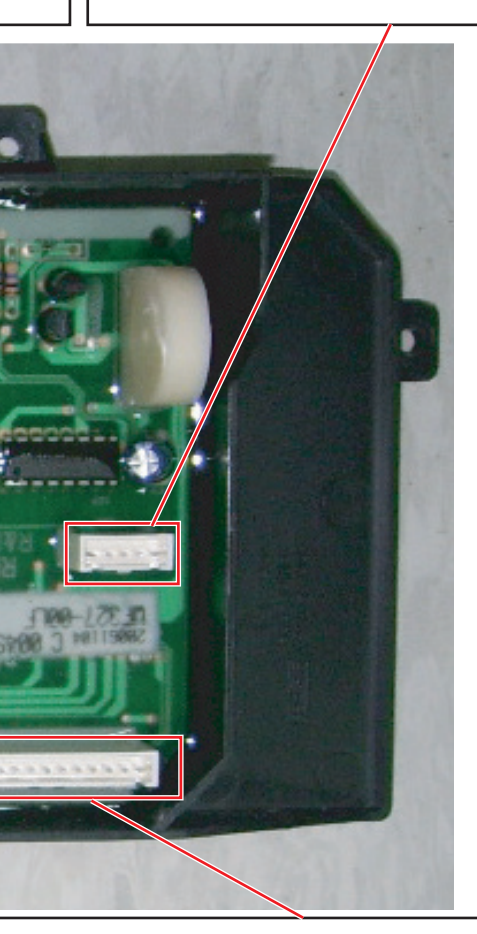

1. Connects to Sub PBA (Ground) 2. Connects to Sub PBA (Vcc) 3. Connects to Sub PBA (Key 1) 4~13. Connects to Sub PBA (Seg1~9,13/In Regular Sequence)

## 10-3. CONNECTOR & RELAY TERMINALS DESCRIPTION (SUB PBA)

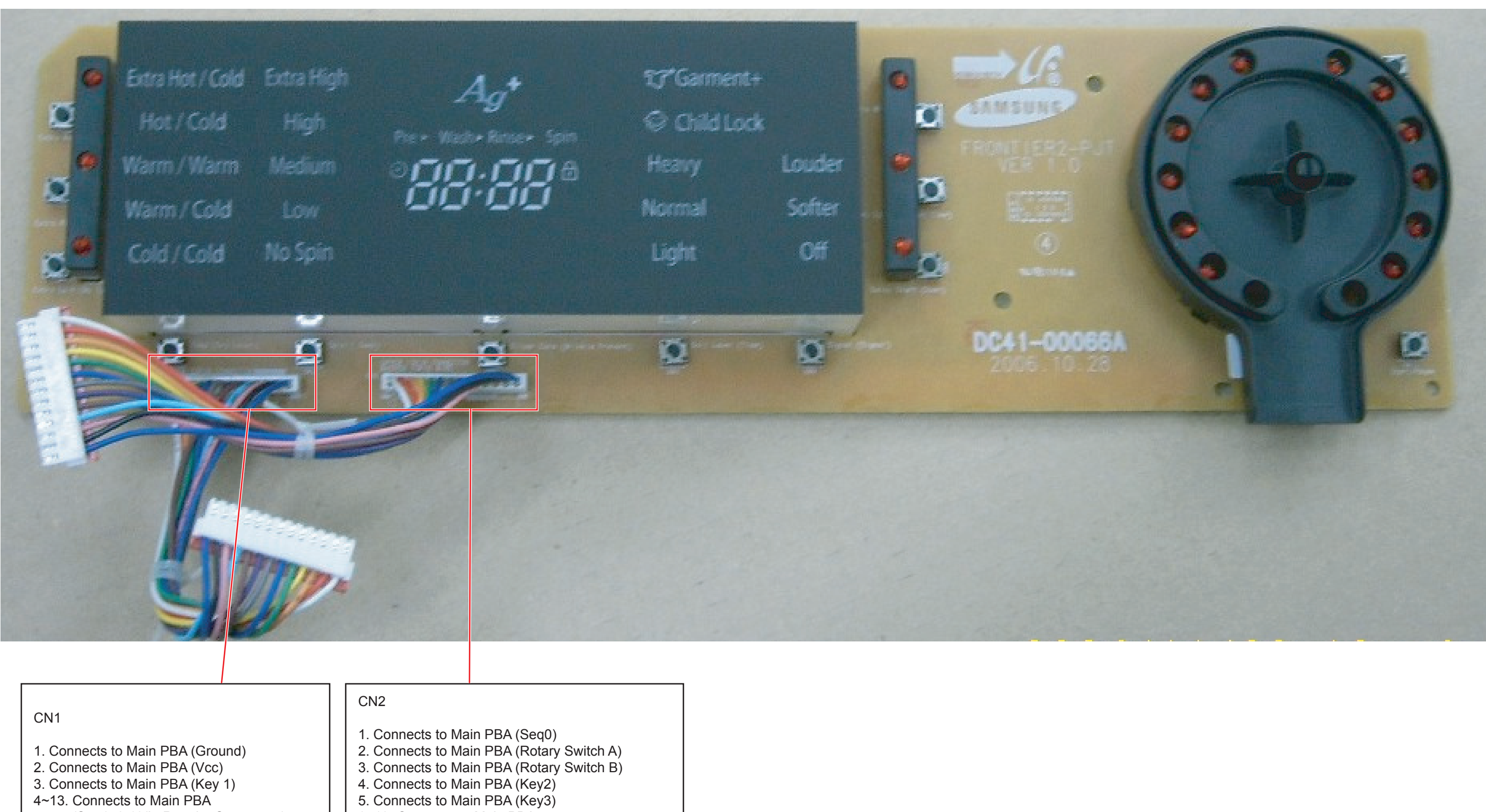

- 2. Connects to Main PBA (Vcc)
- 3. Connects to Main PBA (Key 1)
- 4~13. Connects to Main PBA (Seg1~9,13/In Regular Sequence)

- 6~13. Connects to Main PBA
- (Digit Signal 0~7 / In Regular Sequence)

## 10-4. SUB PCB LAYOUT (THE PRINCIPLE PART)

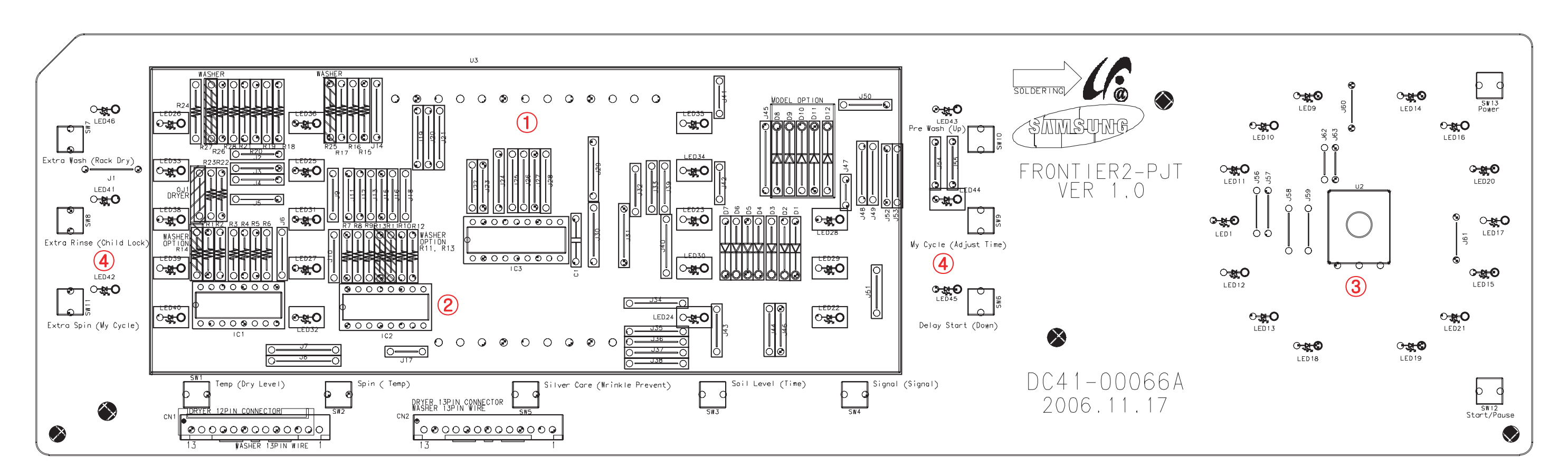

| Item | Part No.  | Description                                                                                           |
|------|-----------|----------------------------------------------------------------------------------------------------|
| 1    | U3        | Display the Course                                                                                    |
| 2    | IC1~3     | <ul> <li>✓ Drive the LED &amp; Display</li> <li>✓ Supply the Current to the Acting Current</li> </ul> |
| 3    | U2        | ✓ Rotary Switch (For the Selecting a Course)                                                          |
| 4    | LED & Key | <ul> <li>✓ Input the Detail Course</li> <li>✓ Display the Resent Course</li> </ul>                    |

## 10-5. AG PBA CONNECTOR TERMINAL DESCRIPTION & LAYOUT (THE PRINCIPLE PART)

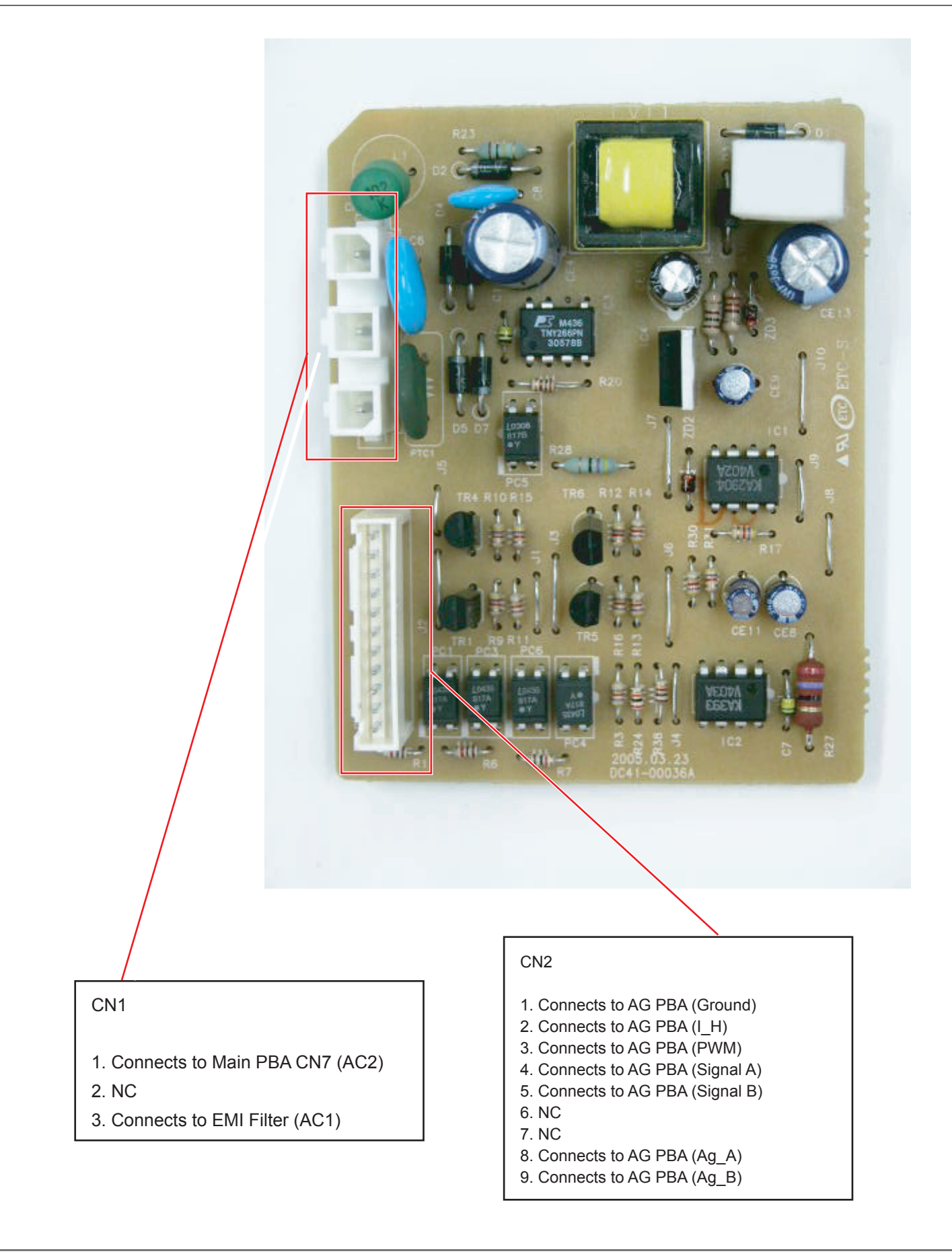

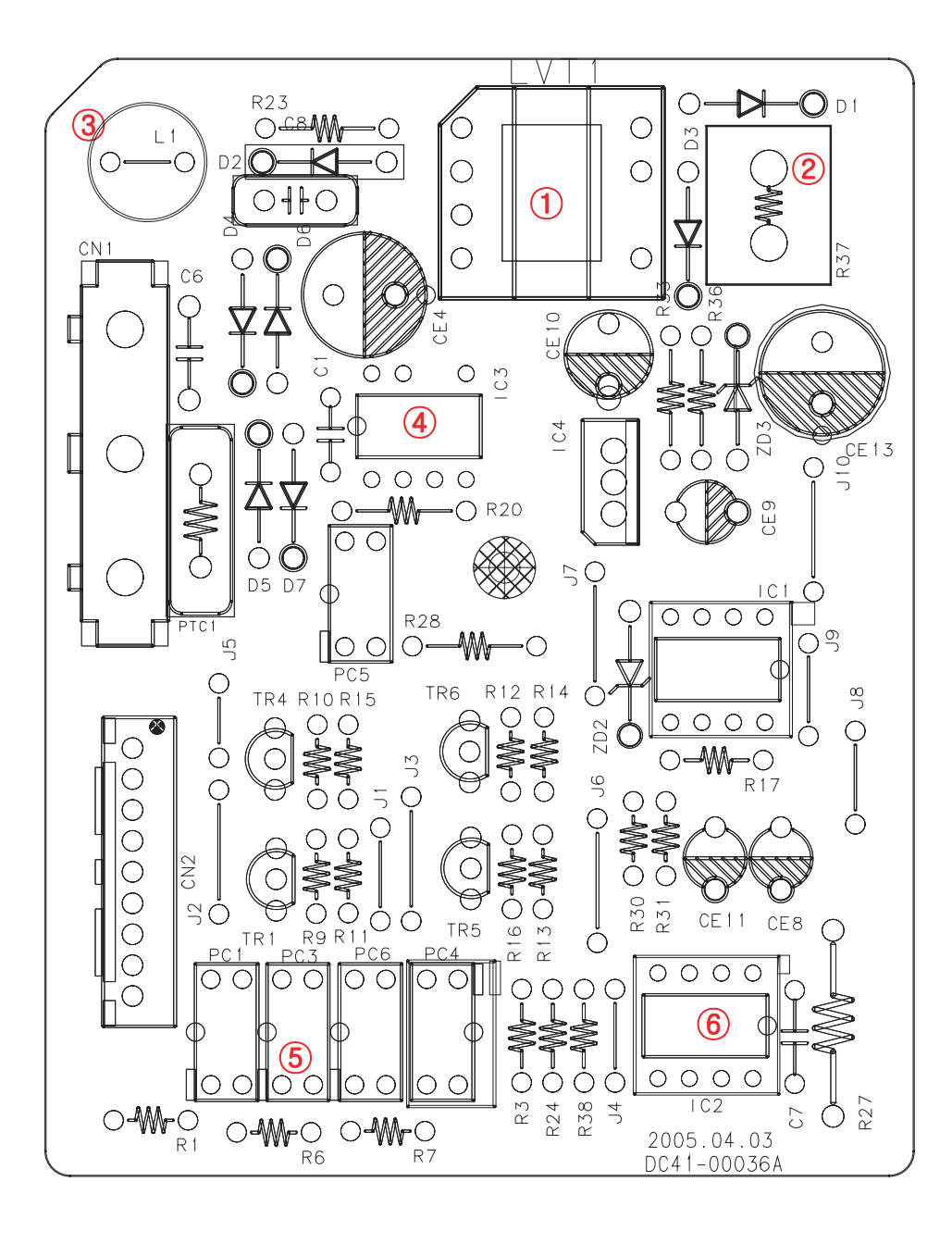

| Item | Part Number | Description                                   |
|------|-------------|-----------------------------------------------|
| 1    | LVT1        | Chopping the DC Link                          |
| 2    | R37         | Dummy Load (For Making the Operation Voltage) |
| 3    | L1          | Help for the EMI, EMC                         |
| 4    | IC3         | Making a stable DC                            |
| 5    | PC          | Isolation for the water                       |
| 6    | IC2         | Comparator                                    |
| 7    | TR1~4       | Change the water flow                         |

## **11. SCHEMATIC DIAGRAMS**

#### 11-1. MAIN PCB

\* This Document can not be used without Samsung's authorization.

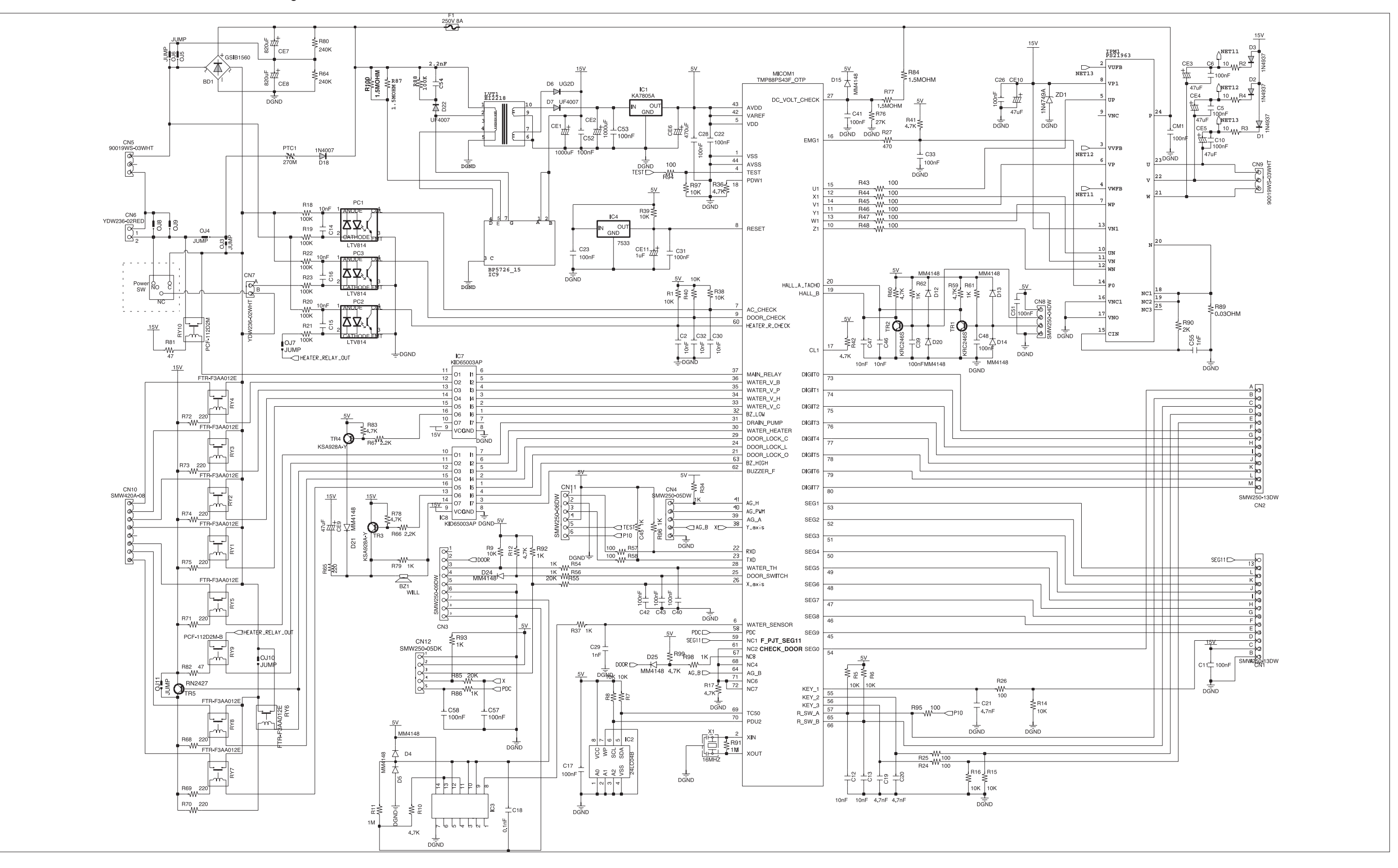

## 11-2. SUB PCB

\* This Document can not be used without Samsung's authorization.

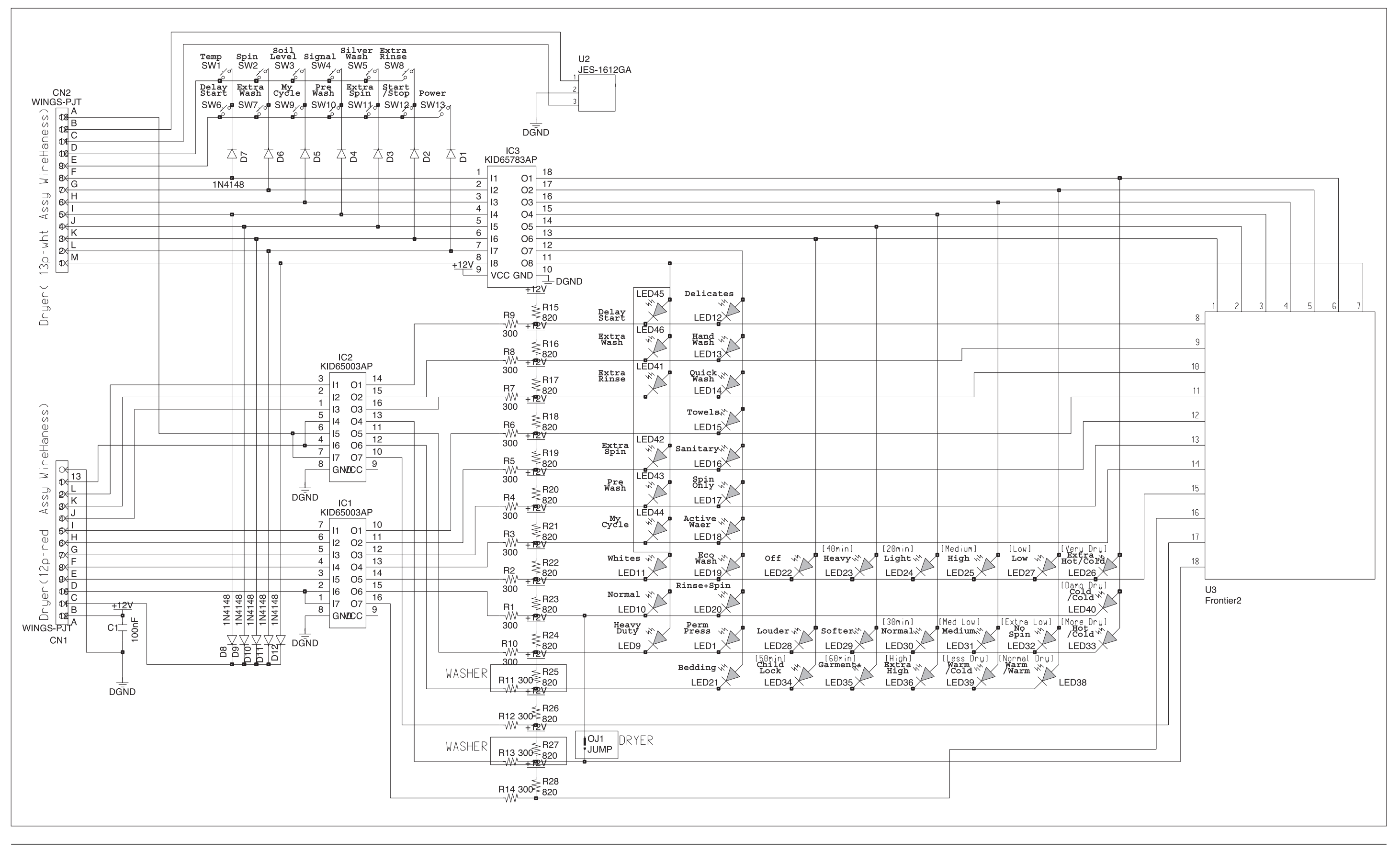

## 11-3. AG PCB

\* This Document can not be used without Samsung's authorization.

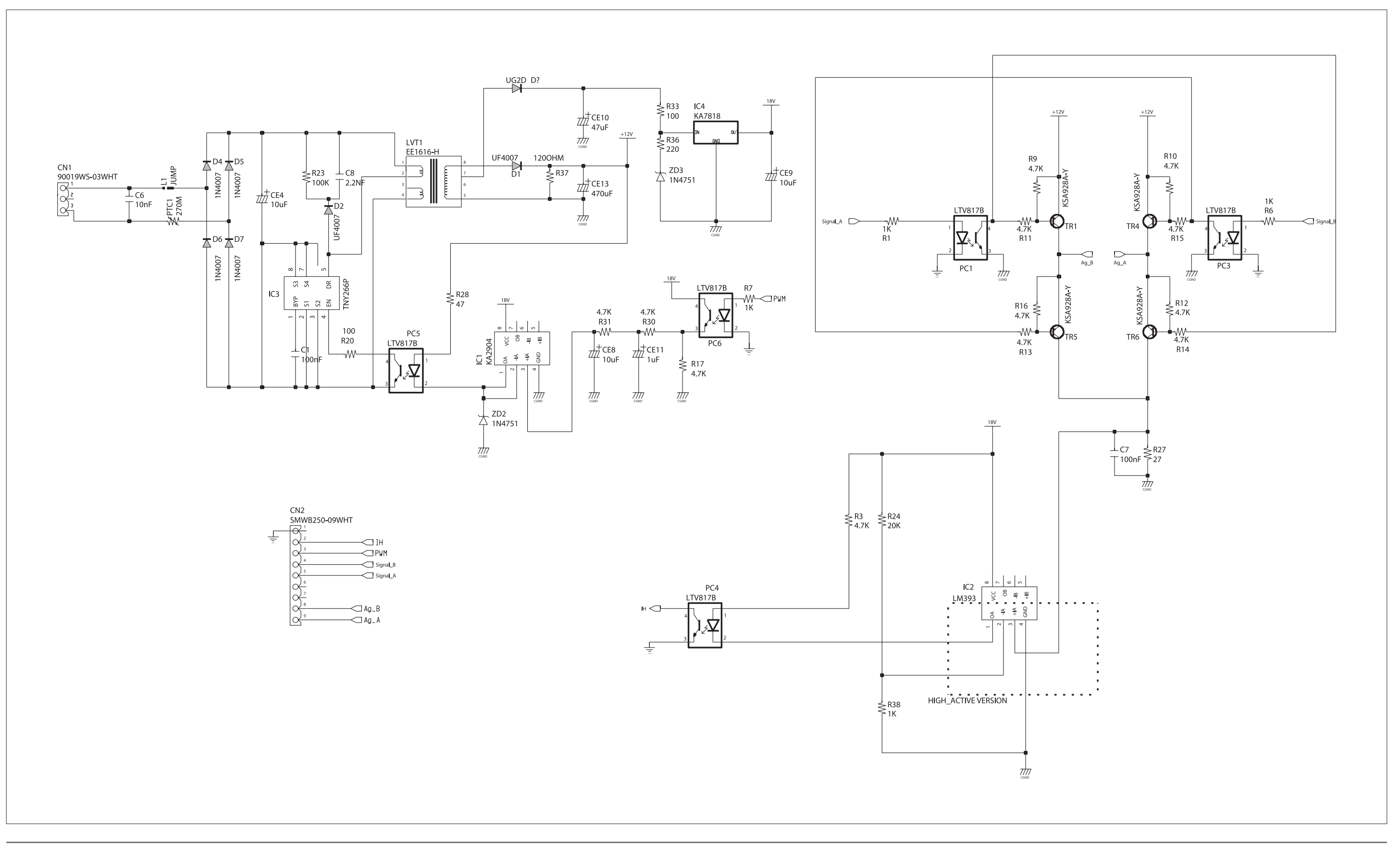

## **12. CIRCUIT DESCRIPTIONS**

## 12-1. OVERALL SYSTEM

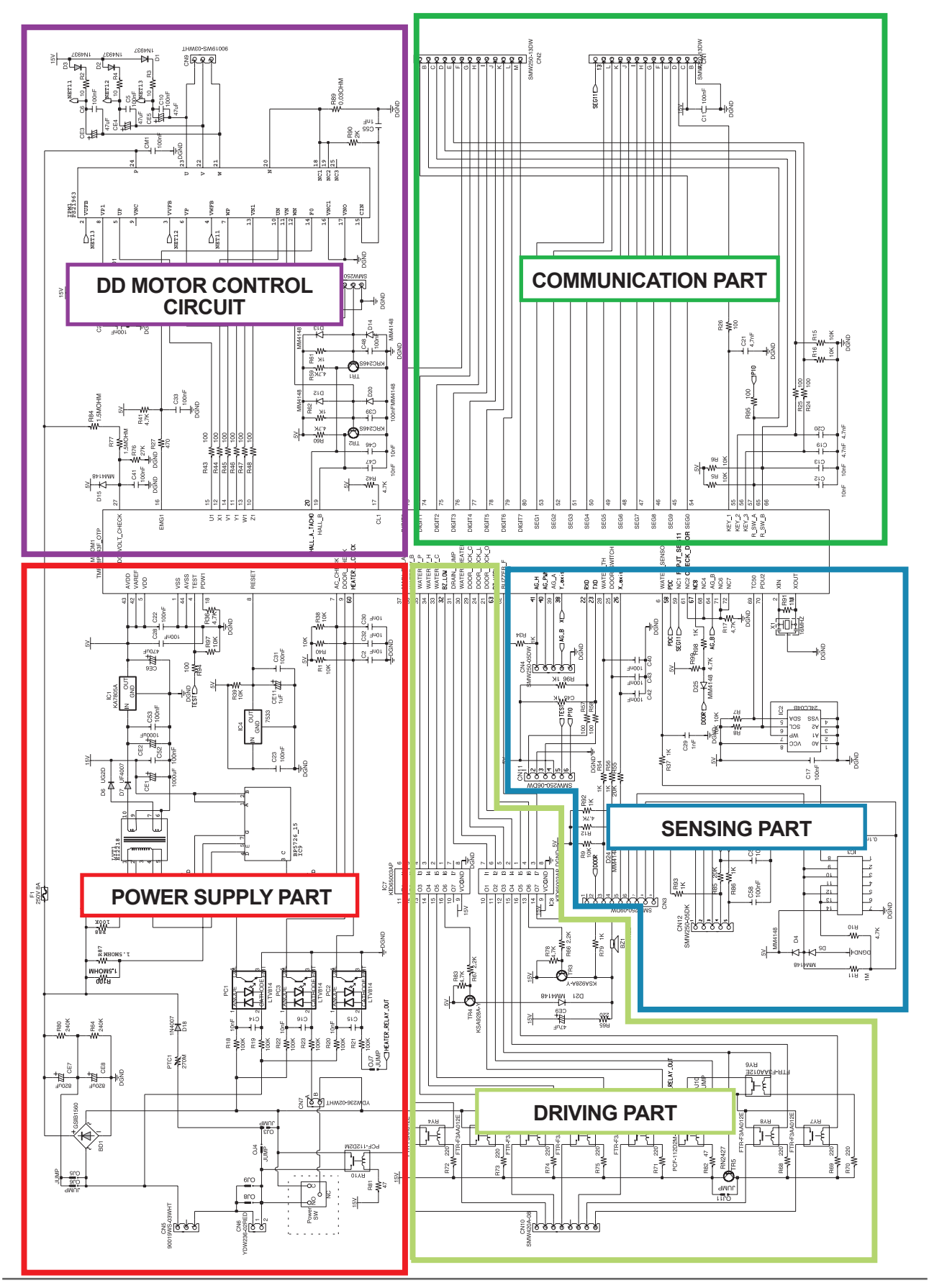

## 12-2. POWER SUPPLY PART

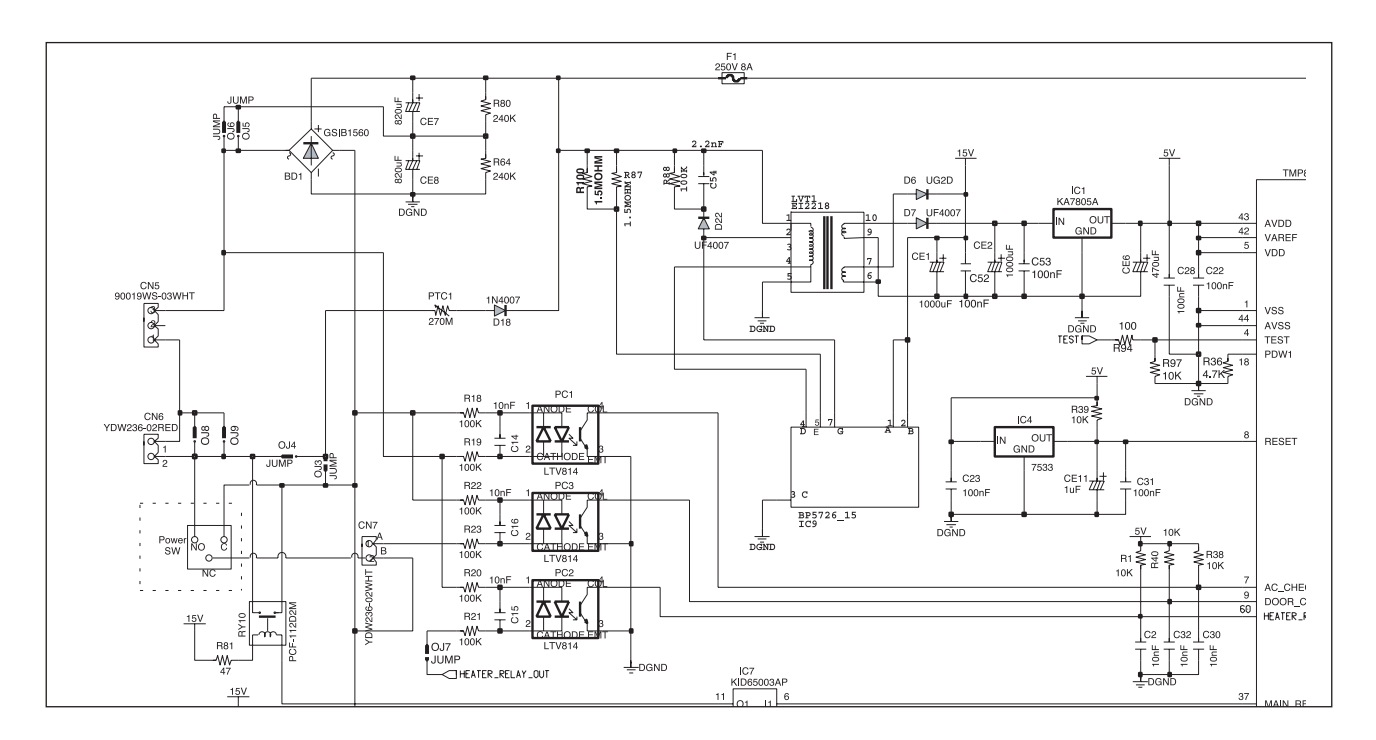

## ► Function

- Generates constant DC voltages of 15V and 5V, etc. necessary to control the circuits by transforming high AC input voltages.
- The circuit of this part is constructed using a switching transformer.

## Description

- Generates DC voltages by transforming AC inputs through a diode (bridge).
- The switching transformer implements voltages of 15V and 8V.
- A constant 5V is output at the IC1 output terminal.

## 12-3. DRIVING PART

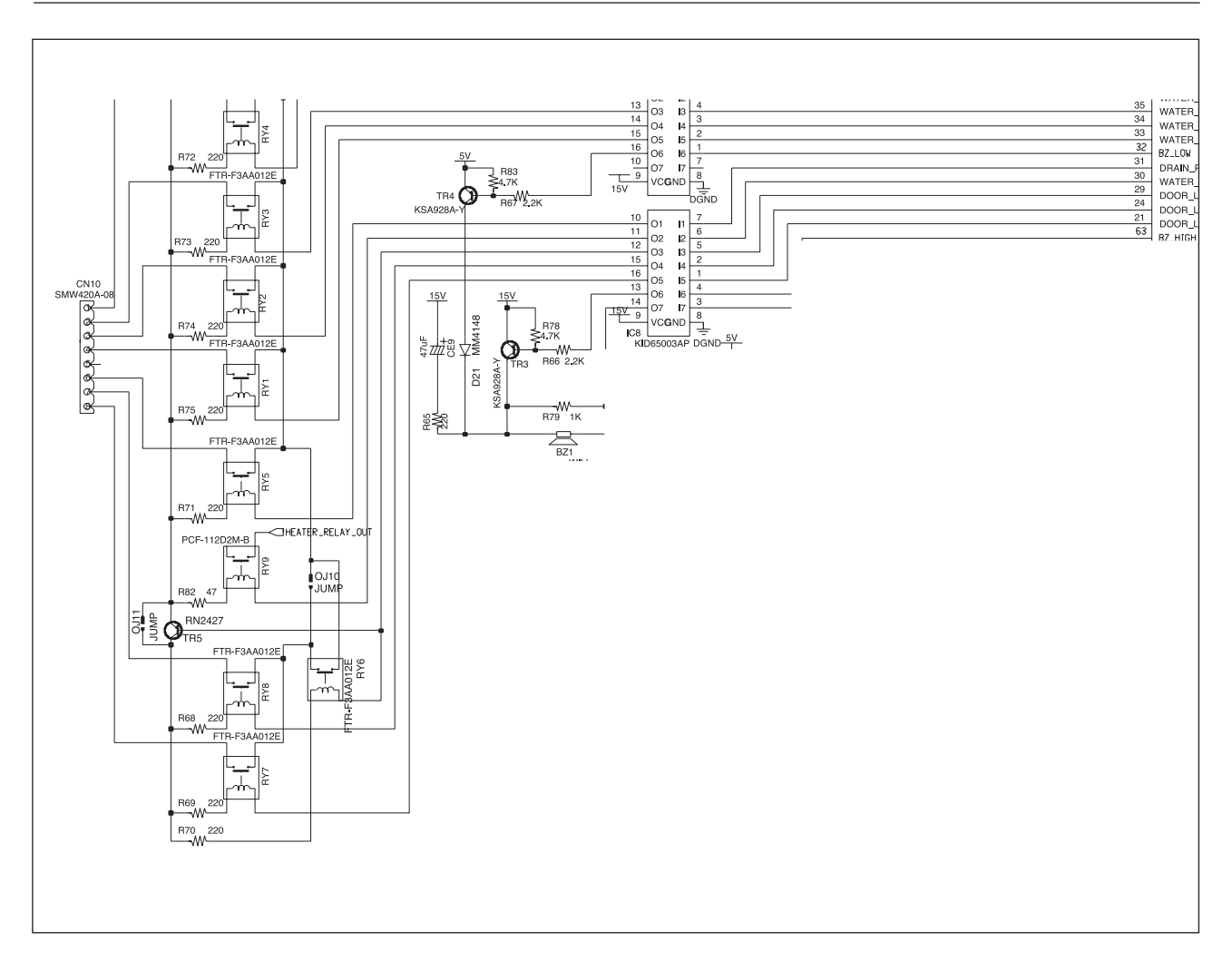

## ► Function

Controls the electrical harness parts of the set.

## ► Description

- MICOM sends a high signal to the port of a target harness to operate.
- If a high signal enters as IC7 and IC8 input, the output terminal decreases.
- At this time, a relay operates to supply power to the target harness.

## 12--4. SENSING PART

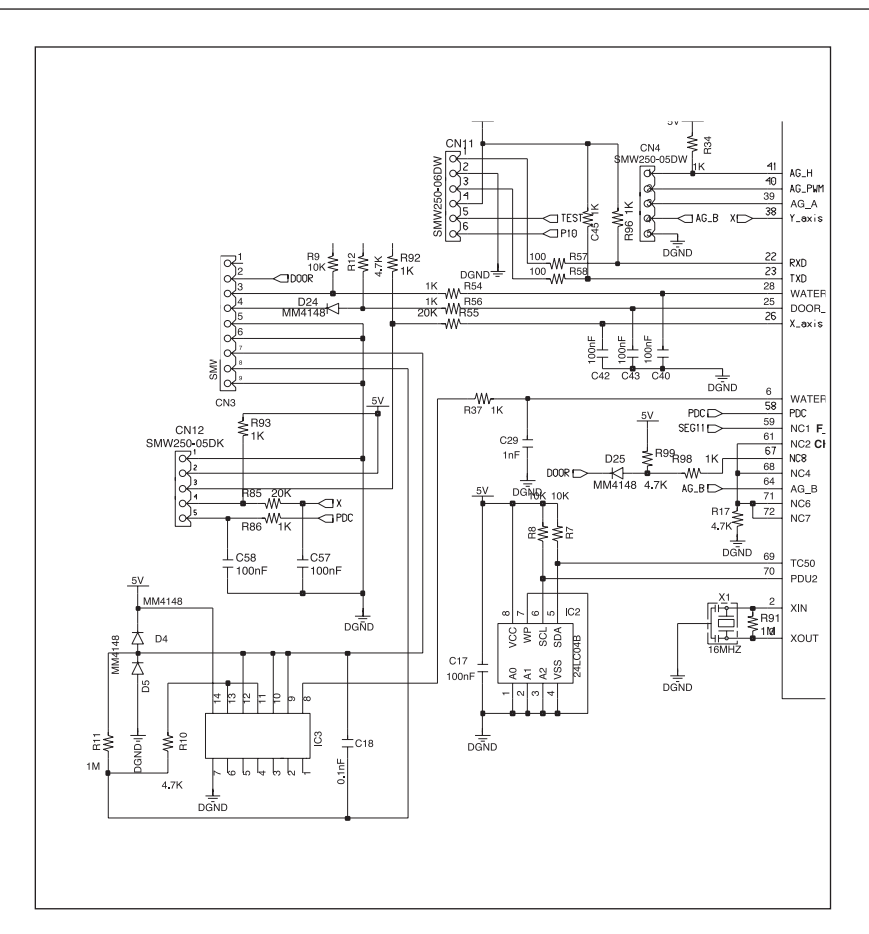

#### ► Function

- Detects temperatures of each part through the output of a thermistor.
- Detects the volume of water by measuring the frequency of the water level sensor.
- Detects the door lock state.

#### Description

- Determines the current volume of water by detecting the IC3's outputs (MICOM Pin 6).
- Controls the water temperature to be supplied through the thermistor's outputs.
- Determines the door lock state by detecting the on/off state of the door switch contact.

## 12-5. COMMUNICATION PART

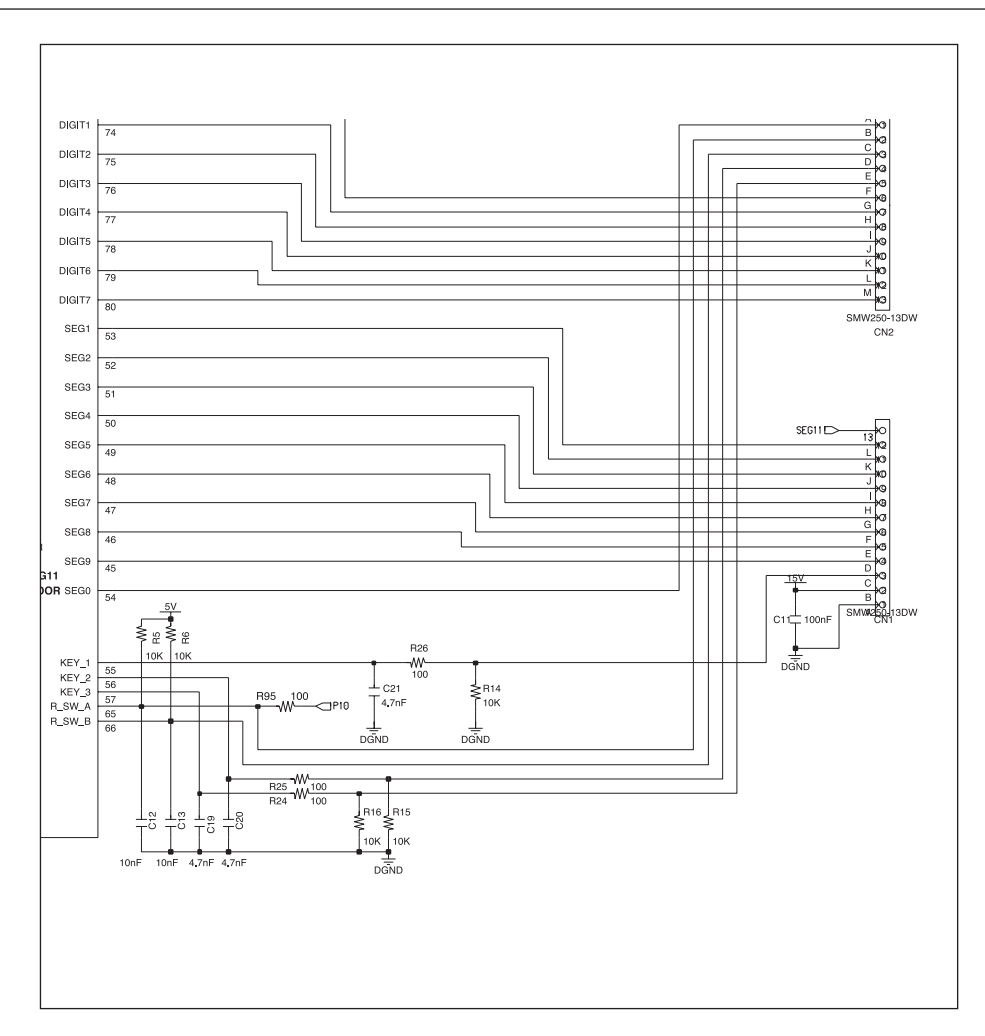

## ► Function

- Communications circuit for controlling the display of the SUB PCB.
- Control circuit for the encoder and switch of the SUB PCB.

## Description

- Input/Output ports of the MICOM for controlling the LED, display, and switch of the SUB PBA.

## 12-6. DD MOTOR CONTROL CIRCUIT

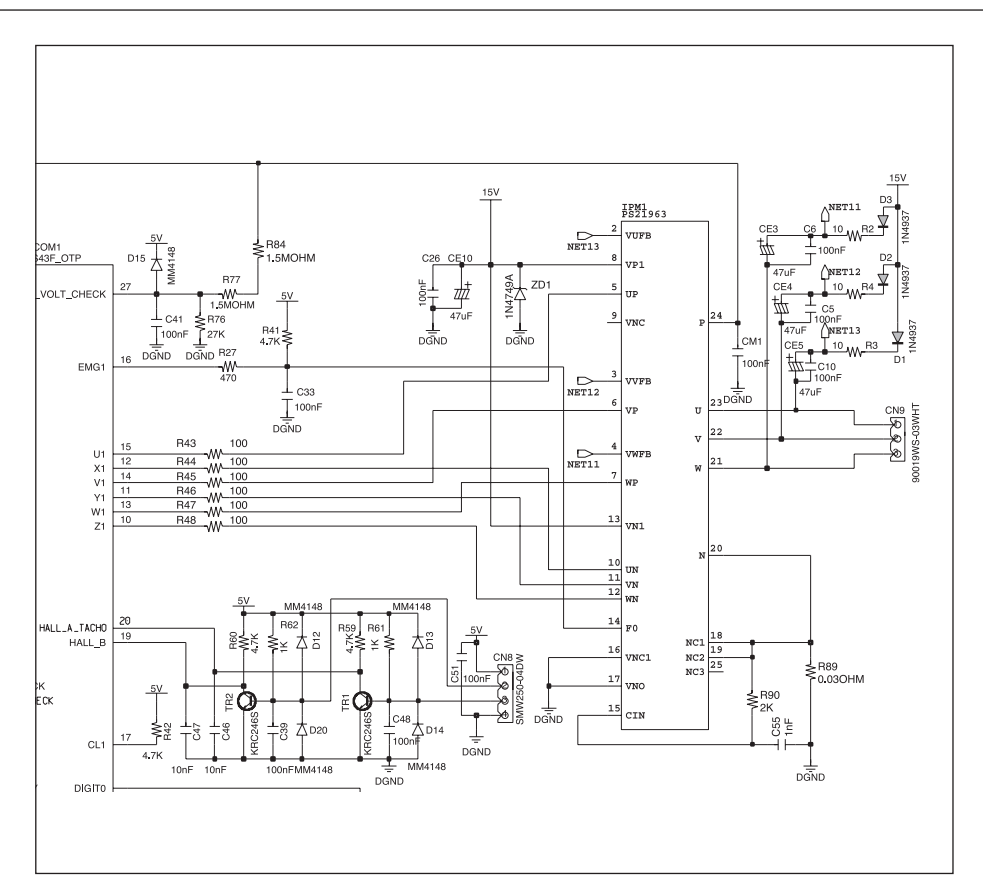

## Function

- Inverter control of DD motor
- Detect motor rpm using Hall\_IC in the DD\_MOTOR
- Detect DC\_LINK voltage
- Detect condition (such as excess current) of motor control part

## Description

- PWM output will be available at PIN no. 10~15 with reference to active high when using INVERTER control of DD\_MOTOR
- IPM will give Lo signal to 16 PIN on the MICOM through F0 for abnormal cases such as over 16A is generated in the IPM or upper phase current is controlled less than 10.5V.
- Depending on the ON/OFF condition of HALAL\_IC inside the DD\_MOTOR, High/Low signal will be put through PIN 19 and 20 on the MICOM, and ROTOR position of DD\_MOTOR and rpm will be detected
- 10% of DC\_LINK voltage will be put into PIN 28, and will detect A/D function DC\_LINK voltage inside the MICOM

## **13. REFERENCE INFORMATION**

## 13-1. MODEL NAME

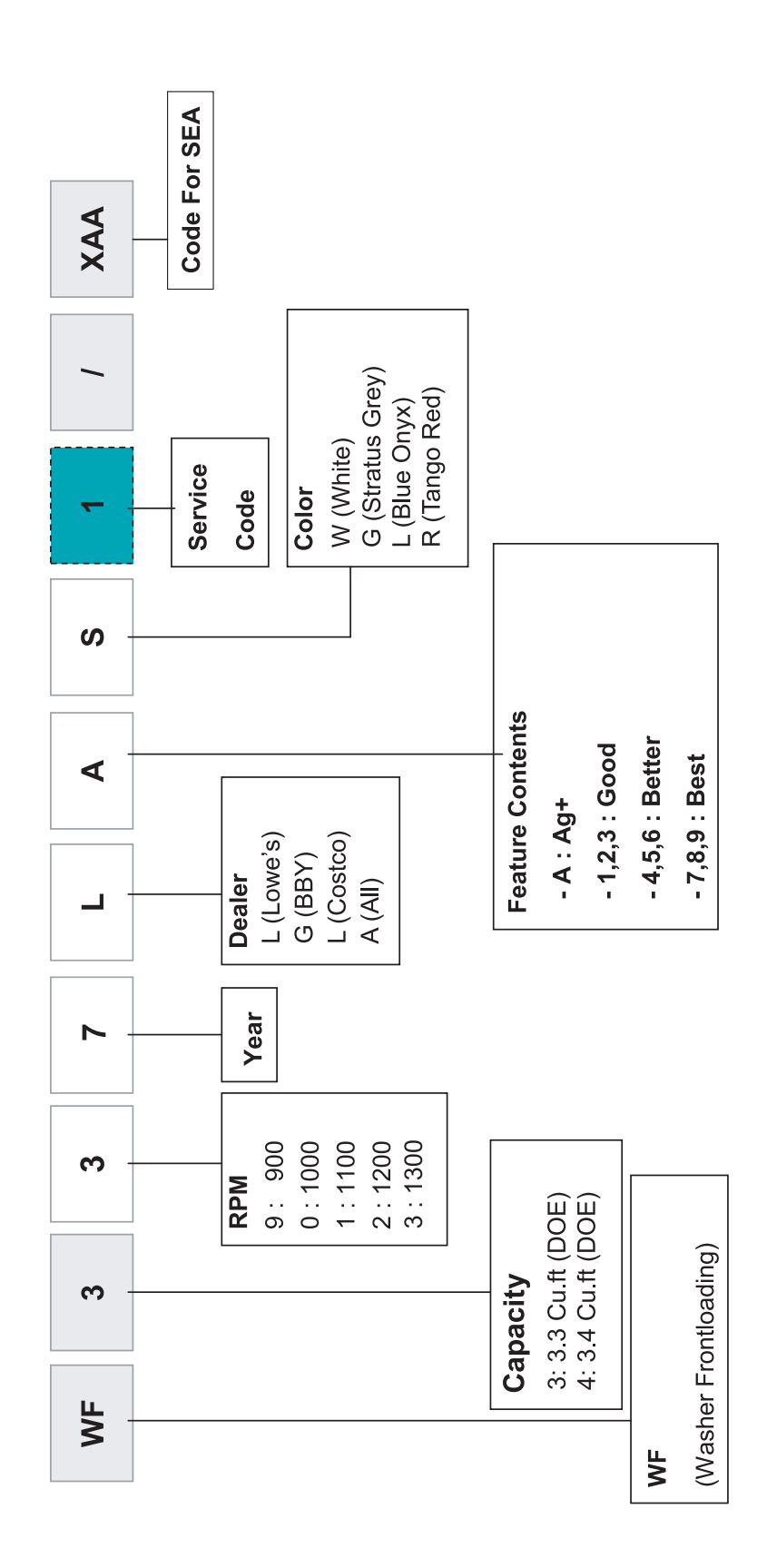

## 13-2. TERMINOLOGY

- 1) ASSY-MAIN PCB (Imbalance Sensor)
- → To prevent the laundry from gathering on one side of the tube causing noise and vibration, the washing machine uses an imbalance detection device that evenly disentangles the laundry before the hydrating cycle starts.
- 2) DOOR-LOCK S/W
  - → Prevents the door from being opened while a cycle is in progress. For safety purposes, it keeps the door locked even in pause mode or after the washing cycle unless the water level frequency is greater than 24.8Khz (anti-overflow level) or the inside-tube temperature is less than 65 °C in the hydrating cycle, and 55 °C in the washing cycle.
- 3) SENSOR-PRESSURE (Anti Over-Flow)
  - → When the water supplied is more than 2/3 of the tube capacity due to a malfunction of the water supply valve, this device automatically starts water-draining and displays "OVER-FLOW ERROR(E3)" on the LED.
- 4) THERMISTOR
  - $\rightarrow$  Keeps sensoring and controlling the temperature inside the tube to keep it below your settings.
- 5) ASSY-THERMAL FUSE (Anti Over-Heat)
  - → When the washing heater is overheated due to an error in the thermistor or any other malfunction, the assy-thermal fuse (built in the heater) is automatically activated to discon nect the power for your and the product's safety.
- 6) ASSY-MAIN PCB (Sensitive Laundry Protection)
  - → To avoid any damage to sensitive laundry, the tube temperature is detected and "ERROR(E8)" is displayed on the LED for Wool or Lingerie courses when the temperature is over 50 °C.
- 7) THERMOSTAT (Anti Over-Heat)
  - → When the heater (drier) overheats from an error in the thermistor or any other malfunction, the thermostat (installed on the drying duct) is automatically activated to disconnect the power for your or product's safety
- 8) CHILD LOCK
- $\rightarrow$  Prevents children from playing with the washing machine.

#### 9) PRE-WASH

→ The machine does a preliminary wash of about 10 minutes prior to the main wash. This is particularly effective for cleaning badly stained laundry.

## 13-3. FABRIC CARE CHART

The following symbols provide garment care directions without words.

The care label will include, in order, four symbols: washing, bleaching, drying and ironing, or dry cleaning when necessary. The use of symbols ensures consistency among garment manufacturers of domestic and imported items. Follow care label directions to maximize garment life and reduce laundering problems.

| Wash Cycle          |                                                                 | Special Instructions           |                       |                                                            | Warning symbols for laundering |  |
|---------------------|-----------------------------------------------------------------|--------------------------------|-----------------------|------------------------------------------------------------|--------------------------------|--|
|                     | Normal                                                          |                                | Line Dry/ Hang to Dry | 斑                                                          | Do Not Wash                    |  |
|                     | Permanent Press/Wrinkle Resistant/<br>Wrinkle Control           |                                | Drip Dry              | <b>X</b>                                                   | Do Not Wring                   |  |
|                     | Gentle/Delicates                                                | -                              | Dry Flat              | *                                                          | Do Not Bleach                  |  |
|                     | Hand Wash                                                       | Heat Setting                   |                       |                                                            | Do Not<br>Tumble Dry           |  |
| Water Temperature** |                                                                 | $\odot$                        | High                  | ₽                                                          | No Steam (added to iron)       |  |
| •••                 | Hot                                                             | $\odot$                        | Medium                | Ø                                                          | Do Not Iron                    |  |
| ••                  | Warm                                                            | $\odot$                        | Low                   |                                                            |                                |  |
| •                   | Cold                                                            | 0                              | Any Heat              |                                                            |                                |  |
| Bleach              |                                                                 |                                | No Heat/Air           |                                                            |                                |  |
| O                   | Any Bleach (when needed)                                        | Iron-Dry or Steam Temperatures |                       |                                                            | Line Dry/ Hang to Dry          |  |
| O                   | Only Non-Chlorine (color-safe)<br>Bleach (when needed)          |                                | High                  |                                                            | Drip Dry                       |  |
|                     | Tumble Dry Cycle                                                |                                | Medium                | -                                                          | Dry Flat                       |  |
| Normal              |                                                                 | Ā                              | Low                   |                                                            |                                |  |
| O                   | Permanent Press/ Wrinkle Resistant/<br>Wrinkle Control Dryclean |                                | 6                     | For machine-washable wool. Loads should be under 8 pounds. |                                |  |
| 0                   | Gentle/ Delicates                                               | 0                              | Dry clean             |                                                            |                                |  |
|                     |                                                                 | ×                              | Do Not Dry clean      |                                                            |                                |  |

\*\* The dot symbols represent appropriate wash water temperatures for various items. The temperature range for Hot is 105° - 125° F/41° - 52°C, for Warm 85° - 105° F/29° - 41° C and for Cold 60° - 85° F/16° - 29° C. (Wash water temperature must be a minimum of 60° F/16°C for detergent activation and effective cleaning.)

The clothes Washer may not ensure these temperatures because the actual water temperatures entering your Washer are dependent on water heater settings and regional water supply temperatures. For example, cold water entering the home in the northern states during winter may be  $40^{\circ}$  F/4° C which is too cold for effective cleaning. The water temperature in this situation will need to be adjusted by selecting a warm setting, adding some hot water to the MAX FILL line or using your Washer's heating option, if available.

#### **13-4. ELECTRICAL WARNINGS**

To reduce the risk of fire, electrical shock, and other injuries, keep these safety precautions in mind:

- Operate the appliance only from the type of power source indicated on the marking label.
   If you are not sure of the type of power supplied to your home, consult your appliance dealer or local power company.
- Use only a grounded or polarized outlet. For your safety, this appliance is equipped with a polarized alter nating current line plug having one blade wider than the other.
   This plug will fit into the power outlet only one way. If you are unable to insert the plug fully into the outlet, try reversing the plug. If the plug still doesn't fit, contact your electrician to replace your outlet.
- Protect the power cord. Power supply cords should be routed so that they are unlikely to be walked on or pinched by items placed on or against them. Pay particular attention to cords at plugs, convenience re ceptacles, and the point where they exit from the unit.
- Do not overload the wall outlet or extension cords. Overloading can result in fire or electric shock.

#### 13-5. Models

| Models   | Remark                                          |
|----------|-------------------------------------------------|
| WF337AAW | 3 (1300rpm), A (All), A (Ag+), W (White)        |
| WF337AAG | 3 (1300rpm), A (All), A (Ag+), G (Stratus Grey) |
| WF337AAL | 3 (1300rpm), A (All), A (Ag+), L (Blue Onyx)    |
| WF337AAR | 3 (1300rpm), A (All), A (Ag+), R (Tango Red)    |
| WF328AAW | 2 (1200rpm), A (All), A (Ag+), W (White)        |
| WF328AAG | 2 (1200rpm), A (All), A (Ag+), G (Stratus Grey) |
| WF328AAR | 2 (1200rpm), A (All), A (Ag+), R (Tango Red)    |

## 13-6. Q & A

| NO. | Question                                                                                                    | Answer                                                                                                    |
|-----|----------------------------------------------------------------------------------------------------|----------------------------------------------------------------------------------------------------|
| 1   | How long does it take for the door to unlock?                                                               | It takes approximately 2-3 seconds for the door to unlock.                                                                                                    |
| 2   | The cycle is complete and "End" is displayed.<br>How do I set another cycle?                                | When "End" is displayed, the Power button should be pressed or door<br>should be opened before selecting another cycle. The display will show<br>"End" until washer is turned off. To turn off washer, the Power button<br>should be pressed or the door should be opened                                                            |
| 3   | What should I do when Information Code ("dc") lights up?                                                    | When the Information Code is displayed, press the Start/Pause dial<br>and then restart the cycle. For more information, refer to the Owner's<br>Manual                                                                                                    |
| 4   | There is a small amount of water left in<br>Detergent Drawer after the load is complete.<br>Is this normal? | It is normal for a small amount of water remaining in Detergent Drawer<br>after it completes washing. Bleach is usually flushed out into the tub at<br>the beginning of the washing. Also, its compartment is washed again<br>during the following rinse cycle, removing any remnants.                                               |
| 5   | When I went back to my washer, it was turned off. What happened?                                            | Power button may have been accidentally bumped or pushed. Reset<br>the cycle and start the washer. Make sure the unit is plugged into a live<br>electrical outlet. Check house fuse or circuit breaker.                                                                                                    |
| 6   | The washer door gets locked after a power failure. How can I open it?                                       | If the power fails while the door is locked, the door will remain locked<br>until the power comes back on. If the power comes back on while the<br>door is still locked, the cycle will resume where it left off. If the door is<br>unlocked, "PF" will display and the washer will pause. Press Power Off<br>and restart the cycle. |
| 7   | The washer door does not unlock when there is water in the tub. How can I open it?                          | The water must be drained from the tub for the door to be opened. Set the rotary dial to Spin Only and press the Start/Pause dial. The door will open 2-3 seconds after the Spin or Drain cycle is completed.                                                                                                    |